# 2020

# How to ...

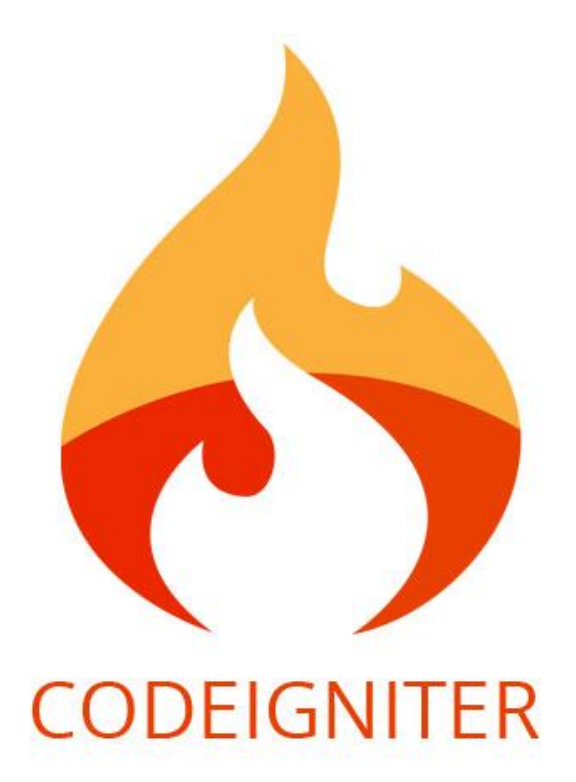

Carmen Gagnon January 2020

# Content

| TECHNOLOGY                                  | 4  |
|---------------------------------------------|----|
|                                             |    |
| Model – View – Controller                   |    |
|                                             | -  |
|                                             |    |
| DATABASE DIAGRAM                            | 5  |
| RELATIONS BETWEEN TABLES                    | 5  |
| JOIN (or INNER JOIN)                        | 6  |
| LEFT JOIN                                   | 6  |
| RIGHT JOIN                                  | 6  |
| COMPARISON OPERATOR                         | 7  |
| Database and CodeIgniter                    | 7  |
| Database configuration                      | 7  |
| Connecting the database                     | 7  |
| Query                                       | 8  |
| Inserting data                              | 8  |
| Updating data                               | 8  |
| Deleting data                               | 9  |
| STRUCTURE OF THE SYSTEM                     |    |
|                                             | 10 |
| DASHBOARD AND MENU                          | 10 |
| NEWS                                        |    |
| BEEKEEPER                                   |    |
| Apiaries                                    |    |
| Inquiries                                   |    |
|                                             |    |
| APIARIES                                    |    |
| Colonies                                    |    |
|                                             |    |
| Map                                         |    |
| COLONIES                                    |    |
| Production                                  |    |
|                                             |    |
| SETTINGS                                    |    |
| DOCUMENTATION                               |    |
| WORKING WITH MVC                            |    |
| LIST OF NATIONALITY                         |    |
| ADD NATIONALITY                             |    |
| UPDATE NATIONALITY                          |    |
| Delete Nationality                          |    |
|                                             |    |
|                                             |    |
| CREATE IN THE TABLE                         |    |
| CHANGE THE CONTROLLER – MODEL AND VIEWS     |    |
| Modification of controller Association.php. | 25 |
| Modification of the model                   |    |
| Modification of the view in Association     |    |
| VERIFY THE LANGUAGE TRANSLATION             |    |
| MODIFY THE REPORT                           |    |
| MODIFY THE USER GUIDE                       |    |
| I ESTING                                    |    |
| SECURITY IN THE SYSTEM                      |    |

| PROFILE                                                                                |    |
|----------------------------------------------------------------------------------------|----|
| User                                                                                   |    |
| SESSION VARIABLES                                                                      |    |
| Γιαςμπατα                                                                              | 30 |
| USERDATA                                                                               |    |
| TRANSLATION                                                                            |    |
|                                                                                        | 21 |
|                                                                                        |    |
| Sequence for translation                                                               |    |
| JQUERY MODAL AND JAVASCRIPT                                                            |    |
| ORDER THE TABLE WITH JAVASCRIPT                                                        | 33 |
| Passing parameter                                                                      |    |
| UPLOAD OF DOCUMENTS                                                                    |    |
| CREATION OF THE DIRECTORY OF BEEKEEPER                                                 |    |
| TABLES DOCUMENT AND DOCUMENT TYPE                                                      |    |
| UPLOAD OF DOCUMENTS                                                                    |    |
| VIEW OF DOCUMENTS                                                                      |    |
| DELETE A DOCUMENT                                                                      |    |
| DOWNLOAD AND ZIP FILE                                                                  |    |
| 1. Store files                                                                         |    |
| 2. Configuration                                                                       |    |
| 3. Controller                                                                          |    |
| Add files –                                                                            |    |
| Add directory files and sub-directory –                                                |    |
| Completed Code                                                                         |    |
| 4. View<br>Completed Code                                                              |    |
| VALIDATION                                                                             | 40 |
| LIBRARY FORM VALIDATION                                                                | 40 |
| CREATING OUR OWN VALIDATION WITH CALLBACK METHOD                                       | 40 |
| CHECK INTEGRITY                                                                        | 40 |
| FORM VALIDATION PARAMETER                                                              |    |
| REPORTS                                                                                |    |
|                                                                                        | 10 |
|                                                                                        |    |
| Add a field in a report                                                                |    |
|                                                                                        |    |
| Sten 1 - Renort template needed                                                        |    |
| Step 2 – Create the new report in the report list                                      |    |
| Step 2 – Create the new report in the controller Report php and view /report/index php | 45 |
| Step 4 – Create the SOL avery for report 03 in /models/model_report.php                |    |
| Step 5 – Create the report in /application/controllers/Report03.php                    |    |
| PRINT A TOTAL FOR THE REPORT                                                           |    |
| Main command TCPDF                                                                     |    |
| TOOLS FOR FINDING ERRORS                                                               |    |
| PRINT R IN PHP                                                                         |    |
| –<br>Alert() in Javascript                                                             |    |
| DEVELOPER TOOLS IN BROWSER                                                             |    |
| PHP BASICS                                                                             | 52 |

| HTML BASICS                                |  |
|--------------------------------------------|--|
| FONT-AWESOME (FA)                          |  |
| BOOTSTRAP BASICS                           |  |
| Grid System                                |  |
| ALERT                                      |  |
| BUTTON                                     |  |
| GLYPHICON                                  |  |
| Color                                      |  |
| GOOGLE MAP                                 |  |
| Емвед а мар                                |  |
| GOOGLE MAP API WITH KEY                    |  |
| Work in Codeigniter                        |  |
| SOME TRICKS                                |  |
| REMOVE TRAILING SPACES IN THE CODE         |  |
| MIGRATION PROCESS                          |  |
| TAB CONTROL                                |  |
| MUTIPLE CHOICE FOR A DROP-DOWN LIST (JSON) |  |
| FUNCTION FOR CLEARING THE FORM WITH AJAX   |  |
| BOOTSTRAP TOOLTIP                          |  |
| INSTALLATION OF A LOG                      |  |

# Technology

#### Code Igniter

Codelgniter is an Application Development Framework - a toolkit - for people who build web sites using PHP. Its goal is to enable you to develop projects much faster than you could if you were writing code from scratch, by providing a rich set of libraries for commonly needed tasks, as well as a simple interface and logical structure to access these libraries. Your system is using the framework Code Igniter.

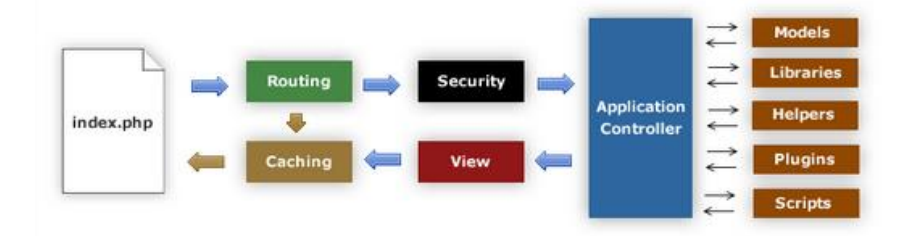

#### Model – View – Controller

Codelgniter is based on the Model-View-Controller development pattern. MVC is a software approach that separates application logic from presentation. In practice, it permits your web pages to contain minimal scripting since the presentation is separate from the PHP scripting. Your system is based on these principles.

- The **Model** represents your data structures. Typically your model classes will contain functions that help you retrieve, insert, and update information in your database.
- The **View** is the information that is being presented to a user. A View will normally be a web page, but in Codelgniter, a view can also be a page fragment like a header or footer.
- The **Controller** serves as an intermediary between the Model, the View, and any other resources needed to process the HTTP request and generate a web page.
- To get the version of the codeigniter used in your system look for define in system/core/CodeIgniter.php (define('CI\_VERSION', '3.x.xxx');

| Model_apiary.phpa piaryA piary.phpA piary.phpProfile.phpModel_association.phpassociationAssociation.phpProvince.phpModel_astociation.phpassociationAuth.phpRegion.phpModel_astociation.phpactegoryAuth.phpRegion.phpModel_astogory.phpactegoryAuth.phpReport.phpModel_astociation.phpaccument.typeCategory.phpReport.phpModel_astociation.phpaccument.typeCategory.phpReport01.phpModel_astociation.phpaccument.typeCategory.phpReport02.phpModel_astociation.phpaccument.typeDashboard.phpReport04.phpModel_astociation.phpfund.sourceDistrict.phpReport04.phpModel_astociation.phpagenderDocument.type.phpReport05.phpModel_astociation.phpanstonality.phpDocument.type.phpReport05.phpModel_astociation.phpanstonality.phpReport20.phpReport20.phpModel_astociation.phppasaFund.Source.phpReport20.phpModel_astophppostGender.phpReport20.phpModel_astophppostGender.phpReport21.phpModel_astophppostFund.Source.phpReport22.phpModel_astophppostGender.phpReport22.phpModel_astophppostMategoryReport2.phpModel_astophppostMategoryReport2.phpModel_astophppostMategoryReport2.phpModel_astophppost <th>Model</th> <th>View</th> <th>Controller</th> <th></th> | Model                                                                                                    | View                                                                                                    | Controller                                                                                                    |                                                                                                    |
|----------------------------------------------------------------------------------------------------|----------------------------------------------------------------------------------------------------|----------------------------------------------------------------------------------------------------|----------------------------------------------------------------------------------------------------|----------------------------------------------------------------------------------------------------|
| website website                                                                                                    | <ul> <li>Model_apiary.php</li> <li>Model_association.php</li> <li>Model_association.php</li> <li>Model_association.php</li> <li>Model_beekeeper.php</li> <li>Model_category.php</li> <li>Model_colony.php</li> <li>Model_district.php</li> <li>Model_document_type.php</li> <li>Model_fund_source.php</li> <li>Model_inquiry.php.php</li> <li>Model_inquiry.php</li> <li>Model_model_inquiry.php</li> <li>Model_nationality.php</li> <li>Model_post_category.php</li> <li>Model_post_category.php</li> <li>Model_product.php</li> <li>Model_product.php</li> <li>Model_protuction.php</li> <li>Model_protuction.php</li> <li>Model_source.php</li> <li>Model_source.php</li> <li>Model_source.php</li> <li>Model_source.php</li> <li>Model_source.php</li> <li>Model_source.php</li> <li>Model_support_type.php</li> <li>Model_support_type.php</li> <li>Model_support_type.php</li> <li>Model_user.php</li> <li>Model_support_type.php</li> <li>Model_user.php</li> </ul> | apiany<br>association<br>beekeeper<br>category<br>colony<br>district<br>document_type<br>document_type<br>document_type<br>documentation<br>education<br>errors<br>fund_source<br>gender<br>inquiry_type<br>municipality<br>nationality<br>phase<br>post<br>post_category<br>product<br>profile<br>profile<br>profile<br>profile<br>profile<br>profile<br>setting<br>source<br>secies<br>support_type<br>templates<br>topography<br>user<br>website | Apiary.phpAssociation.phpAssociation.phpAssociation.phpAuth.phpBackup.phpBeekeeper.phpCategory.phpColony.phpDashboard.phpDistrict.phpDocument_type.phpDocument_type.phpDocumentation.phpFund_Source.phpGender.phpInquiry.phpInquiry.phpMigrate.phpMigrate.phpPhase.phpPost.phpPost.phpPost.phpPost.phpPost.phpPost.phpProduct.phpProduct.php | <ul> <li>Profile.php</li> <li>Province.php</li> <li>Region.php</li> <li>Report.php</li> <li>Report01.php</li> <li>Report02.php</li> <li>Report03.php</li> <li>Report04.php</li> <li>Report05.php</li> <li>Report20.php</li> <li>Report21.php</li> <li>Report21.php</li> <li>Report22.php</li> <li>Report23.php</li> <li>Report24.php</li> <li>Setting.php</li> <li>Source.php</li> <li>Source.php</li> <li>Source.php</li> <li>Source.php</li> <li>Source.php</li> <li>Source.php</li> <li>Source.php</li> <li>Source.php</li> <li>Source.php</li> <li>Source.php</li> <li>Source.php</li> <li>Source.php</li> <li>Support_type.php</li> <li>User.php</li> <li>Website.php</li> <li>Website.php</li> </ul> |

## Database

MySQL is the world's most popular open source database. With its proven performance, reliability and ease-of-use, MySQL has become the leading database choice. Oracle drives MySQL innovation, delivering new capabilities to power next generation web, cloud, mobile and embedded applications. MySQL is a relational database, in that it allows tables to be joined together and also supports the concept of foreign keys.

The database has several relationships between the tables, which is illustrated by the following diagram. It's possible to relate the tables directly in MySQL but the technology choice for the database is to JOIN the tables when it's needed in the model. The performance is better and the management of the database will be easier.

#### Database Diagram

MySQL Workbench is used to create the diagram of the database. The relations are made manually after a synchronization with the database.

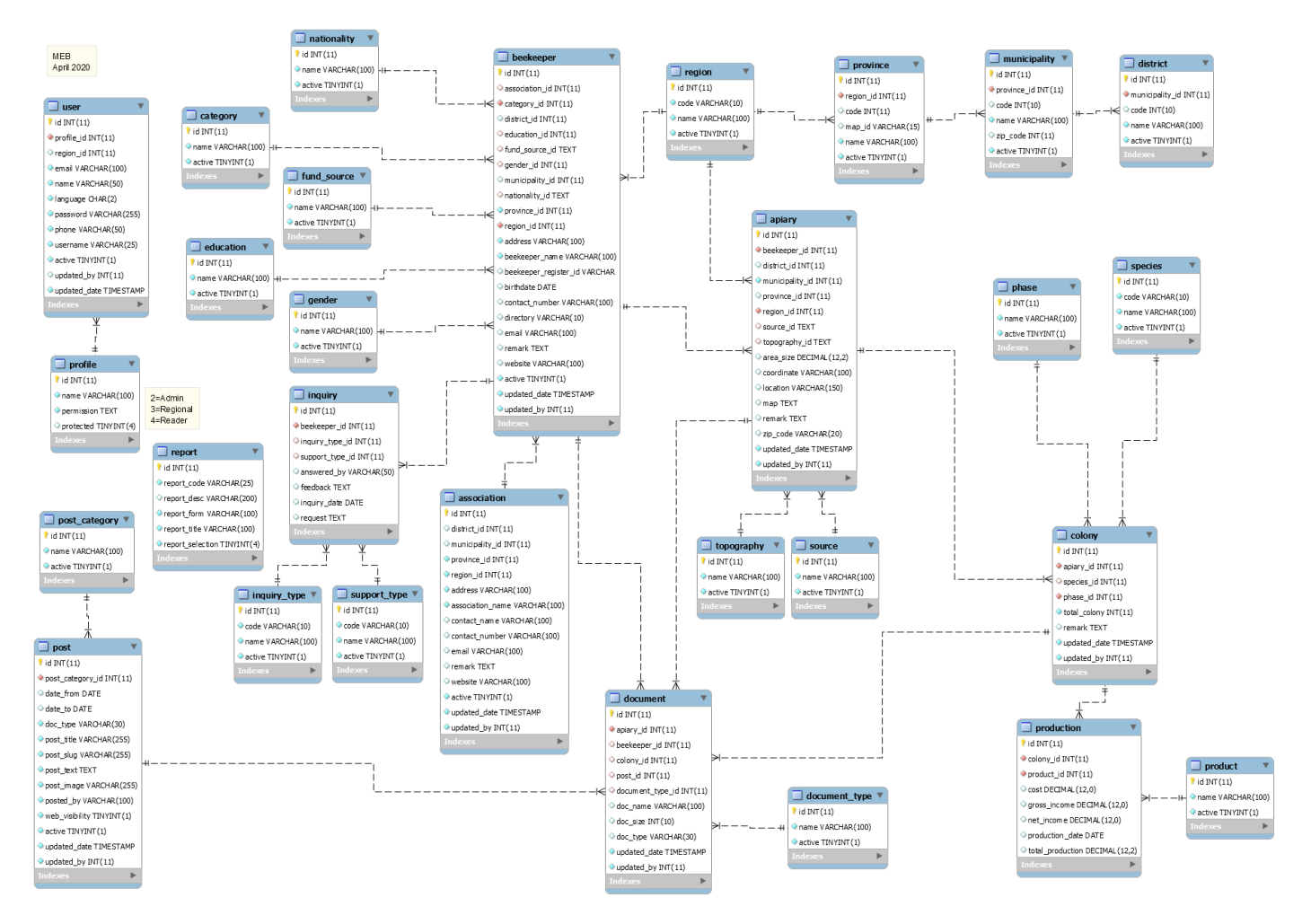

#### Relations between tables

The type of JOIN will determine which data will be selected. There is many different ways you can return data from two relational tables. I am excluding cross Joins and self referencing Joins. For the database most of the time, only 3 JOIN methods have been used (JOIN – LEFT JOIN – RIGHT JOIN).

- 1. INNER JOIN OR JOIN
- 2. LEFT JOIN
- 3. RIGHT JOIN
- 4. OUTER JOIN
- 5. LEFT JOIN EXCLUDING INNER JOIN
- 6. RIGHT JOIN EXCLUDING INNER JOIN
- 7. OUTER JOIN EXCLUDING INNER JOIN

#### JOIN (or INNER JOIN)

This is the simplest, most understood Join and is the most common. This query will return all of the records in the left table (table A) that have a matching record in the right table (table B). This Join is written as follows:

SELECT <select\_list> FROM Table\_A A JOIN Table\_B B ON A.Key = B.Key

#### LEFT JOIN

This query will return all of the records in the left table (table A) regardless if any of those records have a match in the right table (table B). It will also return any matching records from the right table. This Join is written as follows:

SELECT <select\_list> FROM Table\_A A LEFT JOIN Table\_B B ON A.Key = B.Key

#### **RIGHT JOIN**

This query will return all of the records in the right table (table B) regardless if any of those records have a match in the left table (table A). It will also return any matching records from the left table. This Join is written as follows:

SELECT <select\_list> FROM Table\_A A RIGHT JOIN Table\_B B ON A.Key = B.Key

In the model\_beekeeper, you find an example of JOIN. In this case there should be a match between beekeeper and and document, unless the line will not be qualified. But for apiary table, there should be a match or not. If there is no apiary in relation, the line will still be qualified.

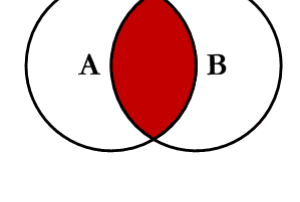

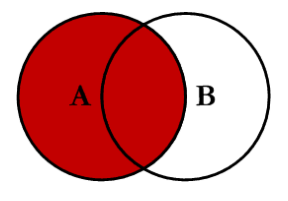

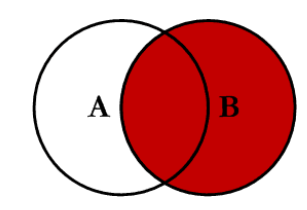

public function getBeekeeperDocument(\$id)
{
 \$sql = "SELECT document.\*,name,directory,location
 FROM document
 LEFT JOIN document\_type ON document.document\_type\_id = document\_type.id
 LEFT JOIN apiary ON document.apiary\_id = apiary.id
 LEFT JOIN colony ON document.colony\_id = colony.id
 JOIN beekeeper ON document.beekeeper\_id = beekeeper.id
 WHERE document.beekeeper\_id = ?";
 \$query = \$this->db->query(\$sql, array(\$id));
 return \$query->result\_array();
}

#### Comparison operator

| Name                | Description                                                  |
|---------------------|--------------------------------------------------------------|
| BETWEEN AND         | Check whether a value is within a range of values            |
| COALESCE()          | Return the first non-NULL argument                           |
| =                   | Equal operator                                               |
| <=>                 | NULL-safe equal to operator                                  |
| 2                   | Greater than operator                                        |
| <u>&gt;=</u>        | Greater than or equal operator                               |
| GREATEST()          | Return the largest argument                                  |
| IN()                | Check whether a value is within a set of values              |
| INTERVAL()          | Return the index of the argument that is less than the first |
|                     | argument                                                     |
| IS                  | Test a value against a boolean                               |
| IS NOT              | Test a value against a boolean                               |
| IS NOT NULL         | NOT NULL value test                                          |
| IS NULL             | NULL value test                                              |
| ISNULL()            | Test whether the argument is NULL                            |
| LEAST()             | Return the smallest argument                                 |
| <                   | Less than operator                                           |
| <=                  | Less than or equal operator                                  |
| LIKE                | Simple pattern matching                                      |
| NOT BETWEEN AND     | Check whether a value is not within a range of values        |
| <u>!=, &lt;&gt;</u> | Not equal operator                                           |
| NOT IN()            | Check whether a value is not within a set of values          |
| NOT LIKE            | Negation of simple pattern matching                          |
| STRCMP()            | Compare two strings                                          |

#### Database and Codelgniter

Codelgniter comes with a full-featured and very fast abstracted database class that supports both traditional structures and Query Builder patterns. The database functions offer clear, simple syntax.

#### Database configuration

The database configuration is in **application/config/database.php**. You need to indicate where is the server of the database, the username, password and name of the database.

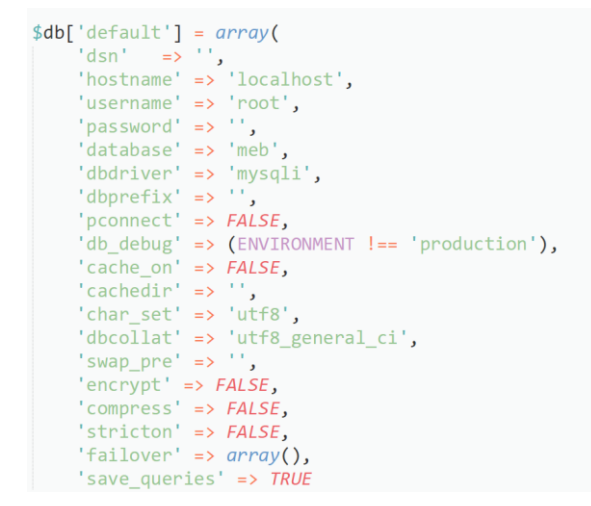

#### Connecting the database

In the system, the database is automatically connected when we start the system, in **application/config/autoload.php** 

\$autoload['libraries'] = array('session', 'form\_validation', 'database', 'zip', 'calendar', 'table', 'Pdf');

#### Query

#### \$this->db->query()

To submit a query, we use the query function. (\$this\_db->query). In this example, a parameter is passed to the query to get one row or all the rows. In the case we expect one row, we will use **row\_array()** for the return. For many rows, it will be **result\_array()** 

| pub | <pre>lic function getNationalityData(\$id = null)</pre>                                                                                                    |
|-----|----------------------------------------------------------------------------------------------------|
| l   | <pre>if(\$id) {    \$sql = "SELECT * FROM nationality WHERE id = ?";    \$query = \$this-&gt;db-&gt;query(\$sql, array(\$id));    return \$query-&gt;row_array(); }</pre> |
| 1   | <pre>\$sql = "SELECT * FROM nationality";<br/>\$query = \$this-&gt;db-&gt;query(\$sql);<br/>return \$query-&gt;result_array();</pre>                                      |

#### Inserting data

#### \$this->db->insert()

Generates an insert string based on the data you supply, and runs the query. You can either pass an array or an object to the function.

```
public function create($data)
{
    if($data) {
        $insert = $this->db->insert('nationality', $data);
        return ($insert == true) ? true : false;
    }
}
```

In application/controllers/Nationality.php an array is created to pass \$data.

```
$data = array(
    'name' => $this->input->post('nationality_name'),
    'active' => $this->input->post('active'),
);
$create = $this->model_nationality->create($data);
```

#### Updating data

#### \$this->db->update()

Generates an update string and runs the query based on the data you supply. You can pass an array or an object to the function. Here is an example using an array:

```
public function update($data, $id)
{
    if($data && $id) {
        $this->db->where('id', $id);
        $update = $this->db->update('nationality', $data);
        return ($update == true) ? true : false;
    }
}
```

In this case we pass the \$data, which is an array created in application/controllers/Nationality.php and also the \$id of the row of table Nationality we want to update.

```
if ($this->form_validation->run() == TRUE) {
    $data = array(
        'name' => $this->input->post('edit_nationality_name'),
        'active' => $this->input->post('edit_active'),
    );

    $update = $this->model_nationality->update($data, $id);
    if($update == true) {
        $response['success'] = true;
        $response['success'] = $this->lang->line('Successfully updated');
    }
    else {
        $response['success'] = false;
        $response['messages'] = $this->lang->line('Error in the database while updating the information');
    }
}
```

#### Deleting data

#### \$this->db->delete()

Generates a delete SQL string and runs the query.

```
//---> Validate if the nationality is used in table Beekeeper
                                                                                 public function checkIntegrity($id)
                                                                                 {
                                                                                      // select with the wildcard %. It is possible to have more
// than one nationality in beekeeper table. In this case, the information
// will appear between bracket ["1"]. The search will be
public function remove($id)
                                                                                       // SELECT * FROM beekeeper WHERE nationality_id LIKE '%["1"]%'
{
                                                                                      $this->db->select('*');
$this->db->from('beekeeper');
$this->db->like('nationality_id', $id, 'both');
      if($id) {
           $this->db->where('id', $id);
           $delete = $this->db->delete('nationality');
                                                                                       $query = $this->db->get();
           return ($delete == true) ? true : false;
                                                                                       return $query->num_rows();
      }
}
                                                                                 }
```

In the controller, we check the integrity of the database before deleting a row.

```
//---> Validate if the information is used in beekeeper table
$total_beekeeper = $this->model_nationality->checkIntegrity($nationality_id);
//---> If no beekeeper have this information, we can delete
if ($total_beekeeper == 0) {
    $delete = $this->model_nationality->remove($nationality_id);
    if($delete == true) {
        $response['success'] = true;
        $response['messages'] = $this->lang->line('Successfully deleted');}
    else {
        $response['success'] = false;
        $response['messages'] = $this->lang->line('Error in the database while deleting the information');}
    }
```

# Structure of the system

#### Dashboard and menu

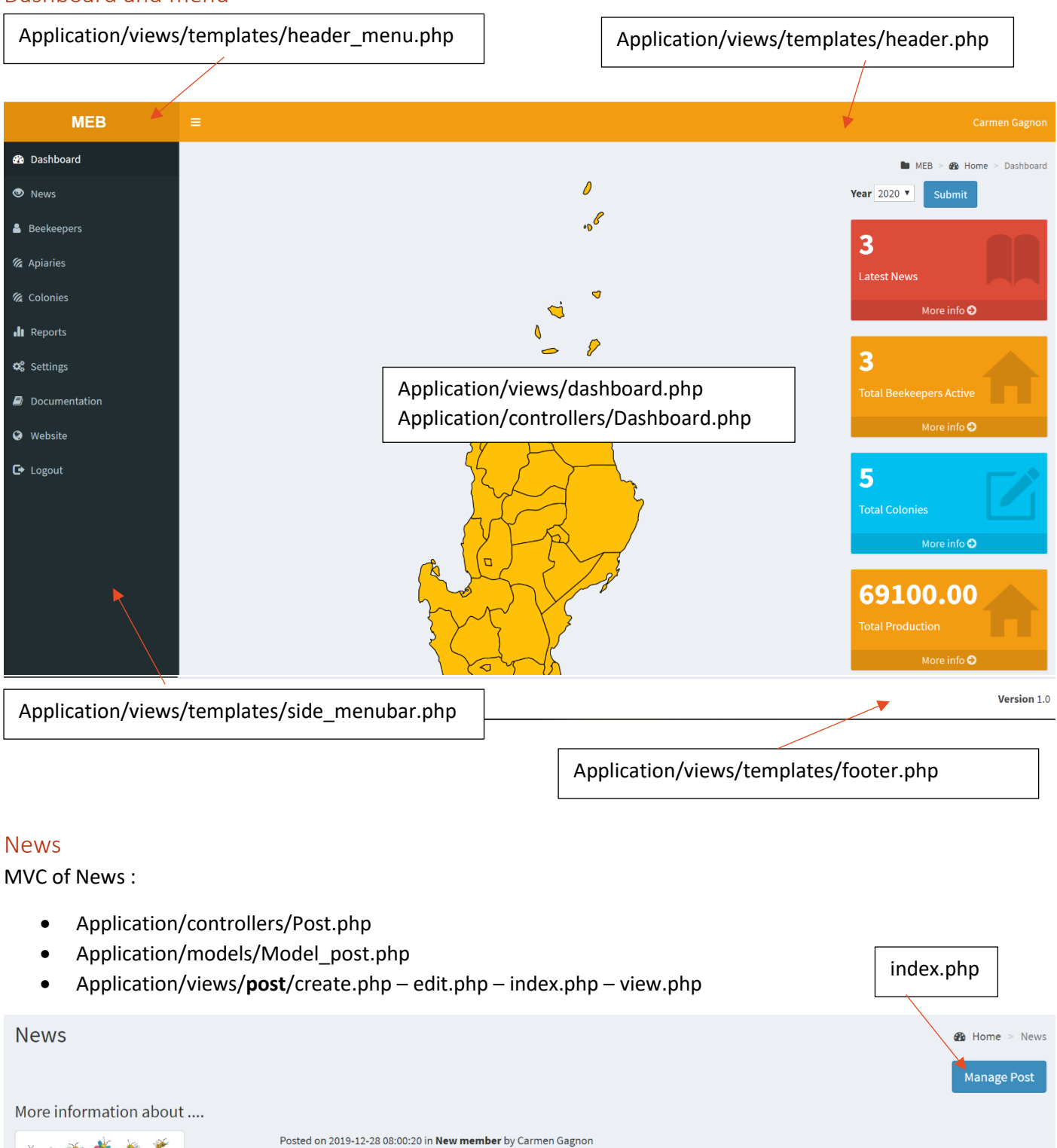

Dear members

You will find attached in this post a presentation of the new Beekeepers system.

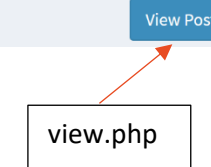

Q

#### The management of Post and Category are in the Settings of the system.

| create.php                  |             |             |            |                                |                        |          |                                                                                                    |        |
|-----------------------------|-------------|-------------|------------|--------------------------------|------------------------|----------|----------------------------------------------------------------------------------------------------|--------|
| Post                        | index.php   |             |            |                                |                        |          | 🚯 Home                                                                                                    | > Post |
| Add Post                    |             |             |            |                                |                        |          |                                                                                                    |        |
| Show 10 v entries           | *           |             |            |                                | Search                 | n:       |                                                                                                    |        |
| Title                       | Category J1 | Date from 1 | Date to    | Posted by $\downarrow\uparrow$ | Web<br>visibility ↓↑ A | Active 🕼 | Action                                                                                                    | J†     |
| More information about      | New member  | 2019-12-28  | 2020-12-14 | Carmen<br>Gagnon               | Non visible            | Active   | e 🖻                                                                                                    |        |
| News from NARTDI            | News        | 2019-09-30  | 2020-09-30 | Carmen<br>Gagnon               | Visible                | Active   | <ul> <li>Image: Constraint of the second second</li></ul> |        |
| Welcome to new beekeepers!  | New member  | 2019-09-30  | 2020-12-28 | Carmen<br>Gagnon               | Visible                | Active   | <ul> <li>✓</li> </ul>                                                                                                    |        |
| Showing 1 to 3 of 3 entries |             |             |            |                                |                        | Previou  | s 1 N                                                                                                    | lext   |
|                             |             |             |            | Edit                           | t.php                  | in       | dex.ph                                                                                                    | р      |

#### Beekeeper

MVC of Beekeeper :

- Application/controllers/Beekeeper.php
- Application/models/Model\_beekeeper.php
- Application/views/beekeeper/create.php edit.php index.php

| create.php        |                 | index.php |             | Appl     | lication/controll | ers/Report21.php     |
|-------------------|-----------------|-----------|-------------|----------|-------------------|----------------------|
| /                 |                 |           |             |          |                   | /                    |
| Beekeepers        |                 |           |             |          |                   | 🚯 Home > Beel/eepers |
| Add Beekeeper     |                 |           |             |          |                   |                      |
| Show 10 v entries |                 |           |             |          | Search:           |                      |
| Beekeeper Name    | 🕌 Register Id 🕸 | Province  | Association | 1 Active | 1 Action          | ţţ.                  |
| Algoma            | 1456            | Batanes   | Small bees  | Active   | <i>•</i>          | 8                    |
|                   |                 |           |             | Edit.php |                   | index.php            |

All the tabs of Edit a beekeeper are treated in a**pplication/views/beekeeper/edit.php** but might use model\_apiary and model\_colony and all the models for the creation of the drop-down list (model\_nationality, model\_fund\_source, model\_category, model\_education, model\_gender and model\_region etc...).

| Personal Informat             | tion         |           |          |               | Othe       | r Informat | tion                                  |  |  |  |  |
|-------------------------------|--------------|-----------|----------|---------------|------------|------------|---------------------------------------|--|--|--|--|
| Beekeeper Id Beekeeper Name * |              |           |          | Fund Source * |            |            |                                       |  |  |  |  |
| 1456                          | Algoma       |           |          |               | × Province |            |                                       |  |  |  |  |
| Gender *                      | Birth Date*  |           |          |               | Categ      |            |                                       |  |  |  |  |
| Female                        | 1967-01-     | 01        |          |               | Sma        | ıll        | •                                     |  |  |  |  |
| piaries<br>/application/vie   | ews/apiary/o | /appl     | ication, | /views/apia   | ary/ed     | it.php     | /application/views/beekeeper/edit.php |  |  |  |  |
| Beekeeper Apiaries            | Inquiries    | Documents |          |               |            |            |                                       |  |  |  |  |
| Add Apiary                    | S            |           |          |               |            |            | Search:                               |  |  |  |  |
| Apiary Location               | 1ª           | Area Size | 11       | Source        | 11         | Topography | ny 🕅 Action 🚽 👫                       |  |  |  |  |
| the second data               |              | 600.00    |          | Agriculture   |            | Field      |                                       |  |  |  |  |

### Inquiries

| Beekeeper Apiaries Inquiries          | Doc | uments             |    |              |    |              |    |             |        |      |        |   |     |
|---------------------------------------|-----|--------------------|----|--------------|----|--------------|----|-------------|--------|------|--------|---|-----|
| Add Inquiry                           |     |                    |    |              |    |              |    |             |        |      |        |   |     |
| Show 10 v entries                     |     |                    |    |              |    |              |    |             | Search | :    |        |   |     |
| Request                               | ↓₹  | Inquiry Type       | 11 | Support Type | 11 | Feedback     | 11 | Answered by | Date   | 11   | Action |   | 11  |
| What is the process for a membership? |     | Membership process |    | Organisation |    | Send us emai | l  | M. Untel    | 2020-0 | 4-06 | an a   | Û |     |
| Showing 1 to 1 of 1 entries           |     |                    |    |              |    |              |    |             |        | Prev | ious 1 | N | ext |

List, add, update and delete of Inquiries are in **application/views/beekeeper/edit.php** but the treatment are in the controller Inquiry.php and model\_inquiry

| Add Inquiry         |            | ×          |
|---------------------|------------|------------|
| Inquiry Type *      |            |            |
| Select Inquiry Type |            | •          |
| Support Type *      |            |            |
| Select Support Type |            |            |
| Request             |            |            |
|                     |            |            |
|                     |            |            |
| Feedback            |            |            |
|                     |            |            |
|                     |            |            |
| Answered by         | Date       |            |
|                     | yyyy-mm-dd |            |
|                     |            |            |
|                     |            | ál         |
|                     |            | Close Save |

#### Documents

Documents are in **application/views/beekeeper/edit.php**. All the management of documents (upload, view and delete) are done in Document tab.

| Beekeeper                    | Apiaries | Inquiries | Documents |             |        |                       |     |              |                       |
|------------------------------|----------|-----------|-----------|-------------|--------|-----------------------|-----|--------------|-----------------------|
| Type of docum<br>Select Type | nent     | v         |           |             | Choose | e file No file chosen |     | Add Document |                       |
| Show 10 • entries Search:    |          |           |           |             |        |                       |     |              |                       |
| Document                     | :        |           | 11        | Туре        | 1t     | Size                  | .↓↑ | Action       | $\downarrow \uparrow$ |
| Constructio                  | on.gif   |           |           | Association |        | 5                     |     | QÛ           |                       |

#### Apiaries

MVC of Apiary:

- Application/controllers/Apiary.php
- Application/models/Model\_apiary.php
- Application/views/apiary/create.php edit.php index.php

| create.php        |    |                | inc | lex.php     | ec | lit.php        | index.php                   |
|-------------------|----|----------------|-----|-------------|----|----------------|-----------------------------|
|                   |    |                | L   |             |    |                |                             |
| Apiary            |    |                |     |             |    |                | 🚯 Home > Apiary             |
| Add Apiary        |    |                | /   |             |    |                |                             |
| Show 10 • entries | 1  |                |     |             |    |                | Search:                     |
| Apiary Location   | Ţ₽ | Beekeeper Name | tl. | Source      | 1  | Topography     | Jî Action Jî                |
| Laurentides       |    | Algoma         |     | Agriculture |    | Field          |                             |
| Rimouski          |    | Dufferin Cie   |     | Flowers     |    | Mountain Field | ø 🛍 🖶                       |
|                   |    |                |     |             |    |                |                             |
|                   |    |                |     |             |    | Applicatio     | on/controllers/Report22.php |

Other models are called for the creation of the drop-down list (model\_source, model\_beekeeper, model\_topography, model\_region, model\_province, model\_district).

| Edit Apiary Laurentides            | Application/views/beekeeper/edit.ph | 🤁 Home > Apiary |
|------------------------------------|-------------------------------------|-----------------|
| Apiary Colonies Documents Map      |                                     |                 |
| Location * Laurentides Beekeeper * |                                     |                 |
| Algoma/ 650 Jean-D'Estrees apt 807 |                                     | v               |

#### Colonies

Some parts are treated in the MVC colony, but also in the MVC apiary

| Application/view/colony/create.php |                                  |    | Application/view/colony/edit.php |   |            |             | edit.php | Application/view/apiary/index.php |                                 |         |              |
|------------------------------------|----------------------------------|----|----------------------------------|---|------------|-------------|----------|-----------------------------------|---------------------------------|---------|--------------|
| Apiary Optonies Documents Map      |                                  |    |                                  |   |            |             |          |                                   |                                 |         |              |
| Add Colony<br>Show 10 • entries    |                                  |    |                                  |   |            |             |          |                                   |                                 | Search: |              |
| Species                            |                                  | ļł | Beekeeper Name                   |   | <b>↓</b> ↑ | Location    | Ĵ↑       | Phase                             | .↓†                             | Tota    | al Action Iî |
| Osmia lignar                       | ria                              |    | Algoma                           | 1 |            | Laurentides |          | Larva                             |                                 | 600     |              |
|                                    | Application/view/apiary/index.ph |    |                                  |   |            |             | А        | ppli                              | cation/controllers/Report23.php |         |              |

#### Documents

Documents are in **application/views/apiary/edit.php**. All the management of documents (upload, view and delete) are done in Document tab.

| Apiary Colonies Documents Ma      | p               |                            |              |    |
|-----------------------------------|-----------------|----------------------------|--------------|----|
| Type of document<br>Select Type * |                 | Choose file No file chosen | Add Document |    |
| Show 10 • entries                 |                 |                            | Search:      |    |
| Document                          | <b>↓</b> ≞ Туре | <b>↓</b> ↑ Size            | ↓↑ Action    | J1 |
| Construction.gif                  | Association     | 5                          | Q            |    |

#### Map

#### The map is only a view of the link indicated in the field map in the edit part of the apiary.

#### Мар

| <iframe sr<="" th=""><th>rc="https://ww</th><th>w.google.com/m</th><th>aps/embe</th><th>d?pb=!1m18!1m12!1m3!1d1403575.554873692!2d-</th><th>•</th></iframe> | rc="https://ww | w.google.com/m  | aps/embe   | d?pb=!1m18!1m12!1m3!1d1403575.554873692!2d-                                                                    | • |
|----------------------------------------------------------------------------------------------------|----------------|-----------------|------------|----------------------------------------------------------------------------------------------------|---|
| 76.061176                                                                                                    | 678078925!3d4  | 6.5999176341751 | L1!2m3!1f0 | )l2f0!3f0!3m2!1i1024!2i768!4f13.1!3m3!1m2!1s0x4cdb5e26b9ed9f55%3A0xefa5c4ce39d6b11!2sLaurentides%2C%20QC!5e0!3 |   |
| Apiary                                                                                                    | Colonies       | Documents       | Мар        |                                                                                                    |   |

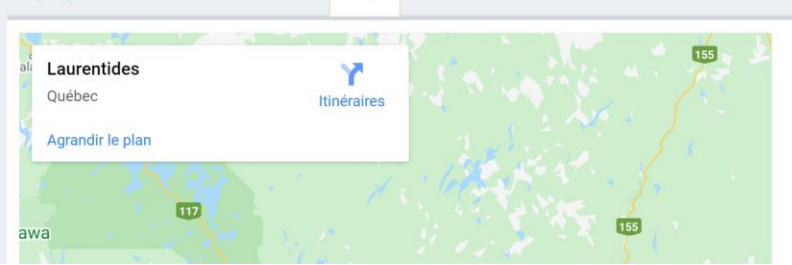

#### Colonies

MVC of Colony:

- Application/controllers/Colony.php
- Application/models/Model\_colony.php
- Application/views/colony/create.php edit.php index.php

| create.php              |         |                | inc | lex.php   |         | edit  | .php             | index.php                                                                                                    |
|-------------------------|---------|----------------|-----|-----------|---------|-------|------------------|----------------------------------------------------------------------------------------------------|
|                         |         |                |     |           |         |       |                  |                                                                                                    |
| Colonies<br>Add Colony  |         |                | /   |           |         |       |                  | 📽 Home > Colonie                                                                                                    |
| Show 10 v entrie        | s       |                |     |           |         |       |                  | Search:                                                                                                    |
| Species                 | ŤF      | Beekeeper Name | t   | Location  | 11      | Phase | <b>↓</b> ↑ Total | J† Action J†                                                                                                    |
| Bombus Affinis          |         | Alvéole        |     | St-Agathe |         | Larva | 555              | the second second seco |
| Osmia lignaria          |         | Dufferin Cie   |     | Rimouski  |         | Larva | 0                | ✓ □ ⊖                                                                                                    |
|                         |         | _              |     |           |         |       |                  |                                                                                                    |
| Application/viev        | vs/apia | iry/edit.php   |     |           |         |       | Applicatio       | n/controllers/Report23.php                                                                                                    |
| Edit Colony St-A        | gathe   |                |     |           |         |       |                  | 🚳 Home > Colony                                                                                                    |
| Colonies Productio      | n Doci  | uments         |     |           |         |       |                  |                                                                                                    |
| Species *               |         | Total*         |     |           | Phase * |       |                  |                                                                                                    |
| Bombus Affinis          |         | ▼ 555          |     |           | Larva   |       |                  |                                                                                                    |
| 🖋 Apiary *              |         |                |     |           |         |       |                  |                                                                                                    |
| St-Agathe/ Dufferin Cie |         |                |     |           |         |       |                  | •                                                                                                    |

#### Production

Other models are called for the creation of the drop-down list (model\_product, model\_colony)

| Add Production       Search:         Show 10 • entries       Search:         Product 1F       Total Production 11       Gross Income       11       Net Income       11       Production Date       11       Action       1         Soap       600.00       7       8       -1       -000.04 + c       -000.04 + c       -000 | Colonies Produc                                                                                                    | ction Documents  |                |    |        |            |        |                              |                            |                             |    |
|----------------------------------------------------------------------------------------------------|----------------------------------------------------------------------------------------------------|------------------|----------------|----|--------|------------|--------|------------------------------|----------------------------|-----------------------------|----|
| Product       JF       Total Production       If       Gross Income       If       Cost       If       Net Income       If       Production Date       If       Action       J         Soap       600.00       7       8       -1       Add Production       Add Production       Product       Product       Soap       Soap                                                                                                    | Add Production                                                                                                    | tries            |                |    |        |            |        | Se                           | earch:                     |                             |    |
| Soap       600.00       7       8       -1       Add Production         List, add, update and delete of Production are in application/views/colony/edit.php       Production       Production *       Production *         application/views/colony/edit.php       but the treatment are in the       Gross Income*       Cost                                                                                                    | Product ↓₹                                                                                                    | Total Production | 1 Gross Income | 11 | Cost 🗐 | Net Income | 11     | Production Date              | 11                         | Action                      | ĴĴ |
| List, add, update and delete of Production are in the application/views/colony/edit.php but the treatment are in the Gross Income* Cost                                                                                                    | Soap                                                                                                    | 600.00           | 7              |    | 8      | -1         | Add Pr | oduction                     |                            |                             |    |
| controller Production.php and model_production                                                                                                    | ist, add, update and delete of Production are in application/views/colony/edit.php but the treatment are in the controller Production.php and model_production |                  |                |    |        |            |        | •<br>t Product<br>oduction * | Producti<br>yyyy-r<br>Cost | i <b>on Date *</b><br>nm-dd | ,  |

#### Reports

MVC of Report:

- Application/controllers/Report.php
- Application/models/Model\_report.php
- Application/views/report/index.php
- Each reports are in application/controllers/report01.php report02.php etc...
- Models used for the creation of all the dropdown list: model\_province, model\_district, model\_beekeeper, model\_municipality, model\_species, model\_phase, model\_nationality etc...

Choose the report will open or not the parameters for each report. This is done in javascript found in application/views/report/index.php

| Reports                                           |                                  |                       |     |                    | 🥵 Home     | > Repor |
|---------------------------------------------------|----------------------------------|-----------------------|-----|--------------------|------------|---------|
| Choose the report                                 | v                                |                       |     |                    |            |         |
| Region                                            |                                  | Province              |     | Municipality       |            |         |
| All Region                                        | Ψ.                               | All Province          | •   | All Municipality   |            | •       |
| Beekeeper                                         |                                  | Colony                |     | Search with a word |            |         |
| All Beekeeper                                     | Ŧ                                | All Colony            | v   |                    |            |         |
| Category                                          |                                  | Nationality           |     | Association        |            |         |
| All Category                                      | v                                | All Nationality       | v   | All Association    |            | ٣       |
| Phase                                             |                                  | Species               |     | Date from          | Date to    |         |
| All Phase                                         | •                                | All Type              | Ψ.  | yyyy-mm-dd         | yyyy-mm-dd |         |
| Year                                              |                                  | Support Type          |     | Inquiry Type       |            |         |
| 2020                                              | •                                | All Type              | Ψ.  | All Type           |            | •       |
| Generate Reset                                    |                                  |                       | Rep | orts               |            |         |
| Jenerate the report sub<br>application/views/repo | mits the form<br>rt/index.php to | compose and print the |     | list of Beekeepers |            |         |

appropriate report found in /appplication/controllers/reportxx.php. It opens the pdf viewer of the browser.

# DMMMSU-NARTDI List of Beekeepers Register Id Beekeeper Name Address 1456 Algoma 650 Jean-D'Estr 807 111 Alvéole 6675 Johny

<?php if(\$this->session->printREP01 == 'yes') : ?>
| <object data="<?php echo base\_url("report01/REP01"); ?>" width="100%" height="1000px" type="application/pdf"> </object>
<?php endif; ?>
</object data="<?php echo base\_url("report02/REP02"); ?>" width="100%" height="1000px" type="application/pdf"> </object>
<?php endif; ?>
</object data="<?php echo base\_url("report02/REP02"); ?>" width="100%" height="1000px" type="application/pdf"> </object>
</object data="<?php echo base\_url("report02/REP02"); ?>" width="100%" height="1000px" type="application/pdf"> </object>
</object data="<?php echo base\_url("report02/REP02"); ?>" width="100%" height="1000px" type="application/pdf"> </object>
</object data="<?php echo base\_url("report02/REP02"); ?>" width="100%" height="1000px" type="application/pdf"> </object>
</object data="<?php echo base\_url("report02/REP02"); ?>" width="100%" height="1000px" type="application/pdf"> </object>
</object data="<?php echo base\_url("report02/REP02"); ?>" width="100%" height="1000px" type="application/pdf"> </object>
</object data="<?php echo base\_url("report02/REP02"); ?>" width="100%" height="1000px" type="application/pdf"> </object>
</object data="</object data="<?php echo base\_url("report02/REP02"); ?>" width="100%" height="1000px" type="application/pdf"> </object>
</object data="</object data="<?php echo base\_url("report02/REP02"); ?>" width="100%" height="1000px" type="application/pdf"> </object>
</object data="</object data="</object"> </object data="</object"> </object data="</object" data="</object" data="</object" data

----- PRINT REPORTS ------

#### Settings

MVC of Settings:

- Application/controllers/Setting.php
- Application/views/setting/index.php
- There is not model for settings because it's only commands to call the MVC of each settings.
- Each command have the same treatment. You will find a more detailed examples in the section Example MVC.

| Application/views/region/index.php |              |                                     |
|------------------------------------|--------------|-------------------------------------|
|                                    |              |                                     |
| Settings                           |              |                                     |
| Location                           | Beekeeper    | Apiary and Colony                   |
| Region K                           | Association  | Species                             |
| Province                           | Category     | Source                              |
| District                           | Nationality  | Phase                               |
|                                    | Education    | Product                             |
|                                    | Fund Source  | Document Type                       |
|                                    | Inquiry Type |                                     |
|                                    | Support Type |                                     |
|                                    |              |                                     |
| User                               | News         | System                              |
| liser                              | Category     | Backup Database                     |
| Profile                            | Post         | Backup Upload (Documents and Posts) |
|                                    |              | User Guide                          |
|                                    |              | System Presentation                 |
|                                    |              | Test Case                           |
|                                    |              | Database Schema                     |
|                                    |              |                                     |
|                                    |              |                                     |
|                                    |              |                                     |

#### Documentation

Documentation is calling the user guide with the pdf Viewer. The user guide are in:

/assets/documentation/meb\_user\_guide\_fr.pdf or meb\_user\_guide\_en.pdf depending on the language of the user.

You will find other documentation related to the system in this directory but not available for users. Only for the super administrator of the system.

# Working with MVC

This example will introduce you to the Codelgniter framework and the basic principles of MVC architecture. It will show you how a basic Codelgniter module is constructed in step-by-step fashion. We will take a very simple example: The management of the table Nationality. (View – Add – Update and Delete)

#### Here is the structure of the table:

| Name   | Туре         | Collation       | Attributes | Null | Default | Comments            | Extra          |
|--------|--------------|-----------------|------------|------|---------|---------------------|----------------|
| id 🌽   | int(11)      |                 |            | No   | None    |                     | AUTO_INCREMENT |
| name   | varchar(100) | utf8_general_ci |            | No   | None    |                     |                |
| active | tinyint(1)   |                 |            | No   | None    | 1=active 2=inactive |                |

#### List of Nationality

The view is the form that will be seen by the user. In the case of the management of nationality, all the process is inside /application/views/nationality/index.php. The list, creation, update and delete will use the facilities of datatables.net, javascript and ajax.

| Nationality                 |           | 🚯 Home > Nationali |
|-----------------------------|-----------|--------------------|
| Add Nationality             |           |                    |
| Show 10 v entries           |           | Search:            |
| Name                        | ↓≟ Active | 11 Action 11       |
| American                    | Active    | ✓ □                |
| Canadian                    | Active    | A I                |
| Filipino                    | Active    | ✓ <sup>1</sup>     |
| Tanzanian                   | Active    | ✓ <sup>1</sup>     |
| Showing 1 to 4 of 4 entries |           | Previous 1 Next    |

All the process will work using the MVC codeigniter principle. The controller /application/controllers/Nationality.php in charge of the control and the model /application/models/model\_nationality.php where all the queries to the database will be done. Finally, the view under /application/views/nationality/index.php.

To understand the whole process, open the controller Nationality.php, the model\_nationality and the view nationality/index.php in your editor.

| C:\wamp64\www\meb\application\control    | ers\Nationality.php (meb) - Sublime Text (UNREGISTERED)                      | _ | ٥ | × |
|------------------------------------------|------------------------------------------------------------------------------|---|---|---|
| File Edit Selection Find View Goto Tools | Project Preferences Help                                                     |   |   |   |
| FOLDERS                                  | Nationality.php x Model_nationality.php x index.php x                        |   |   |   |
| 🔻 📷 meb                                  | 1 php</td <td></td> <td></td> <td></td>                                      |   |   |   |
| application                              | 2                                                                            |   |   |   |
| cache                                    | <pre>3 defined('BASEPATH') OR exit('No direct script access allowed');</pre> |   |   |   |
| config                                   | 4                                                                            |   |   |   |
| 🔻 🚞 controllers                          | 5 class Nationality extends Admin_Controller                                 |   |   |   |
| Apiary.php                               | 6 {                                                                          |   |   |   |
| Association.php                          | 7 public functionconstruct()                                                 |   |   |   |
| 🗋 Auth.php                               | 8 {                                                                          |   |   |   |
|                                          |                                                                              |   |   |   |
|                                          |                                                                              |   |   |   |

 First we evaluate if the last submit of the form had generate an error message or a confirmation of the success of the operation. The message will be presented to the user. Status

Successfully created

2. Security: We verify if the user can create a new nationality. If yes, the button will be presented. The rest of the access (edit and delete) will be managed inside the controller where the line for each nationality will be composed with the data from the database.

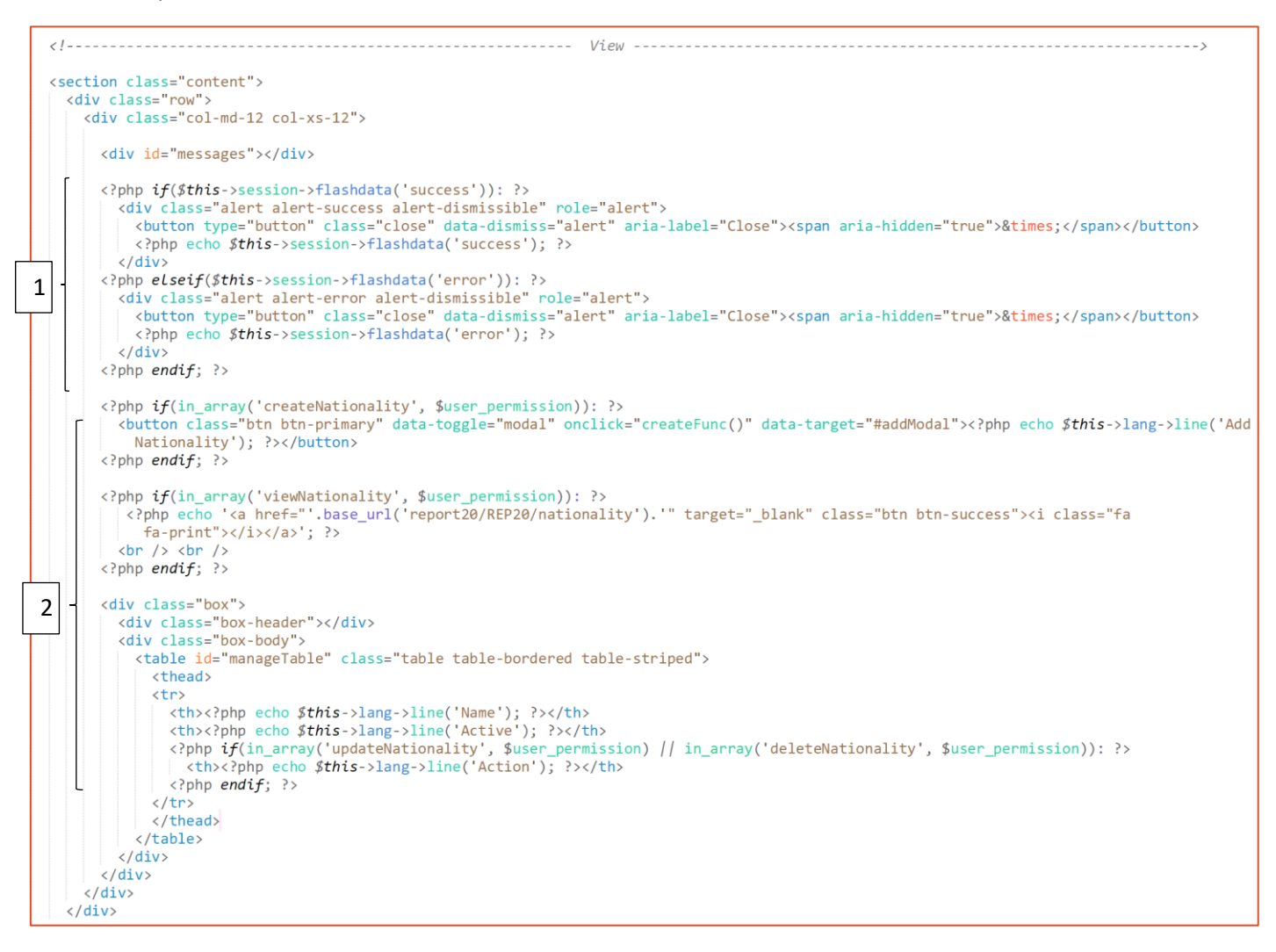

3. The list is managed by javascript and Ajax. You will find the javascript part at the end of the form.

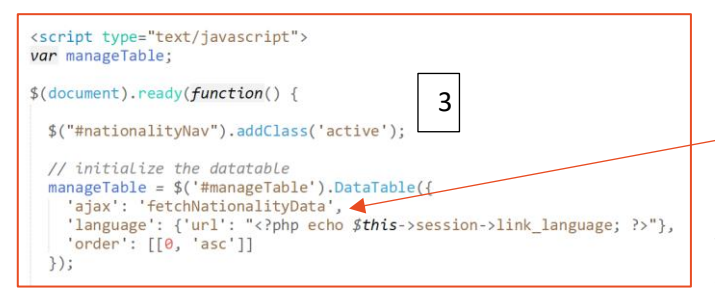

manageTable is created here invoking the controller in /application/controllers/nationality.php where the function **fetchNationalityData** will organise the list and call the model Model\_nationality to reach the database.

This is where you can also modify the default order of the table.

4. Controller Nationality.php: This is where the function getNationalityData is called. You can see how the security is build giving permission or not to update or delete the entry in the table. You will find the function getNationalityData in /application/models/Model\_nationality.php. The datas are treated by the controller and the result is back to the view index.php in json format.

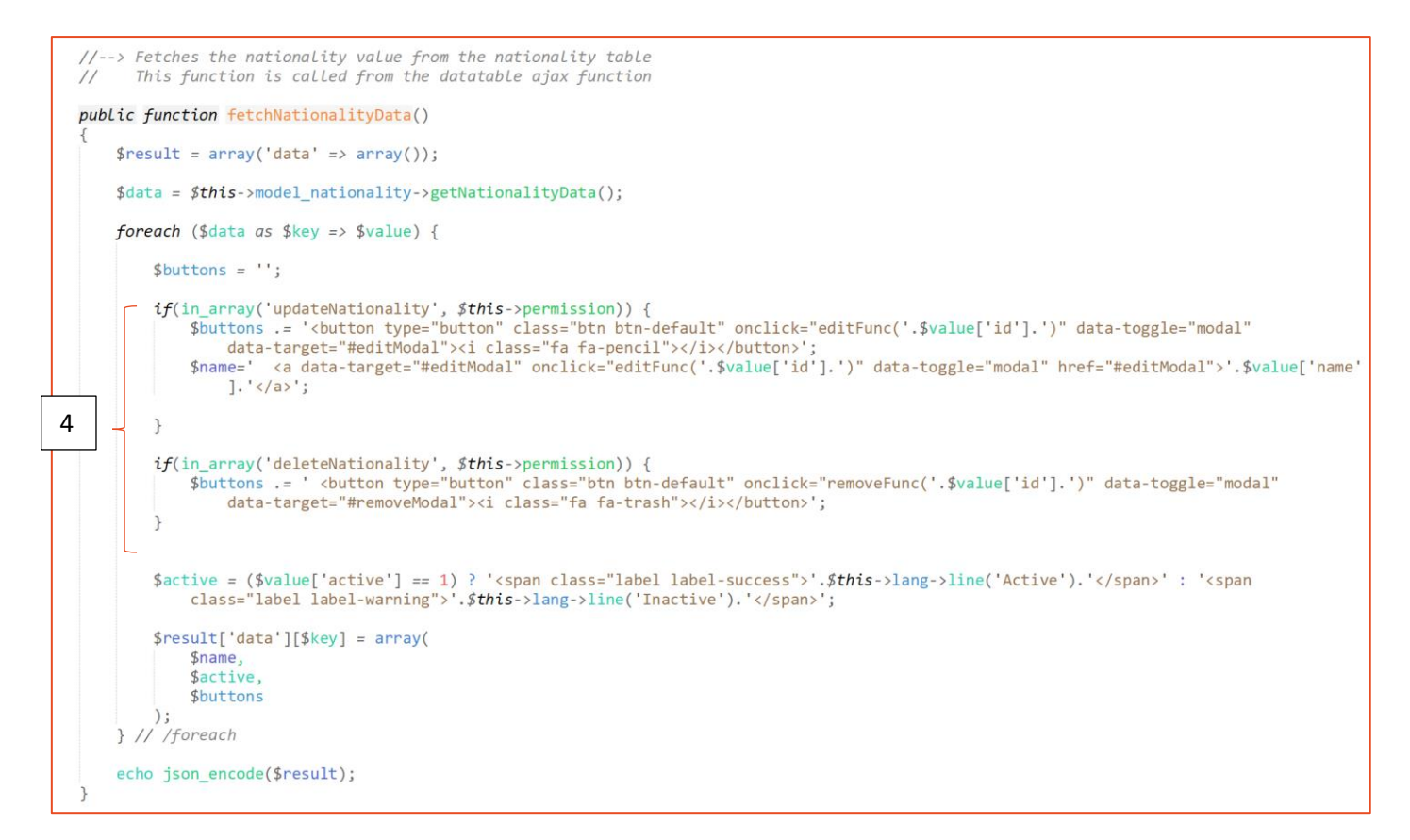

 Model\_nationality.php: Here is the query to the database. If the ID is sent to the function, only the entry will be returned. But in the case of the list, all the entries in the table Nationality will be returned.

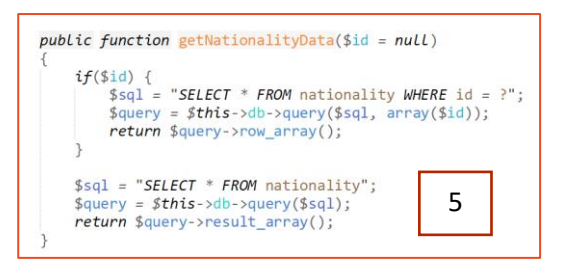

#### Add nationality

6. For adding a nationality, we will use the createForm of Ajax/Javascript and submit the form calling the function **create** in the controller nationality.php. Here is the view for adding a nationality.

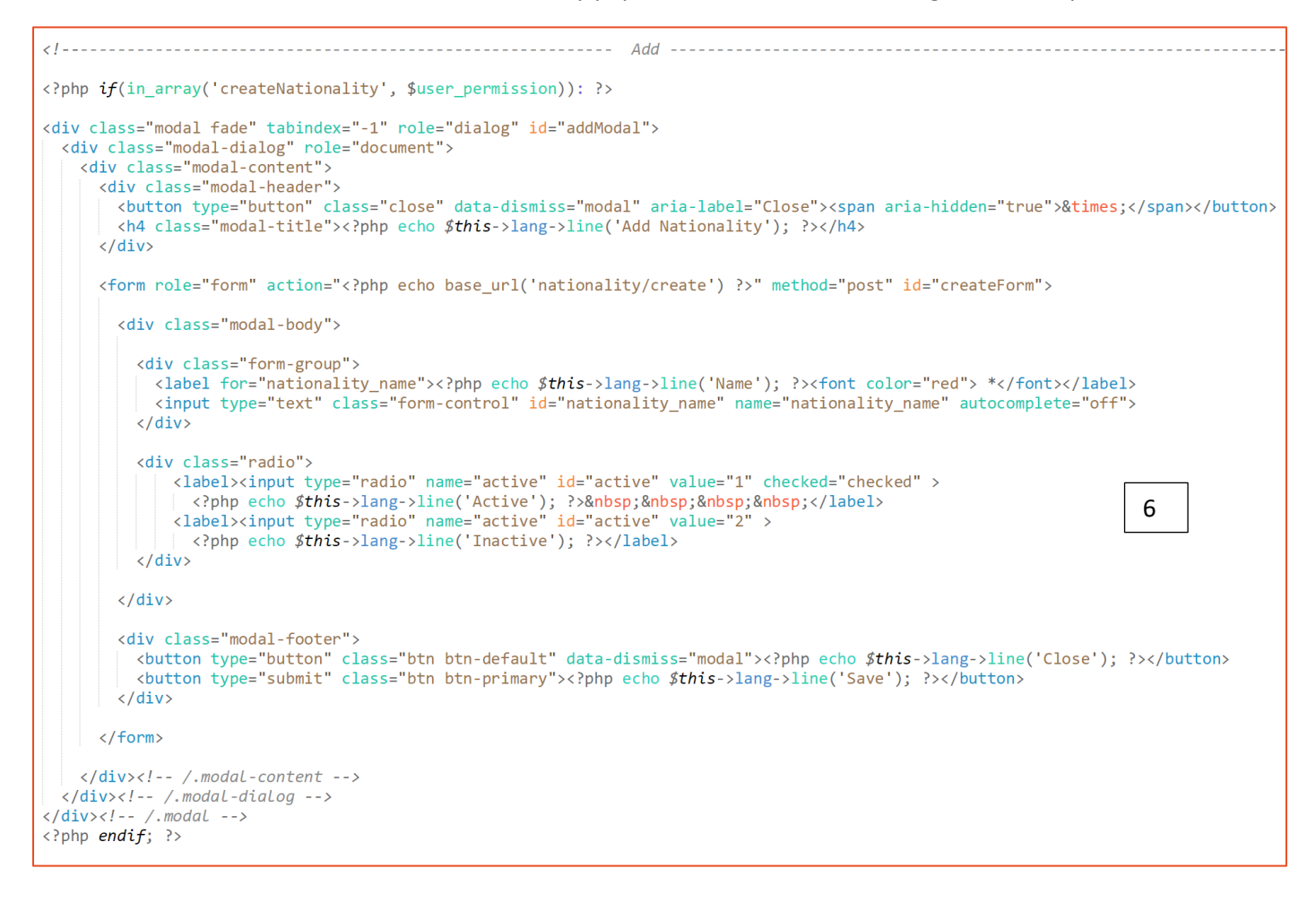

#### CreateForm javascript.

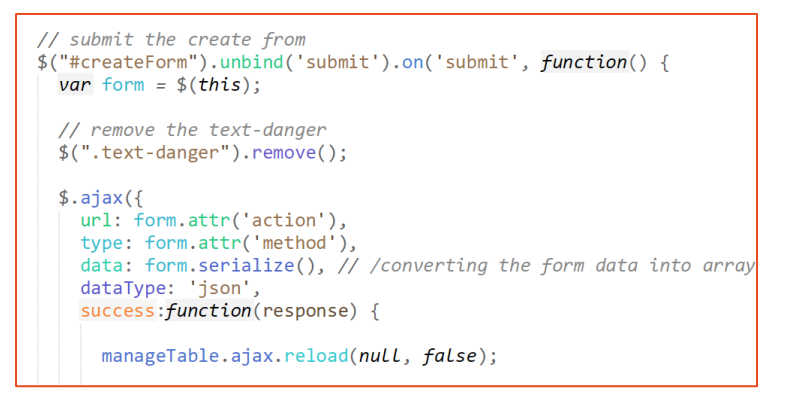

| Add Nationality                     |            |
|-------------------------------------|------------|
| Name *                              |            |
| <ul> <li>Active Inactive</li> </ul> |            |
|                                     | Close Save |

7. Function create of controller Nationality.php: This is where the validation will be done, in this case the name is required. If it's not filled, the validation will be false and an error message will be returned to the javascript form. If it's valid, the controller will call the function create in the model\_nationality

```
//--> It checks the nationality form validation
      and if the validation is true (valid) then it inserts the data into the database
//
11
      and returns the json format operation messages
public function create()
    if(/in_array('createNationality', $this->permission)) {redirect('dashboard', 'refresh');}
    $response = array();
    $this->form_validation->set_rules('nationality_name', $this->lang->line('Name'), 'trim|required');
   $this->form_validation->set_error_delimiters('','');
    if ($this->form_validation->run() == TRUE) {
        $data = array(
            'name' => $this->input->post('nationality_name'),
            'active' => $this->input->post('active'),
        );
                                                                          7
        $create = $this->model_nationality->create($data);
        if($create == true) {
            $response['success'] = true;
            $response['messages'] = $this->lang->line('Successfully created');
        }
       else {
            $response['success'] = false;
            $response['messages'] = $this/->lang->line('Error in the database while creating the information');
    7
    else {
       $response['success'] = false;
       foreach ($_POST as $key => $/alue) {
            $response['messages'][$key] = form_error($key);
    echo json_encode($response)
}
public function create($data)
```

```
{
    if($data) {
        $insert = $this->db->insert('nationality', $data);
        return ($insert == true) ? true : false;
    }
}
```

#### Update nationality

- 8. The process will be pratically the same for the edit (update) of the nationality. Javascript editModal will manage the update.
- 9. The submit at the end will call the function **update** of the controller Nationality.php

| <1 Edit                                                                                                    |                                              |
|----------------------------------------------------------------------------------------------------|----------------------------------------------|
|                                                                                                    |                                              |
| <pre><?php if(in_array('updateNationality', \$user_permission)): ?> </pre>                                                                                                    |                                              |
| <pre><div class="modal fade" id="editModal" role="dialog" tabindex="-1"></div></pre>                                                                                                    | 8                                            |
| <pre><div class="modal-dialog" role="document"></div></pre>                                                                                                    |                                              |
| <pre><div class="modal-content"></div></pre>                                                                                                    |                                              |
| <pre><button aria-labe<="" class="close" data-dismiss="modal" pre="" type="button"></button></pre>                                                                                                    | l="Close"> <span aria-hidden="true">×</span> |
| <pre><h4 class="modal-title"><?php echo \$this->lang-&gt;line('Edit Nationa </h4></pre>                                                                                                    | lity'); ?>                                   |
| <pre><form action="&lt;?php echo base_url('nationality/update')&lt;/pre&gt;&lt;/td&gt;&lt;td&gt;&lt;pre&gt;?&gt;" id="updateForm" method="post" role="form">     9</form></pre>                                                                                                    |                                              |
| <pre><div class="modal-body"></div></pre>                                                                                                    |                                              |
| <div id="messages"></div>                                                                                                    |                                              |
| <pre><div class="form-group">     <label for="edit_nationality_name"><?php echo \$this->lang-&gt;lin     <input class="form-control" id="edit_nationality_n     &lt;/div&gt;&lt;/pre&gt;&lt;/td&gt;&lt;td&gt;e('Name');&lt;/td&gt;&lt;/tr&gt;&lt;tr&gt;&lt;td&gt;&lt;pre&gt;&lt;div class=" radio"="" type="text"/>     <li><label><input <="" id="edit_activ" name="edit_active" td="" type="radio"/><td>e" value="1" &gt;<br/>p; </td></label><br/>ive" value="2" &gt;</li></label></div></pre> | e" value="1" ><br>p;                         |
|                                                                                                    | Edit Nationality ×                           |
|                                                                                                    |                                              |
|                                                                                                    | Name *                                       |
| <pre><div class="modal-tooter"></div></pre>                                                                                                    | Canadian                                     |
| <pre><button class="btn btn-primary" type="submit"><?php echo \$this></button></pre>                                                                                                    | Active Inactive                              |
|                                                                                                    |                                              |
|                                                                                                    | Close Save                                   |
| /.modal-content                                                                                                    |                                              |
| /.modal-dlalog<br>/.modal                                                                                                    |                                              |
| php endif; ?                                                                                                    |                                              |

10. The form should be filled with the information from the database and the function fetchNationalityDataById will be called from the controller nationality.php, javascript modal passing the id from the list to the function getNationalityData in the model\_nationality

| <pre>// edit function function editFunc(id) {     \$("#updateForm")[0].reset();     \$("#updateForm .form-group").rem \$(".text-danger").remove();     \$.ajax({     url: 'fetchNationalityDataById     two: 'cost'</pre>                                                           | /application/views/national<br>ity/ Index.php – editFunc<br>oveClass('has-error').removeClas                                                                         | <pre>public function fetchNationalityDat {     if(\$id) {         \$data = \$this-&gt;model_nation:         echo json_encode(\$data);     }     return false; }</pre>                                                                                                    | <pre>aById(\$id) ality-&gt;getNationalityData(\$id); /application/controllers/ nationality.php</pre>                |
|----------------------------------------------------------------------------------------------------|----------------------------------------------------------------------------------------------------|----------------------------------------------------------------------------------------------------|----------------------------------------------------------------------------------------------------|
| <pre>dataType: 'json',<br/>success:function(response) {     \$("#edit_nationality_name").<br/>if(response.active==1){         \$('input:radio[id=edit_a<br/>\$('input:radio[id=edit_i<br/>}else{         \$('input:radio[id=edit_a<br/>\$('input:radio[id=edit_i<br/>}     } </pre> | <pre>val(response.name);<br/>ctive]')[0].checked = true;<br/>nactive]')[0].checked = false;<br/>ctive]')[0].checked = false;<br/>nactive]')[0].checked = true;</pre> | <pre>public function getNationalityD {     if(\$id) {         \$sql = "SELECT * FROM n         \$query = \$this-&gt;db-&gt;qu         return \$query-&gt;row_arr     }     \$sql = "SELECT * FROM natio     \$query = \$this-&gt;db-&gt;query(\$         return \$query-&gt;result_array }</pre> | <pre>ata(\$id = null) ationality WHERE id = ?"; /application/models/ model_nationality.php nality"; sql); ();</pre> |

#### **Delete nationality**

success:function(response) {

- 11. Same process, delete is in the view index.php, calling the javascript removeModal
- 12. On submit, in this case authorization for the delete, the function remove from the controller Nationality.php will be called.

| </th <th></th> <th></th> <th>Delete</th> <th></th> <th></th> <th>&gt;</th>                                                                                                    |                                                                                                    |                                                                                           | Delete                                                                                                    |                                                                                                    |                                                                                                    | >                                                                                             |
|----------------------------------------------------------------------------------------------------|----------------------------------------------------------------------------------------------------|-------------------------------------------------------------------------------------------|----------------------------------------------------------------------------------------------------|----------------------------------------------------------------------------------------------------|----------------------------------------------------------------------------------------------------|-----------------------------------------------------------------------------------------------|
| <pre><?php if(in_array('deleteNational<br><!-- word--><br/><div class="modal fade" tabindex:<="" th=""><th>lity', \$user_p<br/>="-1" role="di<br/>="document"&gt;<br/>ass="close" da<br/><?php echo \$th</th><th>ermission)): ?&gt;<br/>alog" id="remov<br/>ta-dismiss="mod<br/>is-&gt;lang-&gt;line(</th><th>eModal"&gt; 1<br/>al" aria-label:<br/>'Delete Nation:</th><th>l<br/>="Close"&gt;<br/>ality');</th><th>&gt;<span aria-hidden="true">&amp;time<br/>?&gt;</span></th><th>es;</th></th></div></pre> | lity', \$user_p<br>="-1" role="di<br>="document"><br>ass="close" da<br>php echo \$th</th <th>ermission)): ?&gt;<br/>alog" id="remov<br/>ta-dismiss="mod<br/>is-&gt;lang-&gt;line(</th> <th>eModal"&gt; 1<br/>al" aria-label:<br/>'Delete Nation:</th> <th>l<br/>="Close"&gt;<br/>ality');</th> <th>&gt;<span aria-hidden="true">&amp;time<br/>?&gt;</span></th> <th>es;</th>                                                       | ermission)): ?><br>alog" id="remov<br>ta-dismiss="mod<br>is->lang->line(                  | eModal"> 1<br>al" aria-label:<br>'Delete Nation:                                                                  | l<br>="Close"><br>ality');                                                                                                    | > <span aria-hidden="true">&amp;time<br/>?&gt;</span>                                                                                                    | es;                                                                                           |
| <pre><form action="&lt;/th&gt;&lt;th&gt;&lt;?php echo bas&lt;br&gt;ang-&gt;line('Do&lt;br&gt;" role="form"><br/>class="btn btn<br/>class="btn btn</form></pre>                                                                                                    | e_url('national<br>you really want<br>-default" data-<br>-primary"> php</th <th><pre>ity/remove') ?:<br/>to delete?');<br/>dismiss="modal<br/>echo \$this-&gt;1</pre></th> <th><pre>" method<br/>?&gt;<br/>'&gt;<?php e<br>ang-&gt;line</pre></th> <th><pre>l="post" id="removeForm"&gt; 1 cho \$this-&gt;lang-&gt;line('Close') c('Delete'); ?&gt; Delete Nationality Do you really want to delete?</pre></th> <th>2); ?&gt;</th> | <pre>ity/remove') ?:<br/>to delete?');<br/>dismiss="modal<br/>echo \$this-&gt;1</pre>     | <pre>" method<br/>?&gt;<br/>'&gt;<?php e<br>ang-&gt;line</pre>                                                    | <pre>l="post" id="removeForm"&gt; 1 cho \$this-&gt;lang-&gt;line('Close') c('Delete'); ?&gt; Delete Nationality Do you really want to delete?</pre> | 2); ?>                                                                                                    |                                                                                               |
| <pre>// remove functions function removeFunc(id) {     if(id) {</pre>                                                                                                    | /application,<br>ity/Index.ph                                                                                                    | /views/national<br>np –                                                                   | ]                                                                                                    |                                                                                                    |                                                                                                    | Close Delete                                                                                  |
| <pre>var form = \$(this);<br/>// remove the text-danger<br/>\$(".text-danger").remove();<br/>\$.ajax({<br/>url: form.attr('action'),<br/>type: form.attr('method'),<br/>data: { nationality_id:id<br/>dataType: 'json',</pre>                                                                                                    | <pre>junction() { },</pre>                                                                                                    | 13. The r<br>integrity of<br>apiary and<br><b>checkInteg</b><br>14. If the<br>calling the | <b>remove</b> funct<br>the databas<br>if an entry e<br><b>rity</b> in the m<br>information<br>function <b>ren</b> | tion of<br>e. The<br>xists, th<br>odel_n<br>is not                                                                                                  | the controller nationality<br>nationality can be alread<br>ne delete will not be poss<br>nationality<br>in apiary table, then the<br>the model nationality | y.php will verify the<br>ly used in the table<br>ible. The function is<br>delete can be done, |

If the information is not in apiary table, then the delete can be done, 14. calling the function **remove** in the model\_nationality.

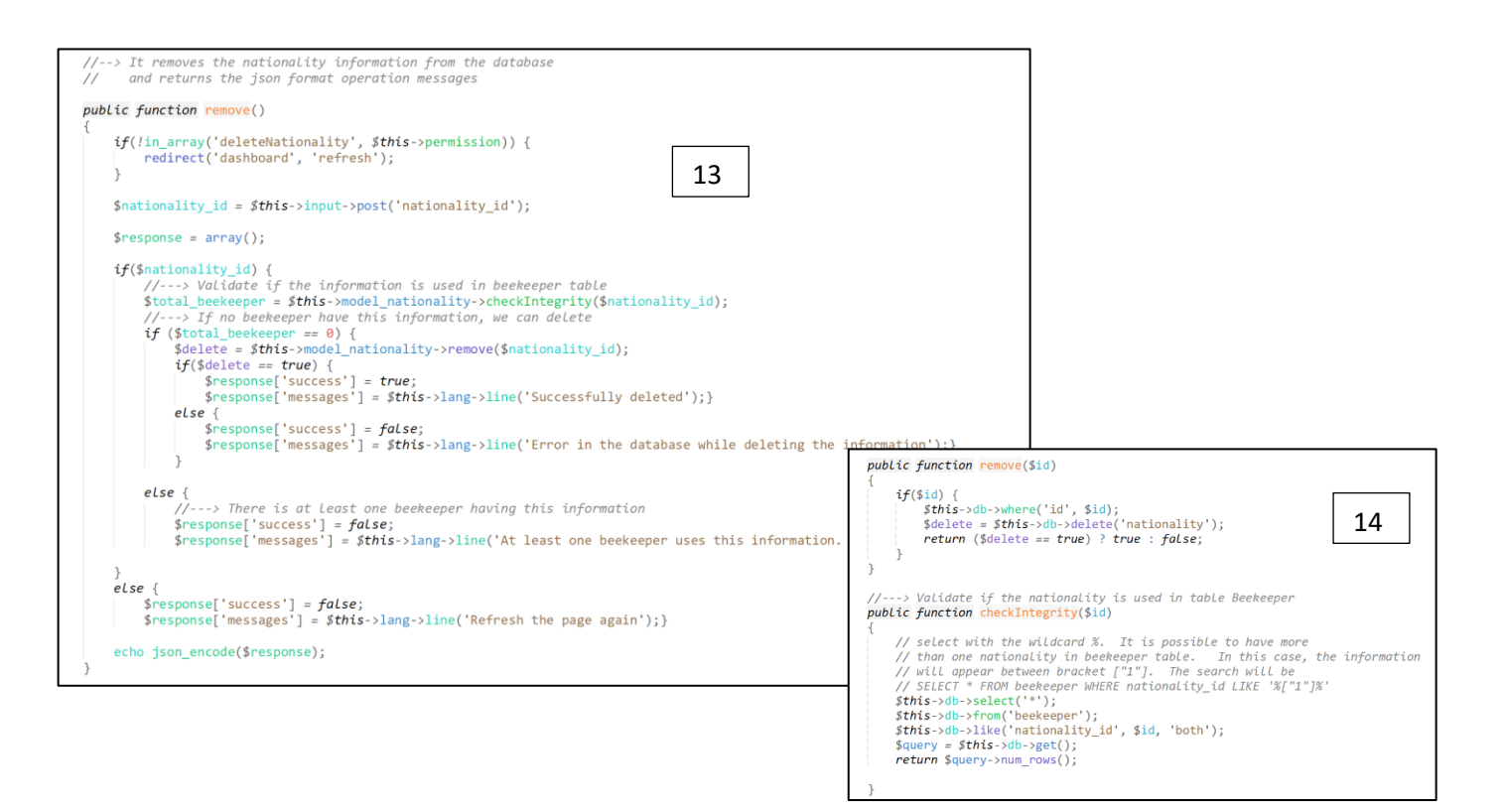

## How to add a new field

This is the method for adding a new field in the database and in the system. The example here is to add the field remark to the table association.

#### Create in the table

Add the field **remark** to the table **association** with phpMyAdmin. You add the field in alphabetical order when possible.

| 🗕 📑 Serveur: I | 🗊 Serveur: MySQL:3306 » 🍘 Base de données: meb » 🐻 Table: association |     |                 |           |                |               |             |              |                 | Ê  | 7   |
|----------------|-----------------------------------------------------------------------|-----|-----------------|-----------|----------------|---------------|-------------|--------------|-----------------|----|-----|
| Parcourir      | 🥖 Structure                                                           | SQL | Rechercher      | i Insérer | Exporter       | 📕 Importer    | Privilèges  | 🥜 Opérations | 36 Déclencheurs |    |     |
| Structure 😡    |                                                                       |     |                 |           |                |               |             |              |                 |    |     |
| Nom            | Type 😡                                                                |     | Taille/Valeurs* | 😡 Valeu   | r par défaut 😡 | Interclasseme | nt Attribut | s Null In    | dex             | AI | Cor |
| remark         | TEXT                                                                  | •   |                 | Auc       | cun(e) 🔻       |               | •           | •            | <b>v</b> .      |    |     |

#### Change the controller – model and views

The treatment of association (add, edit, delete) is called in the view Index of Association. Open controller Association.php, model\_association and views/association/index.php

ools Project Preferences Help

| < ► / | Association.php | ×    | Model_association.php                 | × | V | index.php | × |  |
|-------|-----------------|------|---------------------------------------|---|---|-----------|---|--|
| 4     | 1, 12 T         | II 4 | · · · · · · · · · · · · · · · · · · · |   |   |           |   |  |

#### Modification of controller Association.php.

# We must add the field remark in the list of association that appear in Association form. In the function fetchAssociationData

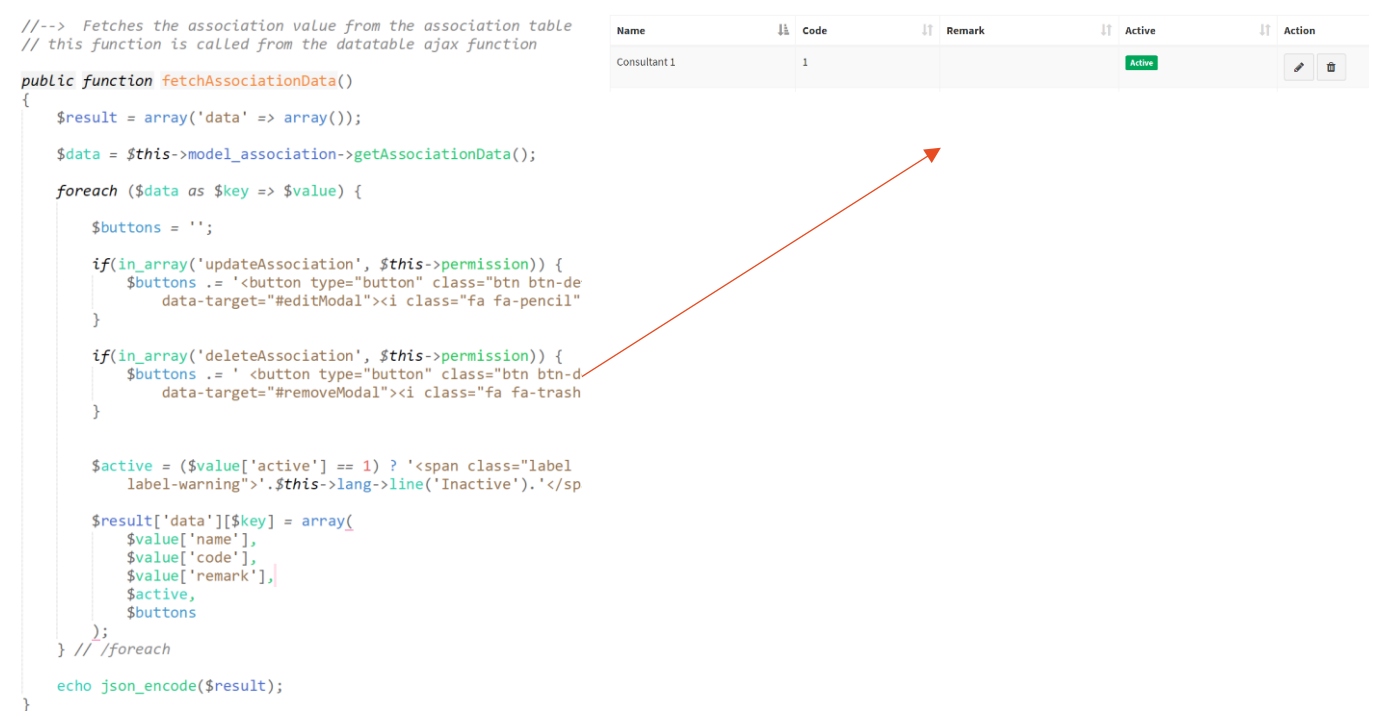

Add the new field in the functions Create and Update.

```
public function create()
     if(!in array('createAssociation', $this->permission)) {
         redirect('dashboard', 'refresh');
     }
    $response = array();
    $this->form_validation->set_rules('association_name', $this->lang->line('Name'), 'trim|required');
$this->form_validation->set_rules('association_code', $this->lang->line('Code'), 'trim|required');
    $this->form_validation->set_error_delimiters('','');
     if ($this->form_validation->run() == TRUE) {
         $data = array(
              'code' => $this->input->post('association_code'),
              'name' => $this->input->post('association_name'),
              'remark' => $this->input->post('association_remark'),
              'active' => $this->input->post('active'),
         );
public function update($id)
    if(!in_array('updateAssociation', $this->permission)) {
         redirect('dashboard', 'refresh');
    3
    $response = array();
    if($id) {
         $this->form_validation->set_rules('edit_association_name', $this->lang->line('Name'), 'trim|required');
$this->form_validation->set_rules('edit_association_code', $this->lang->line('Code'), 'trim|required');
         $this->form_validation->set_error_delimiters('','');
         if ($this->form_validation->run() == TRUE) {
             $data = array(
                  'code' => $this->input->post('edit_association_code'),
                  'name' => $this->input->post('edit_association_name'),
                  'remark' => $this->input->post('edit_association_remark'),
                  'active' => $this->input->post('edit_active'),
```

#### Modification of the model

Verify if the new field might be involved in the treatment of model\_association.php. The query is SELECT \* so automatically the remark will be available in the recordset

NO MODIFICATION TO DO

#### Modification of the view in Association

Find the jquery modal for performance in the views/association/index.php

#### In the list, we must add the remark

```
<div class="box">
<div class="box-header"></div>
<div class="box-header"></div>
<div class="box-body">
<div class="box-body">
<div class="box-body">
<div class="box-body">
<div class="box-body">
<div class="box-body">
<div class="box-body">
<div class="box-body">
<div class="box-body">
<div class="box-body">
<div class="box-body">
<div class="box-body">
<div class="box-body">
<div class="box-body">
<div class="box-body">
<div class="box-body">
<div class="box-body">
<div class="box-body">
<div class="box-body">
<div class="box-body">
<div class="box-body">
<div class="box-body">
<div class="box-body">
<div class="box-body">
<div class="box-body">
<div class="box-body">
<div class="box-body">
</div class="box-body">
</div class="box-body">
</div class="box-body">
</div class="box-body">
</div class="box-body">
</div class="box-body">
</div class="box-body">
</div class="box-body">
</div class="box-body">
</div class="box-body">
</div class="box-body">
</div class="box-body">
</div class="box-body">
</div class="box-body">
</div class="box-body">
</div class="box-body">
</div class="box-body">
</div class="box-body">
</div class="box-body">
</div class="box-body">
</div class="box-body">
</div class="box-body">
</div class="box-body">
</div class="box-body">
</div class="box-body">
</div class="box-body">
</div class="box-body">
</div class="box-body">
</div class="box-body">
</div class="box-body">
</div class="box-body">
</div class="box-body">
</div class="box-body">
</div class="box-body">
</div class="box-body">
</div class="box-body">
</div class="box-body">
</div class="box-body">
</div class="box-body">
</div class="box-body">
</div class="box-body">
</div class="box-body">
</div class="box-body">
</div class="box-body">
</div class="box-body">
</div class="box-body">
</div class="box-body">
</div class="box-body">
</div class="box-body">
</div class="box-body">
</div class="box-body">
</div class="box-body">
</div class="box-body">
</div class="box-body"</div class="box-body">
</div class="box-body"
```

In the create, a textarea field for remark must be added after the name of the association

```
<div class="form-group">
    <label for="association_name"><?php echo $this->lang->line('Name'); ?><font color="red"> *</font></label>
    <input type="text" class="form-control" id="association_name" name="association_name" autocomplete="off">
    </div>
    <label for="association_remark"><?php echo $this->lang->line('Remark'); ?><font color="red"> *</font></label>
    </div>
    <label for="association_remark"><?php echo $this->lang->line('Remark'); ?><font color="red"> *</font></label>
    </div>
    <label for="association_remark"><?php echo $this->lang->line('Remark'); ?><font color="red"> *</font></label>
    </div>
    </div>
```

No change in the query javascript part of the create of association

#### In the edit part:

In the query javascript part, the field remark must be filled from the database:

```
// edit function
function editFunc(id)
{
 type: 'post',
   dataType: 'json',
   success:function(response) 4
     $("#edit_association_code").val(response.code);
     $("#edit_association_name").val(response.name);
     $("#edit_association_remark").val(response.remark);
     if(response.active==1){
         $('input:radio[id=edit_active]')[0].checked = true;
         $('input:radio[id=edit_inactive]')[0].checked = false;
       }else{
         $('input:radio[id=edit_active]')[0].checked = false;
         $('input:radio[id=edit_inactive]')[0].checked = true;
       }
```

#### Verify the language translation

Verify if the title *Remark* is in the translation part of the system. Application/language/english/english\_lang.php and application/language/french/french\_lang.php

```
235 $lang['Register Id'] = 'Register Id';
236 $lang['Remark'] = 'Remark';
237 $lang['Remember me'] = 'Remember me';
238 $lang['Remove'] = 'Remove';
239 $lang['Reports'] = 'Reports';
240 $lang['Reportico'] = 'Reportico';
```

#### Modify the report

If a report for the association exists, verify if the field Remark should be included. NO REPORT

#### Modify the user guide

User guide: modify the capture of the screen on association in the user guide. Save the user guide in pdf format assets/documentation/user\_guide\_en.doc and user\_guide\_fr.doc. In this case, there is no screen in the user guide specifically for the association.

#### Testing

| Association             |      |              |    |        |    |        |    |        |         | 🚳 Home     | > Association |
|-------------------------|------|--------------|----|--------|----|--------|----|--------|---------|------------|---------------|
| Add Association         | ÷    |              |    |        |    |        |    |        |         |            |               |
| Show 10 v ent           | ries |              |    |        |    |        |    |        | Search: |            |               |
| Name                    | Į≟   | Contact      | 11 | Remark | J1 | Active | 11 | Action |         |            | 41            |
| Apilac                  |      | Carmen       |    |        |    | Active |    | e 🖉    | ₽       |            |               |
| Small bees              |      | M. President |    |        |    | Active |    | ø 🛍    | Ð       |            |               |
| Showing 1 to 2 of 2 ent | ries |              |    |        |    |        |    |        |         | Previous 1 | Next          |

You should see the remark on the list of Association in Settings part.

And test the Add Association and Edit Association. Verify as well if the delete is still working good.

# Security in the system

The security of the system is part of the profile. The Super-administrator can decide what will be the access of the profile, giving after to each user the appropriate profile.

#### Profile

|                             |           | Edit Profile   |        |              |      |        |             |        |              |              |
|-----------------------------|-----------|----------------|--------|--------------|------|--------|-------------|--------|--------------|--------------|
|                             |           | Profile Name * |        |              |      |        |             |        |              |              |
| Profile                     |           |                |        |              |      |        |             |        |              |              |
| Add Profile                 |           | Location       |        |              |      |        | Beekeeper   |        |              |              |
| Show 10 v entries           |           |                | Create | Update       | View | Delete |             | Create | Update       | View         |
|                             |           | Region         | ✓      | $\checkmark$ | ✓    | ✓      | Beekeeper   | ✓      | $\checkmark$ | ✓            |
| Profile Name                | ↓≞ Action | Province       | ✓      | ✓            | ✓    | ✓      | Association | ✓      | $\checkmark$ | $\checkmark$ |
| admin                       | Ø 🗓       | Municipality   | ✓      | <b>~</b>     | ✓    | ✓      | Gender      | ✓      | ✓            | ✓            |
| Reader                      | e 🖉       | District       | ✓      | ✓            | ✓    | ✓      | Nationality | ✓      | ✓            | ✓            |
| Showing 1 to 2 of 2 entries |           |                |        |              |      |        | Education   | ✓      | ✓            | ✓            |
|                             |           |                |        |              |      |        | Category    |        | <b>~</b>     |              |

The profile admin have all the access. Only the administrator of the system should have all these access. Once the profile is created, it's in the table profile.

| admin                                                                                                    | You ca<br>modul           |  |  |  |  |  |  |  |
|----------------------------------------------------------------------------------------------------|---------------------------|--|--|--|--|--|--|--|
|                                                                                                    | and fir                   |  |  |  |  |  |  |  |
| a:75:<br>(1:0)s:10:"createUser";i:1;s:10:"updateUser";i:2;s:8:"viewUser"<br>;i:3;s:10:"deleteUser";i:4;s:13:"createProfile";i:5;s:13:"updat<br>errofile";i:6;s:11:"viewProfile";i:7;s:13:"deleteProfile";i:8;s<br>:17:"createMineralType";i:9;s:17:"updateMineralType";i:10;s:15:<br>"viewMineralType";i:11;s:17:"deleteMineralType";i:12;s:18:"crea<br>tePropertyType";i:13;s:18:"updatePropertyType";i:14;s:16: class A<br>ropertyType";i:15;s:18:"deletePropertyType";i:16;s:12:"cr {<br>[gin";i:17;s:12:"updateOrigin";i:18;s:10:"viewOrigin";i:1<br>:"deleteOrigin";i:20;s:14:"createTaxation";i:21;s:14:"upd |                           |  |  |  |  |  |  |  |
| <pre>ation";i:22;s:12:"viewTaxation";i:23;s:14:"deleteTaxation { s:s:14:"createDonation";i:25;s:14:"updateDonation";i:26;s: ewDonation";i:27;s:14:"deleteDonation";i:28;s:18:"createD nType";i:29;s:18:"updateDonationType";i:30;s:16:"viewDona ew];i:13;s:18:"deleteDonationType";i:32;s:12:"createRatin 3;s:12:"updateRating";i:34;s:10:"viewRating";i:35;s:12:"d ating";i:36;s:17:"createSupportType";i:37;s:17:"updateSup pe";i:38;s:15:"viewSupportType";i:39;s:17:"deleteSupportT :40;s:12:"createStatus";i:41;s:12:"updateStatus";i:42;s:1</pre>                                                            |                           |  |  |  |  |  |  |  |
| nodel_profile.php                                                                                                    | \$this-><br>\$this-><br>} |  |  |  |  |  |  |  |
| <pre>public function getUserProfileByUserId(\$user_id) {     \$sql = "SELECT * FROM user     INNER JOIN profile ON profile.id = user.profile_id     WHERE user.id = ?";     \$query = \$this-&gt;de-&gt;query(\$sql, array(\$user_id));     ````````````````````````````````</pre>                                                                                                    | nodule,<br>n of the       |  |  |  |  |  |  |  |

You can see in the entry of admin profile, all the access. Each module of the system will verify the profile given to the user and find the appropriate access.

It's in **application/core/My\_controller.php** that the permission will be copied in the class permission

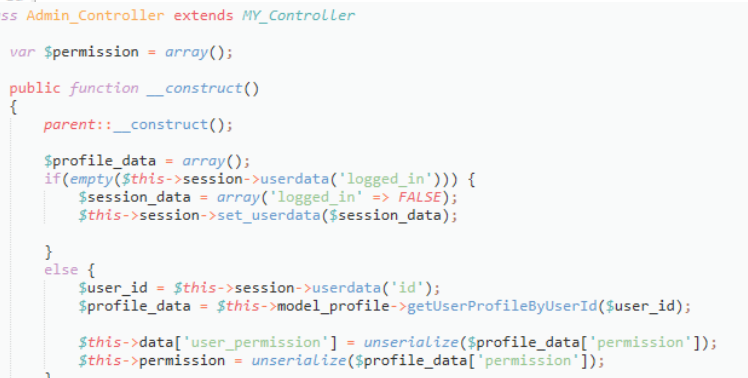

In all the module, before the treatment, there will always be a verification of the permission:

In this example, if the array deleteNationality is not found in \$this->permission the delete will not be available and the user will be redirected to dashboard.

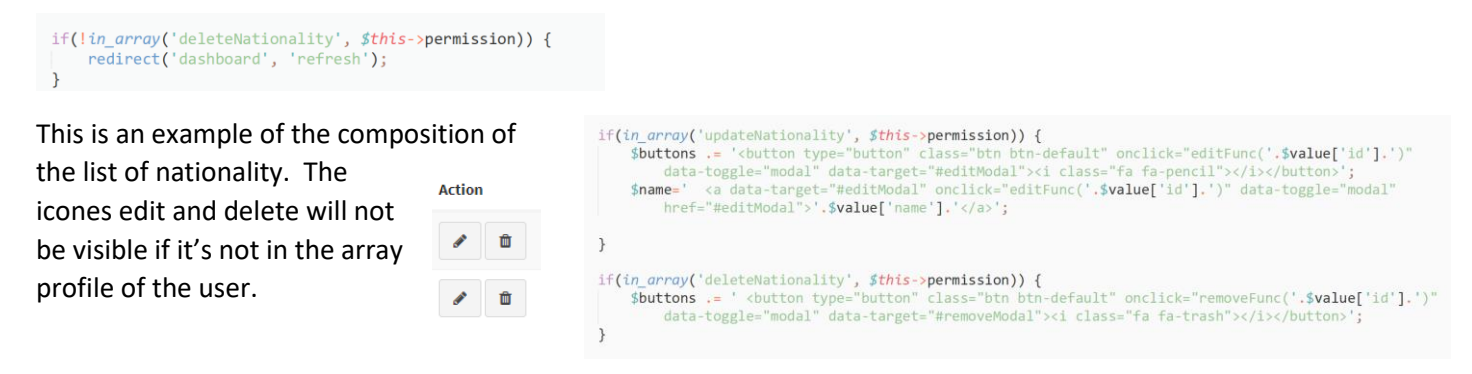

#### User

m

}

return <presult;</pre>

It's the profile given to the user that will give the permission.

| Edit User       |          | ×                  |
|-----------------|----------|--------------------|
| Profile         |          |                    |
| admin           |          | Ŧ                  |
| Username *      | Name *   |                    |
| mongolian       | Mongolia |                    |
| Password *      |          | Confirm Password * |
| Email *         |          | Phone              |
| mongolia@gmail. | com      |                    |
| Gender          |          | Language           |
| 🖲 Male 🔘 Femal  | e        | English  Mongolian |
|                 |          | Close Save         |

# Session variables

Session variables are special variables that exist only while the user's session with your application is active. Session variables are specific to each visitor to your site. They are used to store user-specific information that needs to be accessed by multiple pages in a web application. Like for example, the language used by the user or even the user code. Codeigniter have a library for the session variable. There is 2 possibilities.

## Flashdata

The variable is temporary and will last only for one process. In this case, no need to unset the variable. The error message use this method.

\$msg\_error = \$this->lang->line('Error occurred'); \$this->session->set\_flashdata('errors', \$msg\_error);

#### Userdata

The variable is available all the time, unless you unset the session variable

First, you have to create the session variables. In this example, I want to keep the beekeeper id for future treatment.

- Clear the content of the session variable beekeeper\_id in case it already exists
- If it's empty, then we can fill
- We fill by the creation of an array with the name of the session variable (beekeeper\_id) and the content, in this case \$beekeeper\_data['id']
- The session variable beekeeper\_id is then filled with the name and content.

| Creation of a session field to keep the beekeeper                      |  |
|------------------------------------------------------------------------|--|
| php \$this- session->unset_userdata('beekeeper_id');?>                 |  |
| php if(empty(\$this- session->userdata('beekeeper_id'))) {             |  |
| \$beekeeper_id = array('beekeeper_id' => \$beekeeper_data['id']);      |  |
| <pre>\$this-&gt;session-&gt;set_userdata(\$beekeeper_id);} ?&gt;</pre> |  |
|                                                                        |  |

To access the session variable:

\$beekeeper\_id = \$this->session->beekeeper\_id;

# Translation

#### Language and user

With the creation of users, you will indicate the language to be used in the system. The system can be available in different language. In this example, it's English and French.

|          |        | ۳ |
|----------|--------|---|
| Language |        |   |
| English  | French |   |

#### Language class

The language class is used for the translation of each titles in the system and for the messages from Codelgniter.

In your CodeIgniter system folder, you will find a language sub-directory containing a set of language files for the English idiom. The files in this directory (system/language/english/) define the regular messages, error messages, and other generally output terms or expressions, for the different parts of the CodeIgniter framework.

You can create or incorporate your own language files, as needed, in order to provide application-specific error and other messages, or to provide translations of the core messages into other languages. These translations or additional messages would go inside your application/language/ directory, with separate sub-directories for each idiom (for instance 'french).

When CodeIgniter loads language files, it will load the one in system/language/ first and will then look for an override in your application/language/ directory.

| FOLDERS                                                                                                    | <pre>french_lang.php x english_lang.php x</pre>                                                                  |
|----------------------------------------------------------------------------------------------------|----------------------------------------------------------------------------------------------------|
| ▼ 📄 meb                                                                                                    | 1 php</td                                                                                                    |
| application                                                                                                    | 2                                                                                                    |
| ▶ 💼 cache                                                                                                    | <pre>3 defined('BASEPATH') OR exit('No direct script access allowed');</pre>                                     |
| config                                                                                                    | 4                                                                                                    |
| controllers                                                                                                    | <pre>5 \$lang['ABOUT NARTDI'] = 'A PROPOS';</pre>                                                                |
| ► Core                                                                                                    | 6 \$lang['ABOUT'] = 'A PROPOS';                                                                                  |
| helpers                                                                                                    | 7 \$lang['Account']='Compte';                                                                                    |
| ▶ hooks                                                                                                    | 8 \$lang['Action'] = 'Action';                                                                                   |
| V language                                                                                                    | 9 \$lang['Active'] = Actif';                                                                                     |
| english                                                                                                    | 10  \$lang['Add Aniany'] = 'Aiguten Ruchen':                                                                     |
| The french                                                                                                    | 12 \$lang['Add Association'] - 'Ajouter Association':                                                            |
| Calendar lang php                                                                                                    | 13 \$lang['Add Reekeeper'] = 'Ajouter Apiculteur':                                                               |
| date lang php                                                                                                    | 14 \$lang['Add Category'] = 'Aiouter Catégorie':                                                                 |
| $\square$ db lang php                                                                                                    | 15 <pre>\$lang['Add Colony'] = 'Ajouter Colonie';</pre>                                                          |
|                                                                                                    | <pre>16 \$lang['Add District'] = 'Ajouter District';</pre>                                                       |
| form validation lang php                                                                                                    | <pre>17 \$lang['Add Document Type']='Add Type Document';</pre>                                                   |
|                                                                                                    | <pre>18 \$lang['Add Document'] = 'Ajouter Document';</pre>                                                       |
| the lease lease l | 19  \$lang['Add Education'] ='Ajouter Education';                                                                |
|                                                                                                    | <pre>20 \$lang['Add Fund Source']='Ajouter Source de fonds';</pre>                                               |
| Imglib_lang.php                                                                                                    | 21 \$lang['Add Gender'] ='Ajouter Genre';                                                                        |
| <> index.html                                                                                                    | 22 <b>\$lang</b> ['Add Inquiry Type'] = 'Ajouter Type Demande';                                                  |
| igration_lang.php                                                                                                    | 23 \$lang['Add Inquiry'] = 'Ajouter Demande';                                                                    |
| number_lang.php                                                                                                    | 24 \$lang[ Add Item ] = Ajouter Item ;                                                                           |
| Pagination_lang.php                                                                                                    | 25 \$lang['Add Municipality'] = 'Ajouten Municipalite';<br>26 \$lang['Add Nationality'] = 'Ajouten Nationalité'; |
| 🗋 profiler_lang.php                                                                                                    | 27  slang' Add Nationality = 'Ajouter Nationalite',                                                              |
| <> readme.md                                                                                                    | 28 \$lang['Add Post'] - 'Ajouter Article'                                                                        |

FILE LAIT Selection FINA VIEW GOTO 10015 Project Preferences Help

In the English part of the language, you will find all the titles and messages that are used in the forms. You need to have the customize title in both languages: English and French. The language class will call the line and replace the field with the appropriate translation depending on the user preference.

#### Sequence for translation

First, the user is identified and the language preference is kept in the session variable language. The form **/application/controller/Auth.php** will create the session variable language.

| /*<br>*/<br>pub                                                                                                    | Check if the login form is submitted, and validates the user c<br>If not submitted it redirects to the login page<br>Dlic function login()                                                                                |  |  |  |  |  |  |  |  |
|----------------------------------------------------------------------------------------------------|----------------------------------------------------------------------------------------------------|--|--|--|--|--|--|--|--|
| {                                                                                                    |                                                                                                    |  |  |  |  |  |  |  |  |
| <pre>\$this-&gt;logged_in();</pre>                                                                                   |                                                                                                    |  |  |  |  |  |  |  |  |
|                                                                                                    | <pre>\$this-&gt;form_validation-&gt;set_rules('username', \$this-&gt;lang-&gt;lir \$this-&gt;form_validation-&gt;set_rules('password', \$this-&gt;lang-&gt;lir</pre>                                                      |  |  |  |  |  |  |  |  |
|                                                                                                    | <pre>if (\$this-&gt;form_validation-&gt;run() == TRUE) {     // true case     \$username_exists = \$this-&gt;model_auth-&gt;check_username(\$this</pre>                                                                   |  |  |  |  |  |  |  |  |
| <pre>if(\$username_exists == TRUE) {     \$login = \$this-&gt;model_auth-&gt;login(\$this-&gt;input-&gt;post('</pre> |                                                                                                    |  |  |  |  |  |  |  |  |
|                                                                                                    | if(\$login) {                                                                                                    |  |  |  |  |  |  |  |  |
|                                                                                                    | <pre>\$logged_in_sess = array(]     'id' =&gt; \$login['id'],     'email' =&gt; \$login['email'],     'username' =&gt; \$login['username'],     'language' =&gt; \$login['language'],     'logged_in' =&gt; TRUE };</pre> |  |  |  |  |  |  |  |  |

#### After /application/core/My\_controller.php will load the module containing the translation in Mongolian.

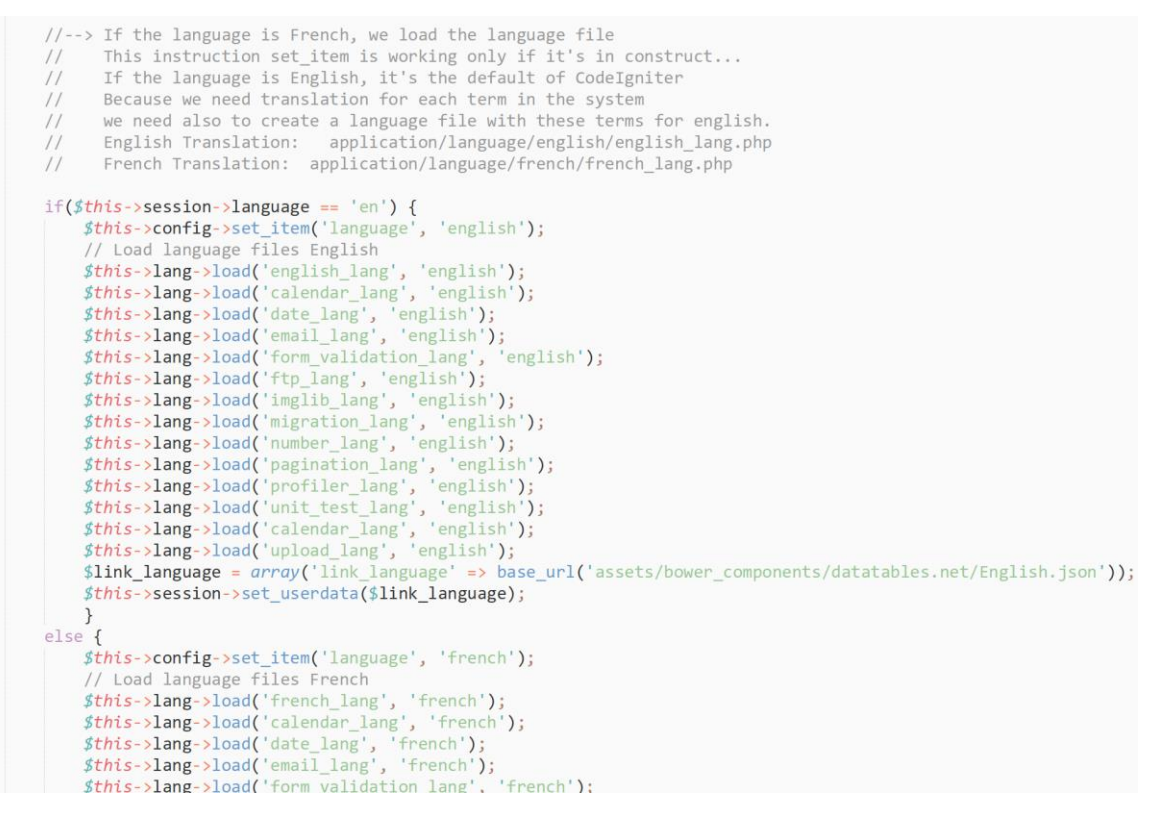

The dataTable used in the system for listing the information is not a Codelgniter facility, so it's not translated in the language directory. It's a jQuery facility and the translation have been copied in **/assets/bower\_components/datatables.net/English.json** or **French.json** depending on the language.

In Javascript, the parameter 'Language' will indicate which language will be used in the list tables.

```
// initialize the datatable
manageTable = $('#manageTable').DataTable({
    'ajax': base_url + 'apiary/fetchApiaryData',
    'language': {'url': "<?php echo $this->session->link_language; ?>"},
    'order': [[0, 'asc']]
});
```

# Jquery modal and Javascript

#### Order the table with javascript

For getting a different default order in the table with Javascript, you can use the parameter order. The first parameter will be the order of the field presented. In this case 0 is the name of the beekeeper, asc for ascending.

The user will still be able to organize the order of the list differently by pressing the titles of the field.

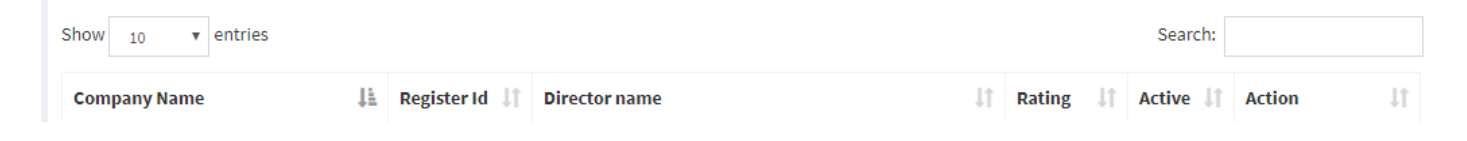

#### Passing parameter

We can pass many parameters to the modal. You just need to divide with a ,

See the example in Stock system. Index of item where I needed to indicate if the activity for the inventory would be + or – (in or out)

First in the controller where we generate the line for each item (item\_id and type of activity):

```
if(in_array('updateItem', $this->permission)) {
```

\$buttons .= '<button type="button" class="btn btn-default" onclick="activity('.\$value['id'].',2)" datatoggle="modal" data-target="#activityModal"><i class="fa fa-minus" title="O U T of Inventory"></i></button>'; }

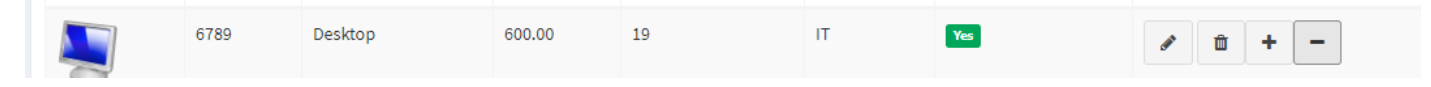

And in the index – modal, we just read the parametr in the function:

// Activity inventory

function activity(item\_id,type\_activity)

{

# Upload of documents

You have the possibility to upload documents in Beekeeper, Apiary and Colony. You will find the method in the controller Beekeeper.php, the model model\_beekeeper.php and in the edit.php of each beekeeper/apiary/colony. For the identification of documents, a document type table is in relation with the document table. Each document will have an entry in the table document but will also be uploaded in the appropriate directory created using the beekeeper id. **upload/documents/name\_of\_directory** 

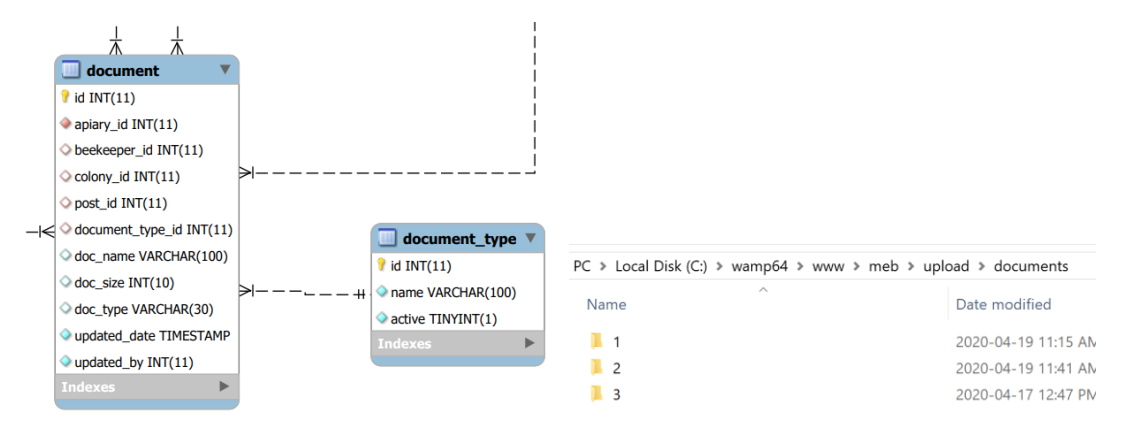

We use codeigniter class **Directory** and the library **upload**.

#### Creation of the directory of beekeeper

The directory is created when we add the beekeeper. We will take the beekeeper.id to identify the directory in the table beekeeper. All the documents uploaded from the beekeeper, apiary or colony forms will be in this repertory.

'directory' => \$this->input->post('beekeeper.id'),

After the insert in the table, we proceed to the creation of the directory in upload/documents/

```
$beekeeper_id = $create;
//---> Create the directory for deposit of documents-->
$path = "./upload/documents/".$beekeeper_id;
$data = array(
                                'directory' => $beekeeper_id,
```

#### Tables document and document type

2 tables are used for the management of documents. At the same moment we upload the document in the directory, an entry is created in table document. You can see that the name of the document will be renamed if there is some spaces in the name. Spaces are hard to manage when we work with upload and directory. The beekeeper\_id will bring to the directory.

| #  | Name             | Туре         | Collation       | Attributes | Null | Default           | Comments | Extra  |          |
|----|------------------|--------------|-----------------|------------|------|-------------------|----------|--------|----------|
| 1  | id 🔎             | int(11)      |                 |            | No   | None              |          | AUTO_I | NCREMENT |
| 2  | apiary_id        | int(11)      |                 |            | Yes  | NULL              |          |        |          |
| 3  | beekeeper_id     | int(11)      |                 |            | Yes  | NULL              |          |        |          |
| 4  | colony_id        | int(11)      |                 |            | Yes  | NULL              |          |        |          |
| 5  | post_id          | int(11)      |                 |            | Yes  | NULL              |          |        |          |
| 6  | document_type_id | int(11)      |                 |            | Yes  | NULL              |          |        |          |
| 7  | doc_name         | varchar(100) | utf8_general_ci |            | Yes  | NULL              |          |        |          |
| 8  | doc_size         | int(10)      |                 |            | Yes  | 0                 |          |        |          |
| 9  | doc_type         | varchar(30)  | utf8_general_ci |            | Yes  | NULL              |          |        |          |
| 10 | updated_date     | timestamp    |                 |            | No   | CURRENT_TIMESTAMP |          |        |          |
| 11 | updated_by       | int(11)      |                 |            | No   | None              |          |        |          |

#### Upload of documents

The functions in Beekeeper, Apiary and Colony are:

- fetchBeekeeperDocument generate the list of documents.
- UploadDocument for uploading the documents
- removeDocument for delete of documents

The directory will be indicated in a session variable in edit.php

```
<!-- Creation of a session to keep the directory for the manipulation
of upload of documents -->
<?php $this->session->userdata('directory');?>
<?php if(empty($this->session->userdata('directory'))) {
    $directory = array('directory' => '/upload/documents/'.$beekeeper_data['directory'].'/');
    $this->session->set_userdata($directory);
    } ?>
```

Upload will first config the path, the types and maximum size for the uploading of documents. This is part of the library upload. Once all the information is completed in the configuration of the library upload, we proceed to the creation of the entry in the table document.

```
$directory = $this->session->directory;
$config['upload_path'] = './'.$directory;
$config['allowed_types'] = 'gif|jpg|png|pdf|xls|xlsx|docx|doc|pptx';
$config['max_size'] = '4000';
$this->load->library('upload', $config);
if ( ! $this->upload->do_upload('beekeeper_document')) {
    $msg_error = $this->lang->line('This type of document is not allowed or the document is too large.');
    $this->session->set_flashdata('warning', $msg_error);
    redirect('beekeeper/update/'.$this->session->beekeeper_id."?tab=document", 'refresh');
    }
else
    //---> Create the document in the table document
    $doc link = $directory.$this->upload->data('file name');
    $data = array(
         'beekeeper_id' => $this->session->beekeeper_id,
         'doc_size' => $this->upload->data('file_size'),
         'doc_type' => $this->upload->data('file_type'),
'doc_name' => $this->upload->data('file_name'),
         'document_type_id' => $this->input->post('document_type'),
         'updated_by' => $this->session->user_id,
    );
```

\$create = \$this->model\_beekeeper->createDocument(\$data);

When the document is successfully created in the table document, we can upload the document in the directory.

```
if($create == true) {
    //---> Upload the document
    $data = array('upload_data' => $this->upload->data());
    redirect('beekeeper/update/'.$this->session->beekeeper_id."?tab=document", 'refresh');
```
### View of documents

The view of documents is generated in the function fetchBeekeeperDocument who call the model\_beekeeper to execute the function getBeekeeperDocument.

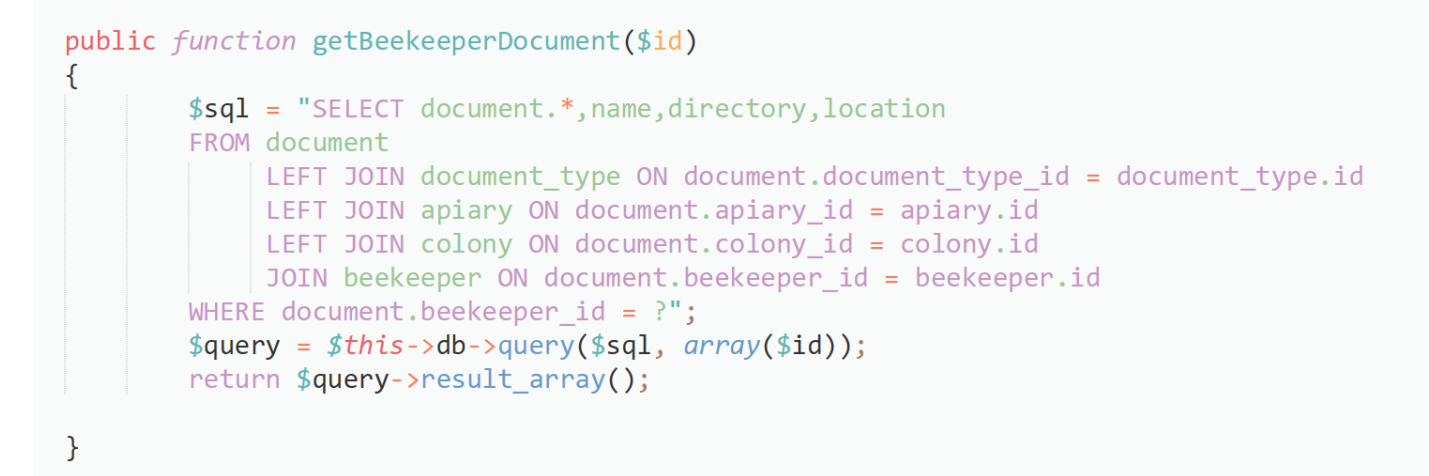

### Delete a document

When we delete a document we must take care of deleting the entry in the table document.

```
if($id) {
    $path = "./upload/documents/".$id;
    // Delete all the documents inside the directory
    // We can delete a directory with rmdir only if it's empty
    $dir = opendir($path);
    while(false !== ( $file = readdir($dir)) ) {
        if (( $file != '.' ) && ( $file != '..' )) {
            $full = $path . '/' . $file;
            if ( is_dir($full) ) {rrmdir($full);}
            else {unLink($full);}
        }
    }
    closedir($dir);
    rmdir($path);
```

# Download and Zip file

## 1. Store files

Created a uploads directory at project root.

| application  |
|--------------|
| archivefiles |
| system       |
| uploads      |
| 📁 index      |

Store files in uploads directory and created another sub-directory documents for storing files.

I am using uploads directory in zip file creation.

Create archivefiles directory at project root to save the created zip files.

### 2. Configuration

Default controller Open application/config/routes.php and edit default\_controller value to Zip.

\$route['default\_controller'] = 'Zip';

### 3. Controller

Create a Zip.php file in application/controllers/ directory.

Create 3 methods -

- \_\_\_\_construct Load url helper and zip library.
- index Load index\_view view.
- createzip This method is called on <form > submit.

### Add files –

On the first button click, I am adding specified files for the compress.

For this, I have assign file path in \$filepath1 and \$filepath2.

To add file use \$this->zip->read\_file();. This method takes file-path as a parameter.

\$this->zip->read\_file([file-path]);

Pass the \$filepath1 and \$filepath2 in the method.

For downloading file on the user system call \$this->zip->download() method. This method takes file-name as a parameter.

\$this->zip->download([file-name]);

### Add directory files and sub-directory -

On the second button click, I am adding whole directory files and sub-directory for compress.

Specify a directory path in the \$path.

Use \$this->zip->read\_dir() to add directory files.

\$this->zip->read\_dir([directory-path]);

To save a zip file on a server call \$this->zip->archive() method and pass the path with file-name where you want to store.

\$this->zip->archive([file-path]);

Execute \$this->zip->download() method for downloading the file to the user system.

Completed Code

```
<?php
defined('BASEPATH') OR exit('No direct script access allowed');
```

class Zip extends CI\_Controller {

```
public function ___construct(){
```

```
parent::__construct();
$this->load->helper('url');
```

// Load zip library
\$this->load->library('zip');

# }

```
public function index(){
    // Load view
    $this->load->view('index_view');
```

```
}
```

```
// Create zip
public function createzip(){
```

```
// Read file from path
if($this->input->post('but_createzip1') != NULL){
```

```
// File path
$filepath1 = FCPATH.'/uploads/image1.jpg';
$filepath2 = FCPATH.'/uploads/document/users.csv';
```

```
// Add file
$this->zip->read_file($filepath1);
$this->zip->read_file($filepath2);
```

```
// Download
$filename = "backup.zip";
$this->zip->download($filename);
```

# }

```
// Read files from directory
if($this->input->post('but_createzip2') != NULL){
    // File name
    $filename = "backup.zip";
    // Directory path (uploads directory stored in project root)
    $path = 'uploads';
```

```
// Add directory to zip
$this->zip->read_dir($path);
```

// Save the zip file to archivefiles directory
\$this->zip->archive(FCPATH.'/archivefiles/'.\$filename);

// Download \$this->zip->download(\$filename);

```
}
```

}

// Load view
\$this->load->view('index\_view');

# 4. View

Create a index\_view.php file application/views/ directory.

Create a <form > and set action='<?= base\_url() ?>index.php/zip/createzip'.

Create two submit buttons.

- 1. One for creating a zip file from the specified path.
- 2. and another for creating zip file from a directory.

### Completed Code

```
<?php
defined('BASEPATH') OR exit('No direct script access allowed');
?>
<!DOCTYPE html>
<html lang="en">
<head>
  <meta charset="utf-8">
  <title>Create and Download Zip file in CodeIgniter</title>
</head>
<body>
  <form method='post' action='<?= base_url() ?>index.php/posts/createzip/'>
   <input type="submit" name="but_createzip1" value='Add file from path and download zip'>
   <input type="submit" name="but_createzip2" value='Add directory files and sub-directory, save archive and
download zip'>
  </form>
</body>
</html>
```

# Validation

Validation is done using the codeigniter library Form Validation

Beekeeper Name \* Let's take the example of Beekeeper. The form views/beekeeper/edit.php is where the user complete the information about the Beekeeper. The required field are indicated with a red asterisk in the system. It means that a validation will be done to make sure that the field is filled.

# Library Form Validation

It's in the controller beekeeper.php that the validation will be handle in the create and update functions.

```
$this->form_validation->set_rules('beekeeper_name', $this->lang->line('Beekeeper Name'), 'trim|required');
$this->form_validation->set_rules('category', $this->lang->line('Category'),
                                                                                                                                                                                   'trim required');
$this->form_validation->set_rules('association', $this->lang->line('Association'), 'trim|required');
$this->form_validation->set_rules('nationality[]', $this->lang->line('Nationality'), 'trim|required');
$this->form_validation->set_rules('matchair(y)', $this->lang->line('Gender'), 'trim|required');
$this->form_validation->set_rules('address', $this->lang->line('Address'), 'trim|required');
$this->form_validation->set_rules('region', $this->lang->line('Region'), 'trim|required');
$this->form_validation->set_rules('province', $this->lang->line('Province'), 'trim|required');
$this->form_validation->set_rules(`province', $this->lang->line(`Province'), trim[required');
$this->form_validation->set_rules('municipality', $this->lang->line('Municipality'), 'trim[required');
$this->form_validation->set_rules('district', $this->lang->line('District'), 'trim[required');
$this->form_validation->set_rules('birth_date', $this->lang->line('Birth Date'), 'trim[required|valid_date');
$this->form_validation->set_rules('education', $this->lang->line('Highest Educational Attainment'), 'trim[required');
$this->form_validation->set_rules('fund_source[]', $this->lang->line('Fund Source'), 'trim[required');
$this->form_validation->set_error_delimiters('','');
if ($this->form_validation->run() == TRUE) {
```

```
// True case, we create the new beekeeper
```

If the validation is completed, the update or create will be done. If not, the error message generated by the form\_validation class will be sent to the view who will show the error message after the form have been submitted to the server.

```
<?php if($this->session->flashdata('success')): ?>
  <div class="alert alert-success alert-dismissible" role="alert">
    <button type="button" class="close" data-dismiss="alert" aria-label="Close"><span aria-hidden="true">&times;</span></button></button>
   <?php echo $this->session->flashdata('success'); ?>
<?php elseif($this->session->flashdata('error')): ?>
    <?php echo $this->session->flashdata('error'); ?>
   </div>
<?php endif; ?>
```

# Creating our own validation with callback method

The validation system supports callbacks to your own validation methods. This allows you to extend the validation class to meet your needs. For example, if you need to run a specific function or a database query to validate some information, you can create a callback method that does that. Let's create an example of this for the validation of dates. We need to verify the range of dates (date from and date to) and the rules of the validation greater\_than works only for numbers, not for date.

I used the rules of form validation to indicate that it's required but for the date end, I created a function to check the date.

| \$this->form_validation->set_rules('date_issued', \$this->lang->line('Date issued'), 'trim required');                                      |
|----------------------------------------------------------------------------------------------------|
| <pre>\$this-&gt;form_validation-&gt;set_rules('date_end', \$this-&gt;lang-&gt;line('Date end'), 'trim required callback_date_check');</pre> |

Algoma

```
public function date_check()
{
    if ($this->input->post('date_end') < $this->input->post('date_issued') )
        {$this->form_validation->set_message('date_check', $this->lang->line('The date End should be greater
            or equal to the date Issued.'));
        return FALSE;
        }
    else
        {return TRUE;}
}
```

The message should be translated in both language.

### Check Integrity

More specific validation will be done for example, when deleting settings table that might be used in the system. In all the remove function of these tables, you will find this validation. In this example, the District can't be delete if the function checkIntegrity indicate that some rows are using the entry.

```
if($district_id) {
    //---> Validate if the information is used in beekeeper/apiary/association table
    $total_rows = $this->model_district->checkIntegrity($district_id);
    //---> If no beekeeper/apiary/association have this information, we can delete
    if ($total_rows == 0) {
        $delete = $this->model_district->remove($district_id);
        if($delete == true) {
            $response['success'] = true;
            $response['messages'] = $this->lang->line('Successfully deleted');}
        else {
            $response['success'] = false;
            $response['messages'] = $this->lang->line('Error in the database while deleting the information');}
        }
    }
}
```

In this case, District can be found in more than one tables.

```
//---> Validate if the district is used in table Beekeeper, Association or Apiary
public function checkIntegrity($id)
{
    $num_rows = 0;
    $sql = "SELECT * FROM beekeeper WHERE district_id = ?";
    $query = $this->db->query($sql, array($id));
    $num_rows = $num_rows + $query->num_rows();
    $sql = "SELECT * FROM association WHERE district_id = ?";
    $query = $this->db->query($sql, array($id));
    $num_rows = $num_rows + $query->num_rows();
    $sql = "SELECT * FROM apiary WHERE district_id = ?";
    $query = $this->db->query($sql, array($id));
    $num_rows = $num_rows + $query->num_rows();
    $sql = "SELECT * FROM apiary WHERE district_id = ?";
    $query = $this->db->query($sql, array($id));
    $num_rows = $num_rows + $query->num_rows();
    return $num_rows + $query->num_rows();
    return $num_rows;
}
```

# Form validation parameter

# Here you have the information about the rules of the library form\_validation

| Rule                  | Parameter | Description                                                                                                    | Example                  |
|-----------------------|-----------|----------------------------------------------------------------------------------------------------|--------------------------|
| required              | No        | Returns FALSE if the form element is empty.                                                                                                    |                          |
| matches               | Yes       | Returns FALSE if the form element does not match the one in the parameter.                                                                                               | matches[form_item]       |
| regex_match           | Yes       | Returns FALSE if the form element does not match the regular expression.                                                                                                 | regex_match[/regex/]     |
| differs               | Yes       | Returns FALSE if the form element does not differ from the one in the parameter.                                                                                         | differs[form_item]       |
| is_unique             | Yes       | Returns FALSE if the form element is not unique to the table and field name in the<br>parameter. Note: This rule requires Query Builder to be enabled in order to work.  | is_unique[table.field]   |
| min_length            | Yes       | Returns FALSE if the form element is shorter than the parameter value.                                                                                                   | min_length[3]            |
| max_length            | Yes       | Returns FALSE if the form element is longer than the parameter value.                                                                                                    | max_length[12]           |
| exact_length          | Yes       | Returns FALSE if the form element is not exactly the parameter value.                                                                                                    | exact_length[8]          |
| greater_than          | Yes       | Returns FALSE if the form element is less than or equal to the parameter value or not numeric.                                                                           | greater_than[8]          |
| greater_than_equal_to | Yes       | Returns FALSE if the form element is less than the parameter value, or not numeric.                                                                                      | greater_than_equal_to[8] |
| less_than             | Yes       | Returns FALSE if the form element is greater than or equal to the parameter value or not numeric.                                                                        | less_than[8]             |
| less_than_equal_to    | Yes       | Returns FALSE if the form element is greater than the parameter value, or not numeric.                                                                                   | less_than_equal_to[8]    |
| in_list               | Yes       | Returns FALSE if the form element is not within a predetermined list.                                                                                                    | in_list[red,blue,green]  |
| alpha                 | No        | ${\sf Returns} \ {\sf FALSE} \ if the form element contains anything other than alphabetical characters.$                                                                |                          |
| alpha_numeric         | No        | Returns FALSE if the form element contains anything other than alpha-numeric characters.                                                                                 |                          |
| alpha_numeric_spaces  | No        | Returns FALSE if the form element contains anything other than alpha-numeric<br>characters or spaces. Should be used after trim to avoid spaces at the beginning or end. |                          |
| alpha_dash            | No        | Returns FALSE if the form element contains anything other than alpha-numeric<br>characters, underscores or dashes.                                                       |                          |
| numeric               | No        | Returns FALSE if the form element contains anything other than numeric characters.                                                                                       |                          |
| integer               | No        | Returns FALSE if the form element contains anything other than an integer.                                                                                               |                          |
| decimal               | No        | Returns FALSE if the form element contains anything other than a decimal number.                                                                                         |                          |
| is_natural            | No        | Returns FALSE if the form element contains anything other than a natural number: 0, 1, 2, 3, etc.                                                                        |                          |
| is_natural_no_zero    | No        | Returns FALSE if the form element contains anything other than a natural number, but not zero: 1, 2, 3, etc.                                                             |                          |
| valid_url             | No        | Returns FALSE if the form element does not contain a valid URL.                                                                                                    |                          |
| valid_email           | No        | Returns FALSE if the form element does not contain a valid email address.                                                                                                |                          |
| valid_emails          | No        | Returns FALSE if any value provided in a comma separated list is not a valid email.                                                                                      |                          |
| valid_ip              | Yes       | Returns FALSE if the supplied IP address is not valid. Accepts an optional parameter of<br>'ipv4' or 'ipv6' to specify an IP format.                                     |                          |

# Reports

# TCPDF and Codelgniter

Report are constructed using a combination of TCPDF and CodeIgniter. You can have information at <u>www.tcpdf.org</u>

The Report form handle the criteria's:

- Controller: Report.php main form and Report01.php Report02.php .... For each report
- Model: Model\_report.php
- View: report/index.php

Each report have his own form in the Controller of CodeIgniter for a more simple maintenance. They are called directly in report/index.php using the html OBJECT data. This will allow the report to open inside CodeIgniter framework.

The Controller Report.php will control the Report View and create the drop-down list. If a report have been asked, it create some temporary variable session for the parameters. These variables will be invoked in the Controller of each program.

Example: Report01.php

It's in the controller Report01.php that the report will be composed with TCPDF and the Table class of Codelgniter. Depending on the complexity of the report, it might be composed only with TCPDF. A call to the model report will be done to get the data and fill the information in the column of the report.

# Add a new criteria in a report

Example of adding category as a new criteria. To add a field in a report you must:

1. Enable the criteria in JQuery of report/index.php.

```
//--> Enable the parameters depending on the report chosen
switch($("#report :selected").val()) {
   case 'REP01':
    $("#province").prop( 'disabled', false );
    $("#municipality").prop( 'disabled', false );
    $("#category").prop( 'disabled', false );
    $("#generate").prop( 'disabled', false );
    break;
```

2. Create a temporary session variable for the criteria chosen in the controller Report.php

```
$this->session->set_flashdata('printdoc', 'no');
if($this->input->post('report') == 'REP01') {
    $this->session->set_flashdata('printREP01', 'yes');
    $this->session->set_flashdata('printdoc', 'yes');
    $this->session->set_flashdata('province', $this->input->post('province'));
    $this->session->set_flashdata('municipality', $this->input->post('municipality'));
    $this->session->set_flashdata('category', $this->input->post('category'));
}
```

3. Add the criteria in model\_report.php

```
//--> Criteria Category
$category = $this->session->category;
if ($category_== 'all') {
    $category_from = 1;
    $category_to = 999;
}
else {
    $category_from = $category;
    $category_to = $category;
    $category_to = $category;
}
```

### Add a field in a report

- 1. To add a new field in a report, make sure that this field is available in the SELECT of the model\_report.php
- 2. Add the field in the heading and treatment of the record set of the report and adjust the format of each column considering this new field.

```
$this->table->set_heading('<strong>'.$this->lang->line('Register Id').'</strong>'

$this->table->set_heading('<strong>'.$this->lang->line('Register Id').'</strong>'

`<strong>'.$this->lang->line('Register Id').'</strong>'

`<strong>'.$this->lang->line('Register Id').'</strong>'

`<strong>'.$this->lang->line('Address').'</strong>'

`<strong>'.$this->lang->line('Municipality').'</strong>'

`<strong>'.$this->lang->line('Municipality').'</strong>

`<strong>'.$this->lang->line('Address').'</strong>

`<strong>'.$this->lang->line('Municipality').'</strong>

`<strong>'.$this->lang->line('Address').'</strong>

`<strong>'.$this->lang->line('Municipality').'</strong>

`<strong>'.$this->lang->line('Address').'

`<strong>'.$this->lang->line('Address').'

`<strong>'.$this->lang->line('Address').'

`<strong>'.$this->lang->line('Address').'

`<strong>'.$this->lang->line('Nunicipality').'

`// Call to the database

$REP01 == $nutl.) {

`

`

`

$felfe1 == nutl.) {

`

`

`

$felfe1 == arag('data' => $rs->beekeeper_register_id, 'width' => '10%');

$cell1 = arrag('data' => $rs->beekeeper_name, 'width' => '10%')
```

### Creation of new report in the system

The exercice is to create a report for Production on a step by step basic.

### Step 1 - Report template needed

We need a list of all the production for an interval of dates. The report should be available with the criteria:

- Date From / Date To
- All Municipalities or one particular municipality

The information to print will be:

- Register ID
- Name of the beekeeper
- Product
- Total colony
- Total Production
- Production Date

### Step 2 - Create the new report in the report list

This is the drop-down list of the report in the Report form.

| Reports           |   |
|-------------------|---|
| Choose the report |   |
|                   | * |

### Goto phpMyAdmin – Database name – table report

| Browse           | M Structure  | SQL     | Search | 👫 Insert | 🔜 Export       | 🖬 Import        | Privileges |
|------------------|--------------|---------|--------|----------|----------------|-----------------|------------|
| Column           | Type F       | unction |        | Null     | Value          |                 |            |
| id               | int(11)      |         |        | •        | 3              |                 |            |
| report_code      | char(25)     |         |        | T        | REP03          |                 |            |
| report_desc      | varchar(200) |         |        | •        | Production     |                 |            |
| report_form      | varchar(100) |         |        | T        | /application/c | ontrollers/Repo | rt03.php   |
| report_title     | varchar(100) |         |        | T        | Production     |                 |            |
| report_selection | tinyint(4)   |         |        | •        | 1              |                 |            |
|                  |              |         |        |          |                |                 | Go         |

### Step 3 – Integrate this new report in the controller Report.php and view /report/index.php The new report should be integrated in the process of the controller/Report.php

This is where we send as a session variable (temporary flashdata) the information to the view/report/index.php

```
else if($this->input->post('report') == 'REP03') {
    $this->session->set_flashdata('printREP03', 'yes');
    $this->session->set_flashdata('printdoc', 'yes');
    $this->session->set_flashdata('municipality', $this->input->post('municipality'));
    $this->session->set_flashdata('date_from', $this->input->post('date_from'));
    $this->session->set_flashdata('date_to', $this->input->post('date_to'));
    $this->session->set_flashdata('date_to', $this->input->post('date_to'));
    $this->session->set_flashdata('date_to', $this->input->post('date_to'));
}
```

By default, all the criteria of the report form are disabled. It's when the user choose the report that we will enable the appropriate criteria. You must enable the parameters Municipality and Date-from Date-to for Report 03 in the javascript part of /views/report/index.php

```
case 'REP03':
    $("#date_from").prop( 'disabled', false );
    $("#date_to").prop( 'disabled', false );
    $("#municipality").prop( 'disabled', false );
    $("#generate").prop( 'disabled', false );
    break;
```

And call the report after the criteria have been filled by the user.

Step 4 – Create the SQL query for report 03 in /models/model report.php

```
public function getREP03()
{
    //--> Criteria Municipality
   $municipality = $this->session->municipality;
    if ($municipality == 'all') {
        $municipality_from = 0;
       $municipality_to = 999;
   }
   else {
        $municipality_from = $municipality;
        $municipality_to = $municipality;
    }
   $date_from = $this->session->date_from;
   $date_to = $this->session->date_to;
   if ($date_from == null) {$date_from = "'1900-01-01'";} else {$date_from = "'".$date_from."'";}
    if ($date to == null) {$date to = "'2500-01-01'";} else {$date to = "'".$date to."'";}
    $sql = "SELECT production.*,beekeeper name,beekeeper register id,total colony,
                  product.name AS 'product name'
    FROM production
         JOIN colony ON production.colony_id = colony.id
         JOIN apiary ON colony.apiary_id = apiary.id
         JOIN beekeeper ON apiary.beekeeper_id = beekeeper.id
         JOIN product ON production.product_id = product.id
    WHERE apiary.municipality_id BETWEEN $municipality_from AND $municipality_to
        AND production_date BETWEEN $date_from AND $date_to
   ORDER BY beekeeper_name";
   $query = $this->db->query($sql, array());
    if ($query->num_rows() > 0) {return $query->result();}
   return NULL;
```

### Step 5 – Create the report in /application/controllers/Report03.php

We will copy from a report that already exists like Report01.php The register ID and Beekeeper name is already there.

- Change everywhere Report01 for Report03
- Change everywhere REP01 for REP03
- Modify the size of the character because we have lots of information and we need small characters....
  - \$pdf->SetFont('dejavusans', '', 8);
- Modify the title of the report: It will be Production taken from translation file. Make sure that the title is in the dictionnary of the language unless the title won't appear. We add the year chosen by the user in the title.
  - o \$title\_report = \$this->lang->line('Production');
  - Verify if Production exists in the translation english and mongolian
    - /application/language/english/english\_lang.php
    - o /application/language/english/mongolian\_lang.php
- Change the heading for the appropriate title.

```
// Create a session variable to use the title in the header of tcpdf (library tcpdf / Pdf.php)
$this->session->set_flashdata('report_code', 'REP03');
```

The result will be for the header:

```
$this->table->set_heading('<strong>'.$this->lang->line('Register Id').'</strong>',
'<strong>'.$this->lang->line('Beekeeper Name').'</strong>',
'<strong>'.$this->lang->line('Product').'</strong>',
'<strong>'.$this->lang->line('Total Colonies').'</strong>',
'<strong>'.$this->lang->line('Total Colonies').'</strong>',
'<strong>'.$this->lang->line('Total Colonies').'</strong>',
'<strong>'.$this->lang->line('Total Colonies').'</strong>',
'<strong>'.$this->lang->line('Total Colonies').'</strong>',
'<strong>'.$this->lang->line('Total Colonies').'</strong>',
'<strong>'.$this->lang->line('Total Colonies').'</strong>',
'<strong>'.$this->lang->line('Total Colonies').'</strong>',
'<strong>'.$this->lang->line('Total Colonies').'</strong>',
'<strong>'.$this->lang->line('Production Date').'</strong>
```

We want to align the header right when it's an amount. The percentage given of the total space taken on the report for each column must be evaluated while testing the printing.

The call to the database will bring the record set and the percentage for each column must be the same

```
// Call to the database
$REP03 = $this->model report->getREP03();
$grand total colony = 0;
$grand total production = 0;
if ($REP03 == null) {
       // If not data found, we indicate in the report first line
$this->table->add_row($this->lang->line('No data found'));
else {
        foreach ($REP03 as $rs):
              $grand_total_colony = $grand_total_colony + $rs->total_colony;
              $grand_total_production = $grand_total_production + $rs->total_production;
             $grand_tota1_producted.
$cell1 = array('data' => $rs->beekeeper_negister_id, 'width' => '15%');
$cell2 = array('data' => $rs->beekeeper_name, 'width' => '20%');
$cell3 = array('data' => $rs->product_name, 'width' => '10%');
$cell4 = array('data' => $rs->tota1_colony, 'width' => '15%', 'align' => 'right');
$cell5 = array('data' => $rs->tota1_colony, 'width' => '15%', 'align' => 'right');
$cell6 = array('data' => $rs->production_date, 'width' => '20%', 'align' => 'right');
                                                                                                                                                                     'align' => 'right');
              $cell6 = array('data' => $rs->production_date, 'width' => '20%', 'alig
$this->table->add_row($cell1, $cell2, $cell3, $cell4, $cell5, $cell6);
       endforeach;
}
$blank_line = array('data' => '')
$this->table->add_row($blank_line);
//Print the total
```

\$cell1 = array('data' => '<strong>'.\$this->lang->line('Total Production').'</strong>', 'width' => '45%', 'bgcolor'=> 'rgb(235,235,235 , 'height'=>'23', 'valign' => 'center'); \$cell2 = array('data' => \$grand\_total\_colony, 'width' => '15%', 'align' => 'right', 'bgcolor'=> 'rgb(235,235,235)', 'height'=>'23'); \$cell3 = array('data' => number\_format(\$grand\_total\_production,2), 'width' => '20%', 'align' => 'right', 'bgcolor'=> 'rgb(235,235,235)', 'height'=>'23'); \$cell4 = array('data' => '', 'width' => '20%', 'align' => 'left', 'bgcolor'=> 'rgb(235,235,235)', 'height'=>'23'); \$cell4 = array('data' => '', 'width' => '20%', 'align' => 'left', 'bgcolor'=> 'rgb(235,235,235)', 'height'=>'23'); \$this->table->add\_row(\$cell1, \$cell2, \$cell3, \$cell4); Then we call the OUTPUT to receive the PDF report in the report section of the system.

```
// Generate the table in html format using the table class of codeigniter
$html = $this->table->generate();
// Add a page and change the orientation/size
$pdf->AddPage('P','LETTER');
// Output the HTML content
$pdf->writeHTML($html, true, false, true, false, '');
// Reset pointer to the last page
$pdf->lastPage();
// Close and output PDF document
// (I - Inline, D - Download, F - File)
$pdf->Output('Report03.pdf', 'I');
```

### Print a total for the report

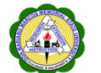

# DMMMSU-NARTDI Production

| Register Id      | Beekeeper Name | Product | Total Colonies | Total Production | Production Date |
|------------------|----------------|---------|----------------|------------------|-----------------|
| 1456             | Algoma         | Soap    | 600            | 78.00            | 2020-04-14      |
| 1456             | Algoma         | Soap    | 600            | 66,666.00        | 2020-04-15      |
| 1456             | Algoma         | Honey   | 600            | 678.00           | 2020-04-23      |
| 1456             | Algoma         | Soap    | 600            | 600.00           | 2020-04-15      |
| 111              | Alvéole        | Bee wax | 555            | 500.00           | 2020-04-14      |
| 5647             | Dufferin Cie   | Honey   | 80             | 78.00            | 2020-04-09      |
| 5647             | Dufferin Cie   | Honey   | 5000           | 500.00           | 2020-04-09      |
| Total Production |                |         | 8035           | 69,100.00        |                 |

### In controller/report03.php

I created a variable to add the total of each column.

You must assign 0 to the variable before beginning to cumulate the amount in each variable.

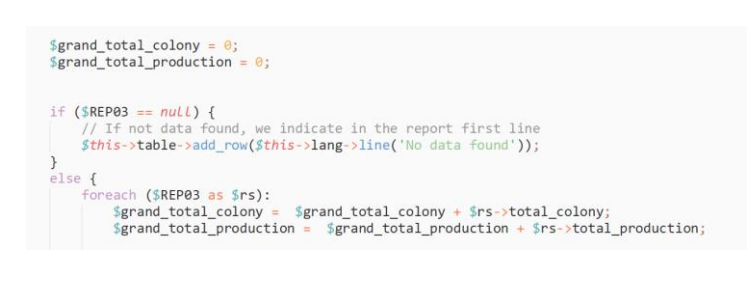

After the variable is created, you can begin to add the content of each row. After all the lines have been created, you must print the total.

### Main command TCPDF

#### AddPage( \$orientation = '', \$format = '', \$keepmargins = false, \$tocpage = false )

Adds a new page to the document. If a page is already present, the Footer() method is called first to output the footer (if enabled). Then the page is added, the current position set to the top-left corner according to the left and top margins (or top-right if in RTL mode), and Header() is called to display the header (if enabled). The origin of the coordinate system is at the top-left corner (or top-right for RTL) and increasing ordinates go downwards.

#### endPage( \$tocpage = false )

Terminate the current page

#### Ln( \$h = '', \$cell = false )

Performs a line break. The current abscissa goes back to the left margin and the ordinate increases by the amount passed in parameter.

#### GetX()

Returns the relative X value of current position. The value is relative to the left border for LTR languages and to the right border for RTL languages.

#### GetAbsX( )

Returns the absolute X value of current position.

#### GetY( )

Returns the ordinate of the current position.

#### SetX( \$x, \$rtloff = false )

Defines the abscissa of the current position. If the passed value is negative, it is relative to the right of the page (or left if language is RTL).

#### SetY( \$y, \$resetx = true, \$rtloff = false )

Moves the current abscissa back to the left margin and sets the ordinate. If the passed value is negative, it is relative to the bottom of the page.

#### SetXY( \$x, \$y, \$rtloff = false )

Defines the abscissa and ordinate of the current position. If the passed values are negative, they are relative respectively to the right and bottom of the page.

#### SetAbsX( \$x )

Set the absolute X coordinate of the current pointer.

#### SetAbsY( \$y )

Set the absolute Y coordinate of the current pointer.

#### SetAbsXY( \$x, \$y )

Set the absolute X and Y coordinates of the current pointer.

### SetMargins( \$left, \$top, \$right = -1, \$keepmargins = false )

Defines the left, top and right margins.

#### SetLeftMargin( \$margin )

Defines the left margin. The method can be called before creating the first page. If the current abscissa gets out of page, it is brought back to the margin.

#### SetTopMargin( \$margin )

Defines the top margin. The method can be called before creating the first page.

#### SetRightMargin( \$margin )

Defines the right margin. The method can be called before creating the first page

#### SetCellPadding( \$pad )

Set the same internal Cell padding for top, right, bottom, left-

setCellPaddings( \$left = '', \$top = '', \$right = '', \$bottom = '' )
Set the internal Cell paddings.

#### getCellPaddings( )

Get the internal Cell padding array.

Text( \$x, \$y, \$txt, \$fstroke = false, \$fclip = false, \$ffill = true, \$border = 0, \$ln = 0, \$align = '', \$fill = false, \$link = ''
, \$stretch = 0, \$ignore\_min\_height = false, \$calign = 'T', \$valign = 'M', \$rtloff = false )
Prints a text cell at the specified position. This method allows to place a string precisely on the page.

#### AcceptPageBreak()

Whenever a page break condition is met, the method is called, and the break is issued or not depending on the returned value. The default implementation returns a value according to the mode selected by SetAutoPageBreak(). This method is called automatically and should not be called directly by the application.

checkPageBreak( \$h = 0, \$y = '', \$addpage = true )
Add page if needed.

Cell( \$w, \$h = 0, \$txt = '', \$border = 0, \$ln = 0, \$align = '', \$fill = false, \$link = '', \$stretch = 0,

\$ignore\_min\_height = false, \$calign = 'T', \$valign = 'M' )

Prints a cell (rectangular area) with optional borders, background color and character string. The upper-left corner of the cell corresponds to the current position. The text can be aligned or centered. After the call, the current position moves to the right or to the next line. It is possible to put a link on the text.

If automatic page breaking is enabled and the cell goes beyond the limit, a page break is done before outputting.

getCellCode( \$w, \$h = 0, \$txt = '', \$border = 0, \$ln = 0, \$align = '', \$fill = false, \$link = '', \$stretch = 0,

\$ignore\_min\_height = false, \$calign = 'T', \$valign = 'M' )

Returns the PDF string code to print a cell (rectangular area) with optional borders, background color and character string. The upper-left corner of the cell corresponds to the current position. The text can be aligned or centered. After the call, the current position moves to the right or to the next line. It is possible to put a link on the text.

If automatic page breaking is enabled and the cell goes beyond the limit, a page break is done before outputting.

MultiCell( \$w, \$h, \$txt, \$border = 0, \$align = 'J', \$fill = false, \$ln = 1, \$x = '', \$y = '', \$reseth = true, \$stretch = 0, \$ishtml = false, \$autopadding = true, \$maxh = 0, \$valign = 'T', \$fitcell = false )

This method allows printing text with line breaks. They can be automatic (as soon as the text reaches the right border of the cell) or explicit (via the \n character). As many cells as necessary are output, one below the other.

Text can be aligned, centered or justified. The cell block can be framed and the background painted.

getNumLines( \$txt, \$w = 0, \$reseth = false, \$autopadding = true, \$cellpadding = '', \$border = 0 )
This method return the estimated number of lines for print a simple text string using Multicell() method.

getStringHeight( \$w, \$txt, \$reseth = false, \$autopadding = true, \$cellpadding = '', \$border = 0 )

This method return the estimated height needed for printing a simple text string using the Multicell() method. Generally, if you want to know the exact height for a block of content you can use the following alternative technique:

Write( \$h, \$txt, \$link = '', \$fill = false, \$align = '', \$ln = false, \$stretch = 0, \$firstline = false, \$firstblock = false,

\$maxh = 0, \$wadj = 0, \$margin = '' )

This method prints text from the current position.

getRemainingWidth( )

Returns the remaining width between the current position and margins.

fitBlock( \$w, \$h, \$x, \$y, \$fitonpage = false )

Set the block dimensions accounting for page breaks and page/column fitting

Image( \$file, \$x = '', \$y = '', \$w = 0, \$h = 0, \$type = '', \$link = '', \$align = '', \$resize = false, \$dpi = 300, \$palign = '',
\$ismask = false, \$imgmask = false, \$border = 0, \$fitbox = false, \$hidden = false, \$fitonpage = false, \$alt = false,

#### \$altimgs = array() )

Puts an image in the page. The upper-left corner must be given. The dimensions can be specified in different ways:

- explicit width and height (expressed in user unit)
- · one explicit dimension, the other being calculated automatically in order to keep the original proportions
- no explicit dimension, in which case the image is put at 72 dpi

Supported formats are JPEG and PNG images whitout GD library and all images supported by GD: GD, GD2, GD2PART, GIF, JPEG, PNG, BMP, XBM, XPM; The format can be specified explicitly or inferred from the file extension. It is possible to put a link on the image.

#### Output( \$name = 'doc.pdf', \$dest = 'I' )

Send the document to a given destination: string, local file or browser. In the last case, the plug-in may be used (if present) or a download ("Save as" dialog box) may be forced.

The method first calls Close() if necessary to terminate the document.

# Tools for finding errors

## Print\_r in PHP

Print\_r (\$variable); Die();

It will show the content of the variable but in CodeIgniter, you might need to kill the process after with Die() command. Normally it will be seen before the view but it's not visible all the time. CodeIgniter is using lots of different layers of information and sometimes this process will be overpassed.

# Alert() in Javascript

When trying to debug Javascript errors, you might use Alert box to see what's happening. If there is a syntax error in the javascript statement, it's not easy to find because all the script will not work.

The alert box *might* be used inside the javascript script to see where the problem is...

```
<script type="text/javascript">
    alert("I am an alert box!");
//--> Composing the list
var manageTable;
```

| am an alert | box! |   |
|-------------|------|---|
| [           | OK   | ] |

To see a parameter, it's a + and the parameter:

alert ('type activity'+type\_activity);

# Developer tools in browser

| Chrome                        | Firefox                        | Edge                             |
|-------------------------------|--------------------------------|----------------------------------|
| Open the browser.             | Open the browser.              | Open the browser.                |
| From the menu, select "More   | From the menu, select "Web     | From the menu, select "Developer |
| tools".                       | Developer".                    | Tools".                          |
| From tools, choose "Developer | Finally, select "Web Console". | Finally, select "Console".       |
| tools".                       |                                |                                  |
| Finally, select Console.      |                                |                                  |

|      | lii \              | =       | Ł  | $\gg$  | Ę              |
|------|--------------------|---------|----|--------|----------------|
| C    | Sign in to Sync    |         |    |        |                |
| Ø    | Content Blocking   |         |    | Stan   | dard           |
| Ģ    | New Window         |         |    | Ct     | rl+N           |
| 8    | New Private Wind   | low     | Ct | rl+Shi | ft+P           |
| Ģ    | Restore Previous S | Session |    |        |                |
|      | Zoom –             | 1005    | %  | +      | r <sub>a</sub> |
|      | Edit               | ×       | C  | 6      | Ê              |
| lii\ | Library            |         |    |        | >              |
| ÷.   | Add-ons            |         | Ct | rl+Shi | ft+A           |
| ☆    | Options            |         |    |        |                |
|      | Customise          |         |    |        |                |
|      | Open File          |         |    | Ct     | rl+0           |
|      | Save Page As       |         |    | C      | trl+S          |
| -    | Print              |         |    |        |                |
| ۹    | Find in This Page. |         |    | C      | trl+F          |
|      | More               |         |    |        | >              |
|      | Web Developer      |         |    |        | >              |
|      | <b>X</b>           |         |    |        |                |

Developer tools in the browser are useful to see where the process is giving error. This is an example of Firefox Web Developer tool.

Inspector, console, debugger are all the tools that you might explore when you are debugging your system.

Here, using the debugger, you can see what are the sources used.

| R   | Inspector    | Console      | Debugger | 1 |
|-----|--------------|--------------|----------|---|
|     | Sources      |              | Outline  |   |
| - 3 | localhost:81 |              |          |   |
| Ŧ   | 🗀 mining     |              |          |   |
|     | 🔻 🗀 assets   |              |          |   |
|     | bowe         | r_components |          |   |
|     | 🕨 🗀 dist/js  |              |          |   |
|     | 🕨 🗀 plugir   | ns           |          |   |
|     | Company      | /update      |          |   |
|     |              |              |          |   |
|     |              |              |          |   |

In the Network part, you will be able to find the function called ...

```
Request URL: http://localhost:81/mining/status/fetchStatusData?_=1556901416890
Request method: GET
Remote address: [::1]:81
```

| PHP Com                                                                                                    | parison Operato                                                                                                    | rs               |                                                                                        | PHP Logi                                                 | cal Operators                                                                      | S                                          |                                                 |
|----------------------------------------------------------------------------------------------------|----------------------------------------------------------------------------------------------------|------------------|----------------------------------------------------------------------------------------|----------------------------------------------------------|------------------------------------------------------------------------------------|--------------------------------------------|-------------------------------------------------|
| The PHP compa                                                                                               |                                                                                                    | omnare two value | s (number or string):                                                                  | The PHP logical                                          | operators are used to                                                              | combine conditional state                  | ements.                                         |
|                                                                                                    |                                                                                                    |                  |                                                                                        | Operator                                                 | Name                                                                               | Example                                    | Result                                          |
| Operator                                                                                                    | Name                                                                                                    | Example          | Result                                                                                 | and                                                      | And                                                                                | \$x and \$y                                | True if both \$x and \$y are true               |
| ==                                                                                                    | Equal                                                                                                    | \$x == \$y       | Returns true if \$x is equal to \$y                                                    | or                                                       | Or                                                                                 | \$x or \$y                                 | True if either \$x or \$y is true               |
|                                                                                                    | Identical                                                                                                    | \$x === \$y      | Returns true if \$x is equal to \$y, and they are of the same type                     | xor                                                      | Xor                                                                                | \$x xor \$y                                | True if either \$x or \$y is true, but not both |
| !=                                                                                                    | Not equal                                                                                                    | \$x != \$y       | Returns true if \$x is not equal to \$y                                                | 8.8.                                                     | And                                                                                | \$x && \$y                                 | True if both \$x and \$y are true               |
| <>                                                                                                    | Not equal                                                                                                    | \$x <> \$y       | Returns true if \$x is not equal to \$y                                                | П                                                        | Or                                                                                 | \$x    \$y                                 | True if either \$x or \$y is true               |
| !==                                                                                                    | Not identical                                                                                                    | \$x !== \$y      | Returns true if \$x is not equal to \$y, or they are not of the same type              |                                                          | Not                                                                                | !\$x                                       | True if \$x is not true                         |
| >                                                                                                    | Greater than                                                                                                    | \$x > \$y        | Returns true if \$x is greater than \$y                                                |                                                          | lement / L                                                                         | Jecrement                                  | operators                                       |
| <                                                                                                    | Less than                                                                                                    | \$x < \$v        | Returns true if \$x is less than \$v                                                   | The PHP incr                                             | ement operators a                                                                  | re used to increment                       | t a variable's value.                           |
| >=                                                                                                    | Greater than or equal to                                                                                                    | \$x >= \$y       | Returns true if \$x is greater than or equal to                                        | The PHP dec                                              | rement operators a                                                                 | are used to decreme                        | nt a variable's value.                          |
| <                                                                                                    | Less than or equal to                                                                                                    | \$x <= \$v       | \$y<br>Returns true if \$y is less than or equal to \$y                                | Operator                                                 | Name                                                                               | Descri                                     | ption                                           |
| <=>                                                                                                    | Spaceship                                                                                                    | \$x <=> \$v      | Returns an integer less than, equal to, or                                             | ++\$x                                                    | Pre-increme                                                                        | ent Increm                                 | ents \$x by one, then returns \$x               |
|                                                                                                    |                                                                                                    |                  | greater than zero, depending on if \$x is less<br>than, equal to, or greater than \$y. | \$x++                                                    | Post-increm                                                                        | ient Returns                               | s \$x, then increments \$x by one               |
|                                                                                                    |                                                                                                    |                  | Introduced in PHP 7.                                                                   | \$x                                                      | Pre-decrem                                                                         | ent Decrem                                 | nents \$x by one, then returns \$x              |
|                                                                                                    |                                                                                                    |                  |                                                                                        | \$x                                                      | Post-decren                                                                        | nent Returns                               | s \$x, then decrements \$x by one               |
| <pre>If elseif if (condition       code to l } elseif (con       code to l } else {       code to l }</pre> | <pre>If else if else if (condition) {     code to be executed if this condition is true; } elseif (condition) {     code to be executed if first condition is false and this condition is true; } else {     code to be executed if all conditions are false;     code to be executed if n=label1;     break;     case label2:         code to be executed if n=label2;         break;     case label3:         code to be executed if n=label3;         break;      default:         code to be executed if n is different from all labels</pre> |                  |                                                                                        |                                                          | 1;<br>2;<br>3;<br>Efferent from all labels;                                        |                                            |                                                 |
| Do wh<br>do {<br>code t<br>} while (c                                                                       | ile<br>o be executed;<br>ondition is true);                                                                                                    |                  |                                                                                        | <pre>For and for (init     code t } foreach code }</pre> | Foreach lo<br>counter; test of<br>o be executed;<br>(\$array as \$<br>to be execut | OP<br>counter; increme<br>value) {<br>ted; | nt counter) {                                   |

# **HTML Basics**

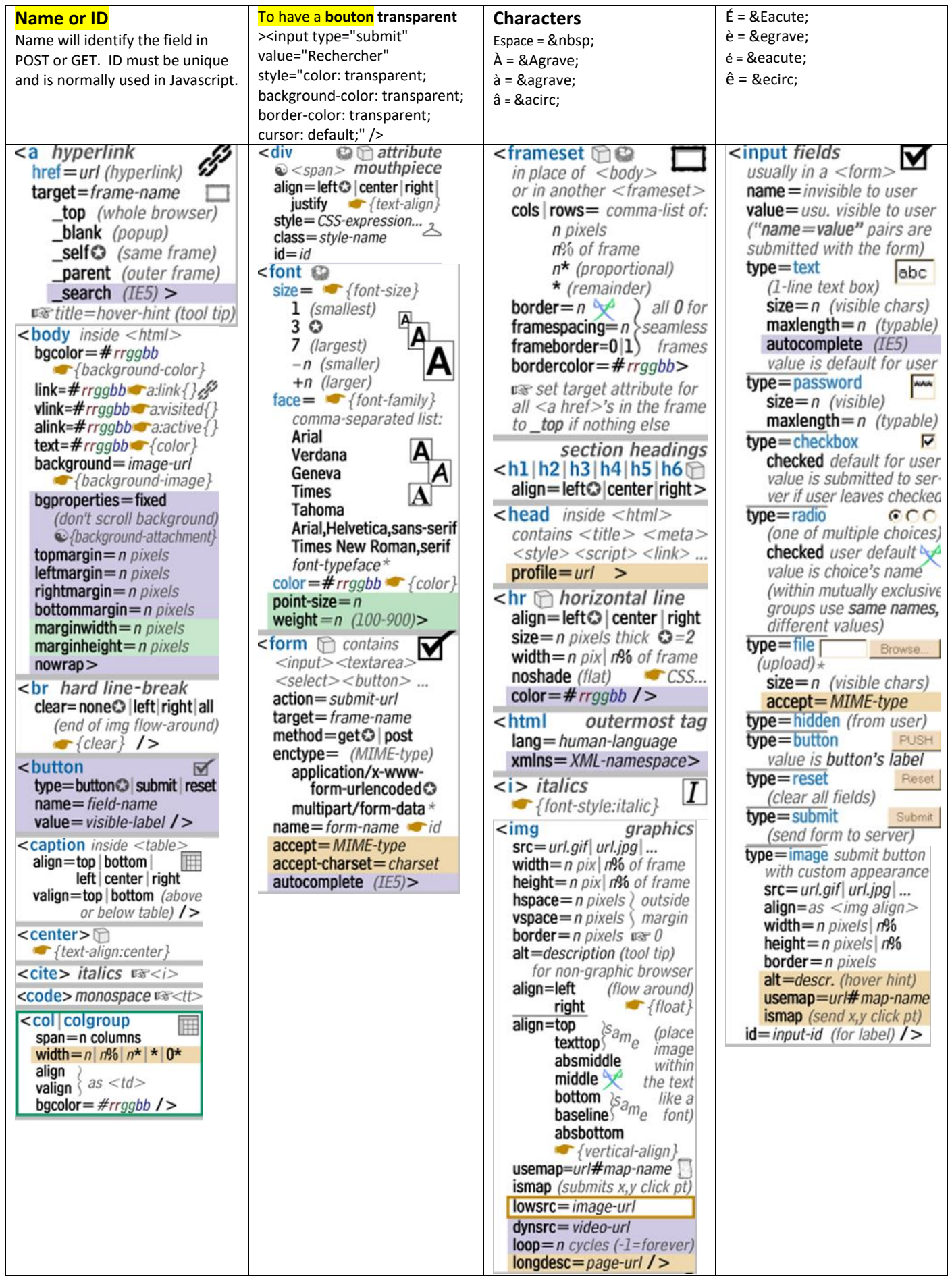

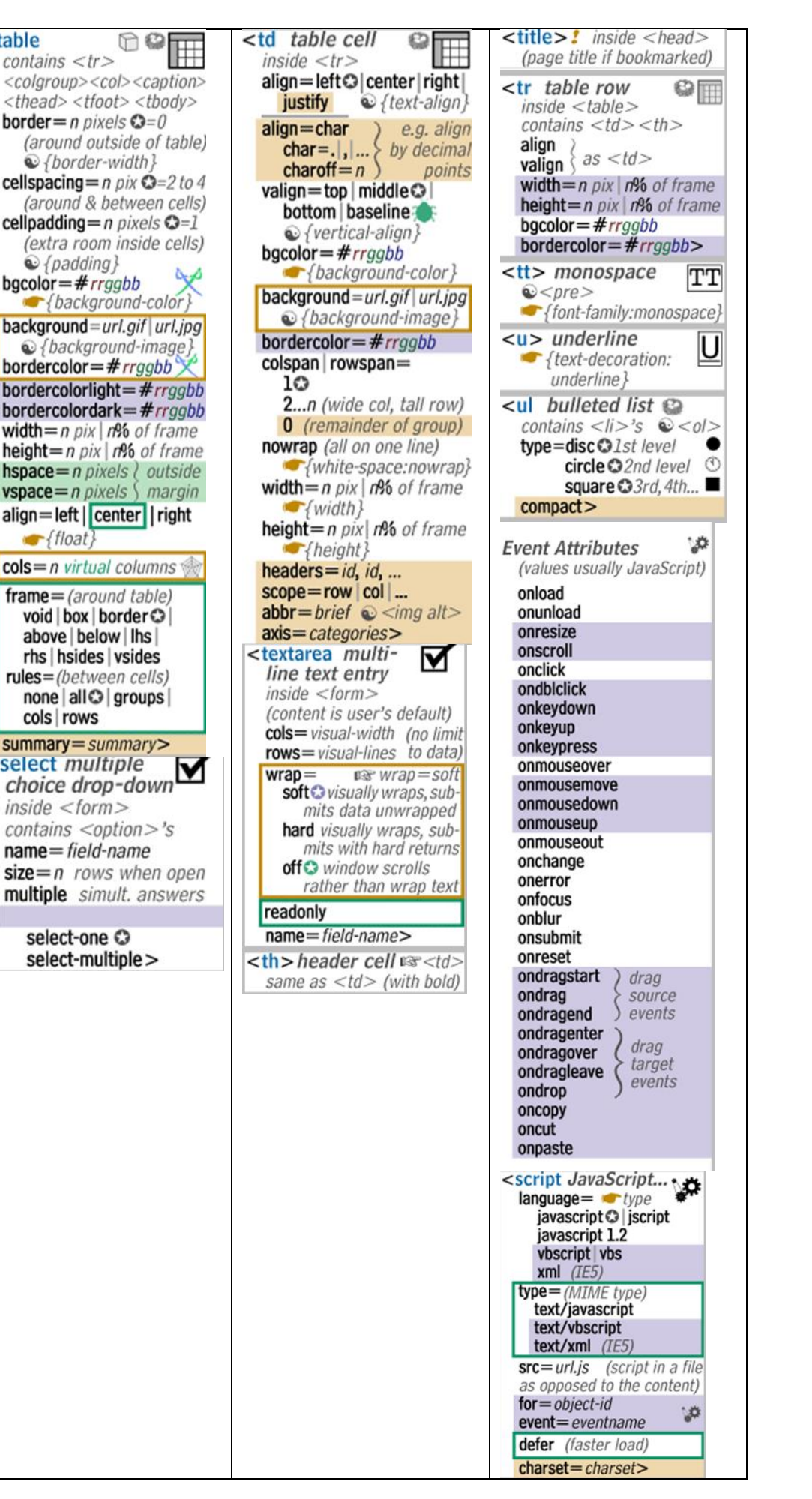

inside <head> rel=stylesheet) by far the type=text/css {most comhref=url.css mon link rel=shortcut icon (IE5) rel= (other relationships) contents next prev ... **rev**=(reverse relation) type=MIME-type media=screen print all O target = frame-name charset = character-set /> <optgroup> visual grouping of <option>'s <option multiple inside <select> choice value=choice-name selected (user's default) /> p paragraph align=left@|center|right| justify > < {text-align} content <embed> <object> 🎾 valuetype=data ref object name=name value=value /> Table parts and colors 1 border ‡ cellspacing 1 cellpadding 1220 td bgcolor table / body bgcolor table bordercolor

numbered or

inside or

type=1|a|i|A|I 😾

k file relation

type=disc circle square

value=n (alter sequence)>

(as in and )

bulleted paragraph

<table

contains

**border** = n pixels  $\mathbf{O} = 0$ 

{border-width}

{padding}

bgcolor=#rrggbb

{background-color}

{background-image}

bordercolor=#rrggbb

align=left | center | right

cols=n virtual columns

void box border O

above below lhs

rhs hsides vsides

none all groups

rules=(between cells)

summary = summary>

choice drop-down

contains <option>'s

name=field-name

select-one O

select-multiple>

cols rows

<select multiple

inside <form>

frame=(around table)

{float}

<li

### Browns

| Color Name   | RGB CODE    | HEX #  | Sample |
|--------------|-------------|--------|--------|
| Rosy Brown   | 188-143-143 | bc8f8f |        |
| Indian Red   | 205-92-92   | cd5c5c |        |
| Saddle Brown | 139-69-19   | 8b4513 |        |
| Sienna       | 160-82-45   | a0522d |        |
| Peru         | 205-133-63  | cd853f |        |
| Burlywood    | 222-184-135 | deb887 |        |
| Beige        | 245-245-220 | f5f5dc |        |
| Wheat        | 245-222-179 | f5deb3 |        |
| Sandy Brown  | 244-164-96  | f4a460 |        |
| Tan          | 210-180-140 | d2b48c |        |
| Chocolate    | 210-105-30  | d2691e |        |
| Firebrick    | 178-34-34   | b22222 |        |
| Brown        | 165-42-42   | a52a2a |        |

Oranges

| Color Name   | RGB CODE    | HEX #  | Sample |
|--------------|-------------|--------|--------|
| Dark Salmon  | 233-150-122 | e9967a |        |
| Salmon       | 250-128-114 | fa8072 |        |
| Light Salmon | 255-160-122 | ffa07a |        |
| Orange       | 255-165-0   | ffa500 |        |
| Dark Orange  | 255-140-0   | ff8c00 |        |
| Coral        | 255-127-80  | ff7f50 |        |
| Light Coral  | 240-128-128 | f08080 |        |
| Tomato       | 255-99-71   | ff6347 |        |
| Orange Red   | 255-69-0    | ff4500 |        |
| Red          | 255-0-0     | ff0000 |        |

### Whites/Pastels

| Color Name      | RGB CODE    | HEX #  | Sample |
|-----------------|-------------|--------|--------|
| Snow            | 255-250-250 | fffafa |        |
| Snow 2          | 238-233-233 | eee9e9 |        |
| Snow 3          | 205-201-201 | cdc9c9 |        |
| Snow 4          | 139-137-137 | 868989 |        |
| Ghost White     | 248-248-255 | f8f8ff |        |
| White Smoke     | 245-245-245 | f5f5f5 |        |
| Gainsboro       | 220-220-220 | dccdc  |        |
| Floral White    | 255-250-240 | fffaf0 |        |
| Old Lace        | 253-245-230 | fdf5e6 |        |
| Linen           | 240-240-230 | faf0e6 |        |
| Antique White   | 250-235-215 | faebd7 |        |
| Antique White 2 | 238-223-204 | eedfcc |        |
| Antique White 3 | 205-192-176 | cdc0b0 |        |
| Antique White 4 | 139-131-120 | 868378 |        |

Grays

| Color Name       | RGB CODE    | HEX #  | Sample |
|------------------|-------------|--------|--------|
| Black            | 0-0-0       | 000000 |        |
| Dark Slate Gray  | 49-79-79    | 2f4f4f |        |
| Dim Gray         | 105-105-105 | 696969 |        |
| Slate Gray       | 112-138-144 | 708090 |        |
| Light Slate Gray | 119-136-153 | 778899 |        |
| Gray             | 190-190-190 | bebebe |        |
| Light Gray       | 211-211-211 | d3d3d3 |        |

|                   | Blues       |                                         |        |
|-------------------|-------------|-----------------------------------------|--------|
| Color Name        | RGB CODE    | HEX #                                   | Sample |
| Midnight Blue     | 25-25-112   | 191970                                  |        |
| Navy              | 0-0-128     | 000080                                  |        |
| Cornflower Blue   | 100-149-237 | 6495ed                                  |        |
| Dark Slate Blue   | 72-61-139   | 483d8b                                  |        |
| Slate Blue        | 106-90-205  | 6a5acd                                  |        |
| Medium Slate Blue | 123-104-238 | 7b68ee                                  |        |
| Light Slate Blue  | 132-112-255 | 8470ff                                  |        |
| Medium Blue       | 0-0-205     | 0000cd                                  |        |
| Royal Blue        | 65-105-225  | 4169e1                                  |        |
| Blue              | 0-0-255     | 0000ff                                  |        |
| Dodger Blue       | 30-144-255  | 1e90ff                                  |        |
| Deep Sky Blue     | 0-191-255   | 00bfff                                  |        |
| Sky Blue          | 135-206-250 | 87ceeb                                  |        |
| Light Sky Blue    | 135-206-250 | 87cefa                                  |        |
| Steel Blue        | 70-130-180  | 4682b4                                  |        |
| Light Steel Blue  | 176-196-222 | b0c4de                                  |        |
| Light Blue        | 173-216-230 | add8e6                                  |        |
| Powder Blue       | 176-224-230 | b0e0e6                                  |        |
| Pale Turquoise    | 175-238-238 | afeeee                                  |        |
| Dark Turquoise    | 0-206-209   | 00ced1                                  |        |
| Medium Turquoise  | 72-209-204  | 48d1cc                                  |        |
| Turquoise         | 64-224-208  | 40e0d0                                  |        |
| Cyan              | 0-255-255   | 000000000000000000000000000000000000000 |        |
| Light Cyan        | 224-255-255 | e0ffff                                  |        |
| Cadet Blue        | 95-158-160  | 5f9ea0                                  |        |

### Greens

| Color Name          | RGB CODE    | HEX #  | Sample |
|---------------------|-------------|--------|--------|
| Medium Aquamarine   | 102-205-170 | 66cdaa |        |
| Aquamarine          | 127-255-212 | 7fffd4 |        |
| Dark Green          | 0-100-0     | 006400 |        |
| Dark Olive Green    | 85-107-47   | 556b2f |        |
| Dark Sea Green      | 143-188-143 | 8fbc8f |        |
| Sea Green           | 46-139-87   | 2e8b57 |        |
| Medium Sea Green    | 60-179-113  | 3cb371 |        |
| Light Sea Green     | 32-178-170  | 20b2aa |        |
| Pale Green          | 152-251-152 | 98fb98 |        |
| Spring Green        | 0-255-127   | 00ff7f |        |
| Lawn Green          | 124-252-0   | 7cfc00 |        |
| Chartreuse          | 127-255-0   | 7fff00 |        |
| Medium Spring Green | 0-250-154   | 00fa9a |        |
| Green Yellow        | 173-255-47  | adff2f |        |
| Lime Green          | 50-205-50   | 32cd32 |        |
| Yellow Green        | 154-205-50  | 9acd32 |        |
| Forest Green        | 34-139-34   | 228b22 |        |
| Olive Drab          | 107-142-35  | 6b8e23 |        |
| Dark Khaki          | 189-183-107 | bdb76b |        |
| Khaki               | 240-230-140 | f0e68c |        |

### Yellow

| Color Name             | RGB CODE    | HEX #  | Sample |
|------------------------|-------------|--------|--------|
| Pale Goldenrod         | 238-232-170 | eee8aa |        |
| Light Goldenrod Yellow | 250-250-210 | fafad2 |        |
| Light Yellow           | 255-255-224 | ffffe0 |        |
| Yellow                 | 255-255-0   | 001111 |        |
| Gold                   | 255-215-0   | ffd700 |        |
| Light Goldenrod        | 238-221-130 | eedd82 |        |
| Goldenrod              | 218-165-32  | daa520 |        |
| Dark Goldenrod         | 184-134-11  | b8860b |        |

# Font-Awesome (FA)

# 41 New Icons in 4.7

|            |                           |              |                            |            | -                       |            |                           |
|------------|---------------------------|--------------|----------------------------|------------|-------------------------|------------|---------------------------|
| We         | eb Application Icc        | n            | S                          |            |                         |            |                           |
| -          | window-minimize           | Ð            | window-restore             | ۲          | wpexplorer              |            |                           |
| <b>A</b> E | vcard-o (alias)           | ×            | window-close               | ×          | window-close-o          |            | window-maximize           |
| 0          | user-circle               | ٩            | user-circle-o              | 8          | user-o                  | <b>₽</b> ≣ | vcard (alias)             |
| Û          | thermometer-quarter       | ₽            | thermometer-three-quarters | ×          | times-rectangle (alias) | ×          | times-rectangle-o (alias) |
| ٦          | thermometer-4 (alias)     | 0            | thermometer-empty          | 8          | thermometer-full        | 0          | thermometer-half          |
| Û          | thermometer-0 (alias)     | Û            | thermometer-1 (alias)      | ₿          | thermometer-2 (alias)   | 0          | thermometer-3 (alias)     |
| *          | snowflake-o               | Ø            | superpowers                | 0          | telegram                | 0          | thermometer (alias)       |
| Q          | quora                     | Ø            | ravelry                    | -          | s15 (alias)             | P          | shower                    |
| 3          | linode                    | 0            | meetup                     |            | microchip               | P          | podcast                   |
|            | id-badge                  | <b>₽</b> ≣   | id-card                    | <b>≜</b> Ξ | id-card-o               | -          | imdb                      |
| Е          | etsy                      | ( <u>ð</u> ) | free-code-camp             | <b>B</b>   | grav                    | ø          | handshake-o               |
|            | drivers-license-o (alias) | ۲            | eercast                    | $\bigcirc$ | envelope-open           | $\bigcirc$ | envelope-open-o           |
| 0          | bandcamp                  | -            | bath                       | -          | bathtub (alias)         | A=         | drivers-license (alias)   |
| B          | address-book              | 4            | address-book-o             | <b>A</b> ≡ | address-card            | <b>.</b>   | address-card-o            |
|            |                           |              |                            |            |                         |            |                           |

| B       | address-book             | 4                   | address-book-o                 |              | address-card        | <u>۽</u> | address-card-o      |
|---------|--------------------------|---------------------|--------------------------------|--------------|---------------------|----------|---------------------|
| 0       | adjust                   | kq                  | american-sign-language-interpr | ÷            | anchor              | -        | archive             |
|         | area-chart               | <b>+</b>            | arrows                         | ↔            | arrows-h            | 1        | arrows-v            |
| tq.     | asl-interpreting (alias) | Ĩ                   | assistive-listening-systems    | *            | asterisk            | @        | at                  |
| AD:     | audio-description        | ⇔                   | automobile (alias)             | 4 <b>1</b> 4 | balance-scale       | 0        | ban                 |
| Î       | bank (alias)             | <u>dıl</u>          | bar-chart                      | <u>dıl</u>   | bar-chart-o (alias) |          | barcode             |
| ≡       | bars                     | <u>*</u>            | bath                           | <u>~</u>     | bathtub (alias)     |          | battery (alias)     |
|         | battery-0 (alias)        |                     | battery-1 (alias)              |              | battery-2 (alias)   |          | battery-3 (alias)   |
|         | battery-4 (alias)        |                     | battery-empty                  |              | battery-full        |          | battery-half        |
|         | battery-quarter          |                     | battery-three-quarters         | <b>!:</b> =  | bed                 | 4        | beer                |
| ۰       | bell                     | ¢                   | bell-o                         | ×            | bell-slash          | X        | bell-slash-o        |
| ൽ       | bicycle                  | Ä                   | binoculars                     | ≝            | birthday-cake       | 1        | blind               |
| *       | bluetooth                | *                   | bluetooth-b                    | 4            | bolt                | ۲        | bomb                |
|         | book                     |                     | bookmark                       |              | bookmark-o          |          | braille             |
| -       | briefcase                | Ň                   | bug                            | III          | building            |          | building-o          |
| 1       | bullhorn                 | ٢                   | bullseye                       |              | bus                 | ۵        | cab (alias)         |
| ▦       | calculator               |                     | calendar                       | Ö            | calendar-check-o    | Ē        | calendar-minus-o    |
| Ë       | calendar-o               | +                   | calendar-plus-o                | ×            | calendar-times-o    | 0        | camera              |
| 5       | camera-retro             | ⇔                   | car                            | ▼            | caret-square-o-down | ◀        | caret-square-o-left |
| Þ       | caret-square-o-right     |                     | caret-square-o-up              | R            | cart-arrow-down     | 'n       | cart-plus           |
| CC      | сс                       | ٠                   | certificate                    | ~            | check               | ٢        | check-circle        |
| $\odot$ | check-circle-o           | <ul><li>✓</li></ul> | check-square                   | ☑            | check-square-o      | Ť        | child               |
| ٠       | circle                   | 0                   | circle-o                       | 0            | circle-o-notch      | 0        | circle-thin         |
| 0       | clock-o                  | C                   | clone                          | ×            | close (alias)       | ٠        | cloud               |

i info keyboard-o 🔦 legal (alias) Iife-bouy (alias) lightbulb-o Revealed a second second secon 🕤 mail-reply (alias) • map-marker e meh-o minus D mobile mortar-board (alias) navicon (alias) 🖌 paint-brush **A** pencil c phone pie-chart O plus-circle ப் power-off ? question 99 quote-right R registered reply-all nss 🔊 Q search-minus server share-square 🚔 shopping-bag sian-in 4 signing (alias) snowflake-o \*  $L_A^Z$  sort-alpha-desc sort-desc • sort-up (alias) square star-half-empty (alias) . sticky-note ¢ sun-o • tag television thermometer-1 (alias)

id-card-o

- Ithermometer-empty
- 8 thermometer-three-quarters
- ⊘ thumbs-o-up
- o times-circle
- ۵ tint
- toggle-on
- 🛱 trash
- **e** 1 truck
- 0 universal-access
- unsorted (alias) ۵
- ٩ user-circle-o
- ▲ user-times
- video-camera
- 40 volume-up
- 🗢 wifi

info-circle 🔯 language O lemon-o Iife-buoy (alias) line-chart 🗶 magic mail-reply-all (alias) 🗇 map-o microchip minus-circle mobile-phone (alias) ✗ motorcycle 💷 newspaper-o paper-plane pencil-square S phone-square **≭** plane plus-square 🖨 print @ question-circle 🗴 random × remove (alias) t3 retweet rss-square ④ search-plus ~ share 🖻 share-square-o 🖶 shopping-basket 췕 sign-language 📥 sitemap soccer-ball-o (alias) 😫 sort-amount-asc sort-down (alias) space-shuttle square-o star-half-full (alias) sticky-note-o support (alias) 📎 tags >\_ terminal thermometer-2 (alias)

thermometer-full

toggle-down (alias)

toggle-right (alias)

🗘 volume-control-phone

warning (alias)

× window-close

thumb-tack

🔹 thumbs-up times-circle-o

前 trash-o

1 university

🌲 upload

8 user-o

📽 users

😡 tty

image (alias)

ļ ٥ 1 U Ť ę J Θ k D 6 ¥ Æ ÷. ? o = A <u>}</u> 1 < U E • ₽ \$ 1F Į₁ 9 ं \* 1 ٤ -. 8 8 -47 × ৰ ŧ • 2 **&**+ •

x window-close-o

血

|          | inbox                   |                  | industry                  |
|----------|-------------------------|------------------|---------------------------|
| 盦        | institution (alias)     | ٩,               | key                       |
| ▣        | laptop                  | ø                | leaf                      |
| ı        | level-down              | t                | level-up                  |
| ٥        | life-ring               | •                | life-saver (alias)        |
| 1        | location-arrow          | <b>a</b>         | lock                      |
| U        | magnet                  | ~                | mail-forward (alias)      |
| ŧ        | male                    | Al               | map                       |
| ę        | map-pin                 | ŧ                | map-signs                 |
| ⊎        | microphone              | 12               | microphone-slash          |
|          | minus-square            | ⊟                | minus-square-o            |
| Θ        | money                   | G                | moon-o                    |
| k        | mouse-pointer           | 5                | music                     |
| Ð        | object-group            |                  | object-ungroup            |
| 1        | paper-plane-o           | *                | paw                       |
| <b></b>  | pencil-square-o         | %                | percent                   |
|          | photo (alias)           |                  | picture-o                 |
| ¥        | plug                    | +                | plus                      |
| Đ        | plus-square-o           | P                | podcast                   |
| ÷.       | puzzle-piece            |                  | qrcode                    |
| ?        | question-circle-o       | 66               | quote-left                |
| o        | recycle                 | 8                | refresh                   |
| ≡        | reorder (alias)         | <b>5</b>         | reply                     |
| A        | road                    | 4                | rocket                    |
| <u>-</u> | s15 (alias)             | Q                | search                    |
| 1        | send (alias)            | 4                | send-o (alias)            |
| 4        | share-alt               |                  | share-alt-square          |
| U        | shield                  | Ê                | ship                      |
| 1        | shopping-cart           | <b>س</b> ا       | shower                    |
|          |                         |                  |                           |
| •        | sign-out                | .al              | signal                    |
| ŧ        | sliders                 | ۳                | smile-o                   |
| \$       | sort                    | ↓ <sup>A</sup> z | sort-alpha-asc            |
| 1£       | sort-amount-desc        | •                | sort-asc                  |
| 1º       | sort-numeric-asc        | 1º               | sort-numeric-desc         |
| ं        | spinner                 | t                | spoon                     |
| *        | star                    | k.               | star-half                 |
|          | star-half-o             | ☆                | star-o                    |
| Ł        | street-view             | <b>(</b>         | suitcase                  |
|          | tablet                  | ങ്ങ              | tachometer                |
|          | tasks                   | ھ                | taxi                      |
| ٦        | thermometer (alias)     | Û                | thermometer-0 (alias)     |
| 8        | thermometer-3 (alias)   | J                | thermometer-4 (alias)     |
| ₿        | thermometer-half        | Û                | thermometer-quarter       |
| 4        | thumbs-down             | Ģ                | thumbs-o-down             |
| 47       | ticket                  | ×                | times                     |
| ×        | times-rectangle (alias) | ×                | times-rectangle-o (alias) |
| ◀        | toggle-left (alias)     | D                | toggle-off                |
|          | toggle-up (alias)       | тм               | trademark                 |
| ŧ        | tree                    | ₽                | trophy                    |
| Ţ        | tv (alias)              | <del>5</del>     | umbrella                  |
| ſ        | unlock                  | 6                | unlock-alt                |
| 2        | user                    | 0                | user-circle               |
| 2+       | user-plus               | â                | user-secret               |
|          | vcard (alias)           |                  | vcard-o (alias)           |
| •        | volume-down             | •                | volume-off                |
| 5.       | wheelchair              | ð                | wheelchair-alt            |

window-maximize

# Bootstrap basics

## Grid System

## Bootstrap Grid System

Bootstrap's grid system allows up to 12 columns across the page.

If you do not want to use all 12 column individually, you can group the columns together to create wider columns:

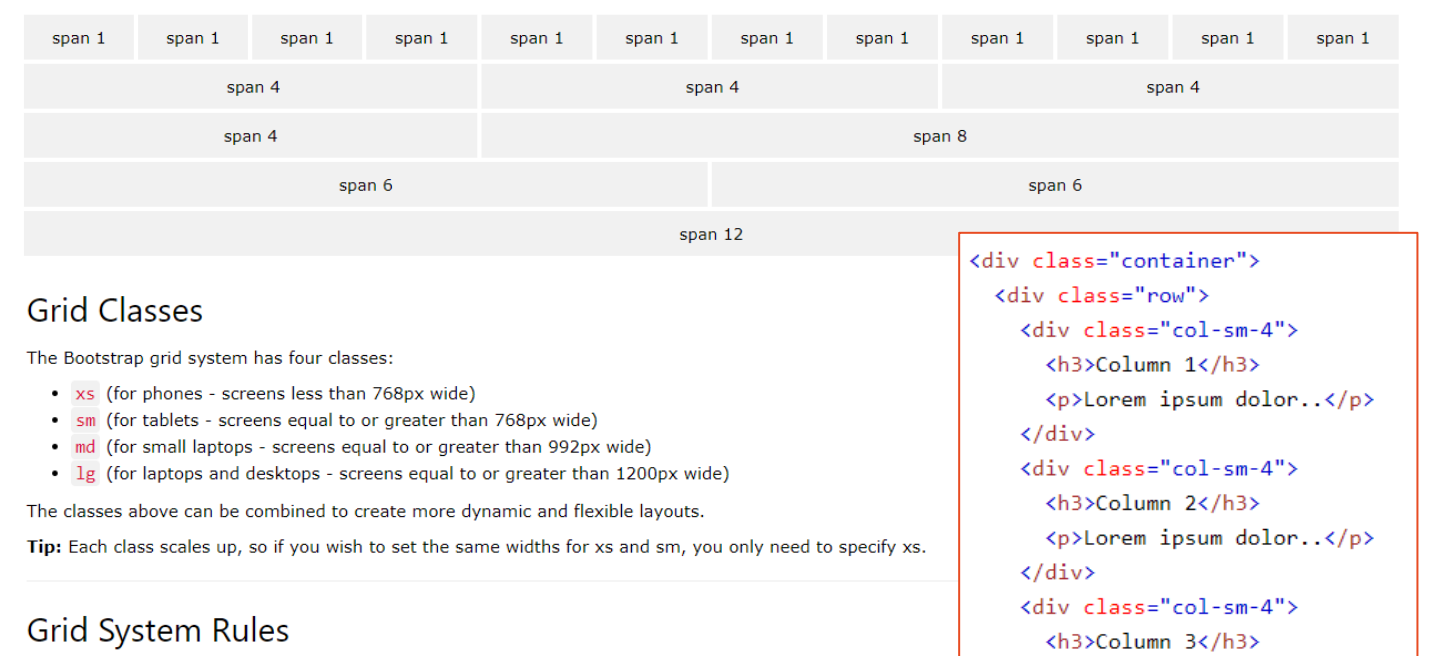

Some Bootstrap grid system rules:

- Rows must be placed within a .container (fixed-width) or .container-fluid (full-width) for proper al
- Use rows to create horizontal groups of columns
- · Content should be placed within columns, and only columns may be immediate children of rows
- Predefined classes like .row and .col-sm-4 are available for quickly making grid layouts
- Columns create gutters (gaps between column content) via padding. That padding is offset in rows for the first and last column via negative margin on .rows

• Grid columns are created by specifying the number of 12 available columns you wish to span. For example, three equal columns would use three .col-sm-4

· Column widths are in percentage, so they are always fluid and sized relative to their parent element

### Alert

Alerts are created with the .alert class, followed by one of the four contextual classes .alert-success, .alert-info, .alert-warning or .alert-danger:

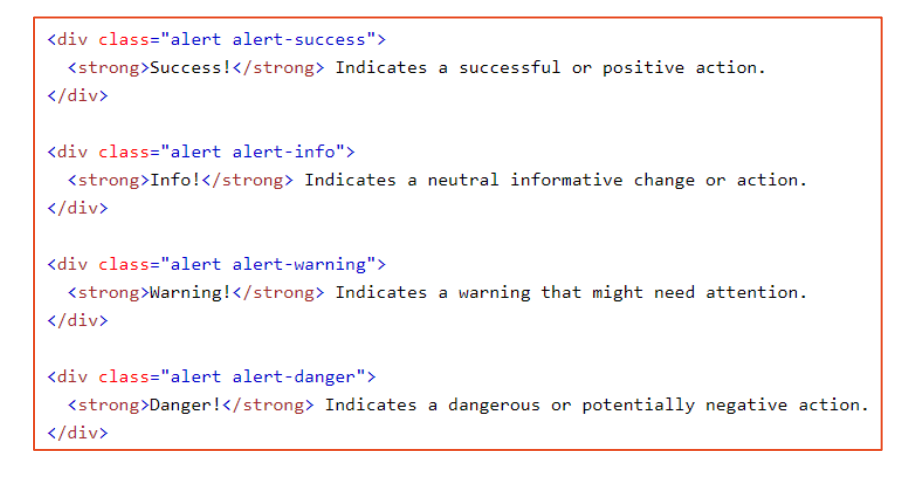

Lorem ipsum dolor..

</div>

</div>

</div>

### Button

Bootstrap provides different styles of buttons:

| Basic | Default | Primary | Success | Info | Warning | Danger | Link |
|-------|---------|---------|---------|------|---------|--------|------|
|-------|---------|---------|---------|------|---------|--------|------|

To achieve the button styles above, Bootstrap has the following classes:

- .btn
- .btn-default
- .btn-primary
- .btn-success
- .btn-info
- .btn-warning
- .btn-danger
- .btn-link

#### <button type="button" class="btn">Basic</button>

<button type="button" class="btn btn-default">Default</button><button type="button" class="btn btn-primary">Primary</button><button type="button" class="btn btn-success">Success</button><button type="button" class="btn btn-info">Info</button><button type="button" class="btn btn-info">Info</button><button type="button" class="btn btn-warning">Warning</button><button type="button" class="btn btn-danger">Danger</button><button type="button" class="btn btn-link">Link</button><button type="button" class="btn btn-info">Link</button><button><button type="button" class="btn btn-link">Link</button><button><button type="button" class="btn btn-link">Link</button><button><button type="button" class="btn btn-link">Link</button><button><button type="button" class="btn btn-link">Link</button><button><button type="button"<br/>
<button type="button" class="btn btn-link">Link</button><button><button><button type="button"<br/>
<button type="button" class="btn btn-link">Link</button><button><button<br/>
<button type="button" class="btn btn-link">Link</button><button><button><button<br/>
<button type="button" class="btn btn-link">Link</button><button><button<br/>
<button type="button" class="btn btn-link">Link</button><button><button><button<br/>
<button type="button" class="btn btn-link">Link</button><button><button><button<br/>
<button type="button" class="btn btn-link">Link</button><button><button><button<br/>
<button type="button" class="btn btn-link">Link</button><button><button<br/>
<button type="button" class="btn btn-link">Link</button><button><button<br/>
<button type="button" class="btn btn-link">Link</button><button><button><button><button<br/>
<button<br/>
<button type="button" class="btn btn-link">Link</button><button><button><button><button<br/>
<button<br/>
<button<br/>
<button<br/>
<button<br/>
<button<br/>
<button<br/>
<button<br/>
<button<br/>
<button<br/>
<button<br/>
<button<br/>
<button<br/>
<button<br/>
<button<br/>
<button<br/>
<button<br/>
<button<br/>
<button<br/>
<button<br/>
<button<br/>
<button<br/>
<but

### Glyphicon

| Glyph    | Description                    | *        | glyphicon glyphicon-ok           | <b>■</b> ×   | glyphicon glyphicon-volume-of    |
|----------|--------------------------------|----------|----------------------------------|--------------|----------------------------------|
| *        | glyphicon glyphicon-asterisk   | ×        | glyphicon glyphicon-remove       | •            | glyphicon glyphicon-volume-do    |
| +        | glyphicon glyphicon-plus       | Q        | glyphicon glyphicon-zoom-in      | <b>=(</b> )) | glyphicon glyphicon-volume-up    |
| -        | glyphicon glyphicon-minus      | Q        | glyphicon glyphicon-zoom-out     | 82           | glyphicon glyphicon-qrcode       |
| €        | glyphicon glyphicon-euro       | Ф        | glyphicon glyphicon-off          | <u>U</u>     | glyphicon glyphicon-barcode      |
| •        | glyphicon glyphicon-cloud      | al       | glyphicon glyphicon-signal       | •            | glyphicon glyphicon-tag          |
|          | alvahicon alvahicon-envelope   | \$       | glyphicon glyphicon-cog          | •            | glyphicon glyphicon-tags         |
| ~        |                                | Ê        | glyphicon glyphicon-trash        |              | glyphicon glyphicon-book         |
| -        | giypnicon giypnicon-pencii     | <b>A</b> | glyphicon glyphicon-home         |              | glyphicon glyphicon-bookmark     |
| I        | glyphicon glyphicon-glass      | È        | glyphicon glyphicon-file         |              | alvphicon alvphicon-print        |
|          | glyphicon glyphicon-music      | ©        | glyphicon glyphicon-time         | ~            | glyphicon glyphicon-camera       |
| 2        | glyphicon glyphicon-search     | A        | glyphicon glyphicon-road         |              | shushing shushing fast           |
| •        | glyphicon glyphicon-heart      | Ŧ        | glyphicon glyphicon-download-alt | A            | giyphicon giyphicon-font         |
| *        | glyphicon glyphicon-star       | €        | glyphicon glyphicon-download     | В            | glyphicon glyphicon-bold         |
| \$       | glyphicon glyphicon-star-empty | ۲        | glyphicon glyphicon-upload       | 1            | glyphicon glyphicon-italic       |
|          | alvahicon alvahicon-user       |          | glyphicon glyphicon-inbox        | IT           | glyphicon glyphicon-text-height  |
| <b>_</b> |                                | Θ        | glyphicon glyphicon-play-circle  | I            | glyphicon glyphicon-text-width   |
| H        | giypnicon giypnicon-tiim       | C        | glyphicon glyphicon-repeat       | Ē            | glyphicon glyphicon-align-left   |
|          | glyphicon glyphicon-th-large   | C        | glyphicon glyphicon-refresh      | ≞            | glyphicon glyphicon-align-cente  |
| H        | glyphicon glyphicon-th         |          | glyphicon glyphicon-list-alt     | =            | glyphicon glyphicon-align-right  |
|          | glyphicon glyphicon-th-list    | <b>a</b> | glyphicon glyphicon-lock         |              | glyphicon glyphicon-align-justif |
|          |                                | ₩        | glyphicon glyphicon-flag         |              | glyphicon glyphicon-list         |
|          |                                | <b>n</b> | glyphicon glyphicon-headphones   | - <u>1</u>   | glyphicon glyphicon-indent-left  |

| <u>-</u> 1.                                                                                                    |                                                                                                    |
|----------------------------------------------------------------------------------------------------|----------------------------------------------------------------------------------------------------|
| Menu                                                                                                    | glyphicon glyphicon-indent-right                                                                                                    |
|                                                                                                    | glyphicon glyphicon-facetime-video                                                                                                    |
| R                                                                                                    | glyphicon glyphicon-picture                                                                                                    |
| •                                                                                                    | glyphicon glyphicon-map-marker                                                                                                    |
| 0                                                                                                    | glyphicon glyphicon-adjust                                                                                                    |
| ٢                                                                                                    | glyphicon glyphicon-tint                                                                                                    |
| Ø                                                                                                    | glyphicon glyphicon-edit                                                                                                    |
| C                                                                                                    | glyphicon glyphicon-share                                                                                                    |
| Ċ                                                                                                    | glyphicon glyphicon-check                                                                                                    |
| <b></b>                                                                                                    | glyphicon glyphicon-move                                                                                                    |
| K                                                                                                    | glyphicon glyphicon-step-backward                                                                                                    |
| M                                                                                                    | glyphicon glyphicon-fast-backward                                                                                                    |
| •                                                                                                    | glyphicon glyphicon-backward                                                                                                    |
|                                                                                                    | glyphicon glyphicon-play                                                                                                    |
| II                                                                                                    | glyphicon glyphicon-pause                                                                                                    |
|                                                                                                    | glyphicon glyphicon-stop                                                                                                    |
| ₩                                                                                                    | glyphicon glyphicon-forward                                                                                                    |
| ₩                                                                                                    | glyphicon glyphicon-fast-forward                                                                                                    |
| M                                                                                                    | glyphicon glyphicon-step-forward                                                                                                    |
|                                                                                                    | glyphicon glyphicon-eject                                                                                                    |
| <                                                                                                    | glyphicon glyphicon-chevron-left                                                                                                    |
| >                                                                                                    | glyphicon glyphicon-chevron-right                                                                                                    |
|                                                                                                    |                                                                                                    |
| 0                                                                                                    | glyphicon glyphicon-plus-sign                                                                                                    |
| 0                                                                                                    | glyphicon glyphicon-plus-sign                                                                                                    |
| •                                                                                                    | glyphicon glyphicon-plus-sign<br>glyphicon glyphicon-globe                                                                                                    |
| 0<br>0<br>1/2                                                                                                    | glyphicon glyphicon-plus-sign<br>glyphicon glyphicon-globe<br>glyphicon glyphicon-wrench                                                                                                    |
| 0<br>(2)<br>(2)<br>(2)<br>(3)<br>(4)<br>(4)<br>(4)<br>(4)<br>(4)<br>(4)<br>(4)<br>(4)<br>(4)<br>(4                                                                                                    | glyphicon glyphicon-globe<br>glyphicon glyphicon-globe<br>glyphicon glyphicon-wrench<br>glyphicon glyphicon-tasks                                                                                                    |
| 0<br>/<br>=<br>T                                                                                                    | glyphicon glyphicon-plus-sign<br>glyphicon glyphicon-globe<br>glyphicon glyphicon-wrench<br>glyphicon glyphicon-tasks<br>glyphicon glyphicon-filter                                                                                                    |
| ©                                                                                                    | glyphicon glyphicon-plus-sign<br>glyphicon glyphicon-globe<br>glyphicon glyphicon-wrench<br>glyphicon glyphicon-tasks<br>glyphicon glyphicon-filter<br>glyphicon glyphicon-briefcase                                                                                                    |
| ©                                                                                                    | glyphicon glyphicon-plus-sign<br>glyphicon glyphicon-globe<br>glyphicon glyphicon-wrench<br>glyphicon glyphicon-tasks<br>glyphicon glyphicon-filter<br>glyphicon glyphicon-briefcase<br>glyphicon glyphicon-briefcase                                                                                                    |
|                                                                                                    | glyphicon glyphicon-plus-sign<br>glyphicon glyphicon-globe<br>glyphicon glyphicon-wrench<br>glyphicon glyphicon-tasks<br>glyphicon glyphicon-filter<br>glyphicon glyphicon-filter<br>glyphicon glyphicon-fullscreen<br>glyphicon glyphicon-dashboard                                                                                                    |
| ♥<br>✓<br>=<br>=<br>=<br>::<br>:<br>:<br>:<br>:<br>:<br>:<br>:<br>:<br>:<br>:<br>:<br>:                                                                                                    | glyphicon glyphicon-plus-sign<br>glyphicon glyphicon-globe<br>glyphicon glyphicon-wrench<br>glyphicon glyphicon-tasks<br>glyphicon glyphicon-filter<br>glyphicon glyphicon-filter<br>glyphicon glyphicon-fullscreen<br>glyphicon glyphicon-glyphicon-glyph                                                                                                    |
|                                                                                                    | glyphicon glyphicon-plus-sign<br>glyphicon glyphicon-globe<br>glyphicon glyphicon-wrench<br>glyphicon glyphicon-tasks<br>glyphicon glyphicon-filter<br>glyphicon glyphicon-filter<br>glyphicon glyphicon-fullscreen<br>glyphicon glyphicon-fullscreen<br>glyphicon glyphicon-dashboard<br>glyphicon glyphicon-paperclip<br>glyphicon glyphicon-heart-empty                                                                                                    |
|                                                                                                    | glyphicon glyphicon-plus-sign<br>glyphicon glyphicon-globe<br>glyphicon glyphicon-wrench<br>glyphicon glyphicon-tasks<br>glyphicon glyphicon-filter<br>glyphicon glyphicon-briefcase<br>glyphicon glyphicon-briefcase<br>glyphicon glyphicon-fullscreen<br>glyphicon glyphicon-paperclip<br>glyphicon glyphicon-paperclip<br>glyphicon glyphicon-heart-empty<br>glyphicon glyphicon-link                                                                                                    |
|                                                                                                    | glyphicon glyphicon-plus-sign<br>glyphicon glyphicon-globe<br>glyphicon glyphicon-wrench<br>glyphicon glyphicon-tasks<br>glyphicon glyphicon-filter<br>glyphicon glyphicon-filter<br>glyphicon glyphicon-fullscreen<br>glyphicon glyphicon-fullscreen<br>glyphicon glyphicon-dashboard<br>glyphicon glyphicon-paperclip<br>glyphicon glyphicon-heart-empty<br>glyphicon glyphicon-link<br>glyphicon glyphicon-phone                                                                                                    |
|                                                                                                    | glyphicon glyphicon-plus-sign<br>glyphicon glyphicon-globe<br>glyphicon glyphicon-wrench<br>glyphicon glyphicon-tasks<br>glyphicon glyphicon-filter<br>glyphicon glyphicon-filteren<br>glyphicon glyphicon-fullscreen<br>glyphicon glyphicon-dashboard<br>glyphicon glyphicon-paperclip<br>glyphicon glyphicon-heart-empty<br>glyphicon glyphicon-link<br>glyphicon glyphicon-phone<br>glyphicon glyphicon-pushpin<br>glyphicon glyphicon-pushpin                                                                                                    |
| ♥         ♥         ♥         ♥         ♥         ♥         ♥         ♥         ♥         ♥         ♥         ♥         ♥         ♥         ♥         ♥         ♥         ♥         ♥         ♥         ♥         ♥         ♥         ♥         ♥         ♥         ♥         ♥         ♥         ♥         ♥         ♥         ♥         ♥         ♥         ♥         ♥         ♥                                                                                                            | glyphicon glyphicon-globe<br>glyphicon glyphicon-globe<br>glyphicon glyphicon-wrench<br>glyphicon glyphicon-tasks<br>glyphicon glyphicon-filter<br>glyphicon glyphicon-filter<br>glyphicon glyphicon-fullscreen<br>glyphicon glyphicon-fullscreen<br>glyphicon glyphicon-paperclip<br>glyphicon glyphicon-heart-empty<br>glyphicon glyphicon-heart-empty<br>glyphicon glyphicon-link<br>glyphicon glyphicon-phone<br>glyphicon glyphicon-pushpin<br>glyphicon glyphicon-pushpin<br>glyphicon glyphicon-usd<br>glyphicon glyphicon-gbp                                                                                                    |
|                                                                                                    | glyphicon glyphicon-plus-sign<br>glyphicon glyphicon-globe<br>glyphicon glyphicon-wrench<br>glyphicon glyphicon-tasks<br>glyphicon glyphicon-filter<br>glyphicon glyphicon-filter<br>glyphicon glyphicon-fullscreen<br>glyphicon glyphicon-fullscreen<br>glyphicon glyphicon-dashboard<br>glyphicon glyphicon-heart-empty<br>glyphicon glyphicon-heart-empty<br>glyphicon glyphicon-phone<br>glyphicon glyphicon-pushpin<br>glyphicon glyphicon-usd<br>glyphicon glyphicon-usd<br>glyphicon glyphicon-sort                                                                                                    |
| ♥         ♥         ▼         ▼         ■         ○         Ø         ♥         Ø         Ø <t< th=""><th>glyphicon glyphicon-globe<br/>glyphicon glyphicon-globe<br/>glyphicon glyphicon-wrench<br/>glyphicon glyphicon-tasks<br/>glyphicon glyphicon-filter<br/>glyphicon glyphicon-filter<br/>glyphicon glyphicon-fullscreen<br/>glyphicon glyphicon-fullscreen<br/>glyphicon glyphicon-paperclip<br/>glyphicon glyphicon-paperclip<br/>glyphicon glyphicon-heart-empty<br/>glyphicon glyphicon-link<br/>glyphicon glyphicon-phone<br/>glyphicon glyphicon-pushpin<br/>glyphicon glyphicon-gup<br/>glyphicon glyphicon-gup<br/>glyphicon glyphicon-sort<br/>glyphicon glyphicon-sort<br/>glyphicon glyphicon-sort</th></t<>                                                                                                    | glyphicon glyphicon-globe<br>glyphicon glyphicon-globe<br>glyphicon glyphicon-wrench<br>glyphicon glyphicon-tasks<br>glyphicon glyphicon-filter<br>glyphicon glyphicon-filter<br>glyphicon glyphicon-fullscreen<br>glyphicon glyphicon-fullscreen<br>glyphicon glyphicon-paperclip<br>glyphicon glyphicon-paperclip<br>glyphicon glyphicon-heart-empty<br>glyphicon glyphicon-link<br>glyphicon glyphicon-phone<br>glyphicon glyphicon-pushpin<br>glyphicon glyphicon-gup<br>glyphicon glyphicon-gup<br>glyphicon glyphicon-sort<br>glyphicon glyphicon-sort<br>glyphicon glyphicon-sort                                                                                                    |
| ♥         ♥         ♥         ♥         ♥         ♥         ♥         ♥         ♥         ♥         ♥         ♥         ₽         ↓         ↓         ↓         ↓         ↓         ↓         ↓         ↓         ↓         ↓         ↓         ↓         ↓         ↓         ↓         ↓         ↓         ↓                                                                                                    | glyphicon glyphicon-plus-sign<br>glyphicon glyphicon-globe<br>glyphicon glyphicon-wrench<br>glyphicon glyphicon-tasks<br>glyphicon glyphicon-filter<br>glyphicon glyphicon-filter<br>glyphicon glyphicon-fullscreen<br>glyphicon glyphicon-fullscreen<br>glyphicon glyphicon-paperclip<br>glyphicon glyphicon-paperclip<br>glyphicon glyphicon-heart-empty<br>glyphicon glyphicon-heart-empty<br>glyphicon glyphicon-phone<br>glyphicon glyphicon-pushpin<br>glyphicon glyphicon-pushpin<br>glyphicon glyphicon-sort<br>glyphicon glyphicon-sort<br>glyphicon glyphicon-sort<br>glyphicon glyphicon-sort-by-alphabet<br>glyphicon glyphicon-sort-by-alphabet-alt                                                                                                    |
| ♥         ♥         ♥         ♥         ♥         ♥         ♥         ♥         ♥         ♥         ♥         ♥         ♥         ♥         ♥         ♥         ♥         ♥         ₽         ↓↑         ↓↑         ↓↓                                                                                                    | glyphicon glyphicon-plus-sign<br>glyphicon glyphicon-globe<br>glyphicon glyphicon-wrench<br>glyphicon glyphicon-tasks<br>glyphicon glyphicon-filter<br>glyphicon glyphicon-filter<br>glyphicon glyphicon-filter<br>glyphicon glyphicon-fullscreen<br>glyphicon glyphicon-dashboard<br>glyphicon glyphicon-baert-empty<br>glyphicon glyphicon-heart-empty<br>glyphicon glyphicon-link<br>glyphicon glyphicon-phone<br>glyphicon glyphicon-pushpin<br>glyphicon glyphicon-sort-<br>glyphicon glyphicon-sort<br>glyphicon glyphicon-sort<br>glyphicon glyphicon-sort-by-alphabet<br>glyphicon glyphicon-sort-by-alphabet-alt<br>glyphicon glyphicon-sort-by-alphabet-alt                                                                                                    |
| ♥         ♥         ♥         ♥         ♥         ♥         ♥         ♥         ♥         ♥         ♥         ♥         ♥         ♥         ♥         ♥         ♥         ♥         ♥         ♥         ♥         ♥         ♥         ♥         ♥         ♥         ♥         ♥         ♥         ♥         ♥         ♥         ♥         ♥         ♥         ♥         ♥         ♥         ♥         ♥         ♥         ♥         ♥         ♥         ♥         ♥         ♥         ♥         ♥         ♥         ♥         ♥         ♥         ♥         ♥         ♥ <t< th=""><th>glyphicon glyphicon-globe<br/>glyphicon glyphicon-globe<br/>glyphicon glyphicon-wrench<br/>glyphicon glyphicon-tasks<br/>glyphicon glyphicon-filter<br/>glyphicon glyphicon-filter<br/>glyphicon glyphicon-fullscreen<br/>glyphicon glyphicon-fullscreen<br/>glyphicon glyphicon-fullscreen<br/>glyphicon glyphicon-heart-empty<br/>glyphicon glyphicon-heart-empty<br/>glyphicon glyphicon-heart-empty<br/>glyphicon glyphicon-pushpin<br/>glyphicon glyphicon-pushpin<br/>glyphicon glyphicon-spot<br/>glyphicon glyphicon-sort<br/>glyphicon glyphicon-sort<br/>glyphicon glyphicon-sort-by-alphabet<br/>glyphicon glyphicon-sort-by-alphabet-alt<br/>glyphicon glyphicon-sort-by-order-<br/>glyphicon glyphicon-sort-by-order-alt</th></t<> | glyphicon glyphicon-globe<br>glyphicon glyphicon-globe<br>glyphicon glyphicon-wrench<br>glyphicon glyphicon-tasks<br>glyphicon glyphicon-filter<br>glyphicon glyphicon-filter<br>glyphicon glyphicon-fullscreen<br>glyphicon glyphicon-fullscreen<br>glyphicon glyphicon-fullscreen<br>glyphicon glyphicon-heart-empty<br>glyphicon glyphicon-heart-empty<br>glyphicon glyphicon-heart-empty<br>glyphicon glyphicon-pushpin<br>glyphicon glyphicon-pushpin<br>glyphicon glyphicon-spot<br>glyphicon glyphicon-sort<br>glyphicon glyphicon-sort<br>glyphicon glyphicon-sort-by-alphabet<br>glyphicon glyphicon-sort-by-alphabet-alt<br>glyphicon glyphicon-sort-by-order-<br>glyphicon glyphicon-sort-by-order-alt                                                                                                    |
| ♥         ♥         ♥         ♥         ♥         ♥         ♥         ♥         ♥         ♥         ♥         ♥         ♥         ♥         ♥         ♥         ↓         ↓↓         ↓↓         ↓↓         ↓↓         ↓↓         ↓↓         ↓↓         ↓↓         ↓↓         ↓↓         ↓↓         ↓↓         ↓↓         ↓↓                                                                                                    | glyphicon glyphicon-globe<br>glyphicon glyphicon-globe<br>glyphicon glyphicon-wrench<br>glyphicon glyphicon-tasks<br>glyphicon glyphicon-filter<br>glyphicon glyphicon-filter<br>glyphicon glyphicon-filtereen<br>glyphicon glyphicon-fullscreen<br>glyphicon glyphicon-dashboard<br>glyphicon glyphicon-paperclip<br>glyphicon glyphicon-heart-empty<br>glyphicon glyphicon-heart-empty<br>glyphicon glyphicon-phone<br>glyphicon glyphicon-phone<br>glyphicon glyphicon-pushpin<br>glyphicon glyphicon-sotte<br>glyphicon glyphicon-sotte<br>glyphicon glyphicon-soted<br>glyphicon glyphicon-soted<br>glyphicon glyp |
| ●       ✓         ●       ✓         ●       ✓         ●       ✓         ●       ✓         ●       ✓         ●       ✓         ●       ✓         ●       ✓         ●       ✓         ●       ✓         ●       ✓         ●       ✓         ●       ✓         ●       ✓         ●       ✓         ●       ✓         ●       ✓         ●       ✓         ●       ✓         ●       ✓         ●       ✓         ●       ✓         ●       ✓         ●       ✓         ●       ✓         ●       ✓         ●       ✓         ●       ✓         ●       ✓         ●       ✓         ●       ✓         ●       ✓         ●       ✓         ●       ✓         ●       ✓         ●       ✓         ●       ✓                                                                                                            | glyphicon glyphicon-globe<br>glyphicon glyphicon-globe<br>glyphicon glyphicon-wrench<br>glyphicon glyphicon-tasks<br>glyphicon glyphicon-filter<br>glyphicon glyphicon-filter<br>glyphicon glyphicon-fullscreen<br>glyphicon glyphicon-fullscreen<br>glyphicon glyphicon-fullscreen<br>glyphicon glyphicon-heart-empty<br>glyphicon glyphicon-heart-empty<br>glyphicon glyphicon-heart-empty<br>glyphicon glyphicon-plone<br>glyphicon glyphicon-plone<br>glyphicon glyphicon-glop<br>glyphicon glyphicon-glop<br>glyphicon glyphicon-sort<br>glyphicon glyphicon-sort<br>glyphicon glyphicon-sort-by-alphabet<br>glyphicon glyphicon-sort-by-alphabet-alt<br>glyphicon glyphicon-sort-by-attributes<br>glyphicon glyphicon-sort-by-attributes-alt                                                                                                    |
| ♥         ♥         ♥         ♥         ♥         ♥         ♥         ♥         ♥         ♥         ♥         ♥         ♥         ♥         ↓         ↓↓         ↓↓         ↓↓         ↓↓         ↓↓         ↓↓         ↓↓         ↓↓         ↓↓         ↓↓         ↓↓         ↓↓         ↓↓         ↓↓         ↓↓         ↓↓         ↓↓         ↓↓         ↓↓         ↓↓         ↓↓         ↓↓         ↓↓         ↓↓         ↓↓         ↓↓         ↓↓         ↓↓         ↓↓         ↓↓         ↓↓         ↓↓         ↓↓         ↓↓         ↓↓         ↓↓         ↓↓         ↓↓         ↓↓         ↓↓                                                                                                    | glyphicon glyphicon-globe<br>glyphicon glyphicon-globe<br>glyphicon glyphicon-wrench<br>glyphicon glyphicon-tasks<br>glyphicon glyphicon-filter<br>glyphicon glyphicon-filter<br>glyphicon glyphicon-fullscreen<br>glyphicon glyphicon-fullscreen<br>glyphicon glyphicon-gaperclip<br>glyphicon glyphicon-heart-empty<br>glyphicon glyphicon-heart-empty<br>glyphicon glyphicon-phone<br>glyphicon glyphicon-pushpin<br>glyphicon glyphicon-pushpin<br>glyphicon glyphicon-sort<br>glyphicon glyphicon-sort<br>glyphicon glyphicon-sort<br>glyphicon glyphicon-sort-by-alphabet<br>glyphicon glyphicon-sort-by-order<br>glyphicon glyphicon-sort-by-order-alt<br>glyphicon glyphicon-sort-by-attributes-<br>glyphicon glyphicon-sort-by-attributes-alt<br>glyphicon glyphicon-sort-by-attributes-alt                                                                                                    |

| •          | glyphicon glyphicon-minus-sign       |
|------------|--------------------------------------|
| 0          | glyphicon glyphicon-remove-sign      |
| 0          | glyphicon glyphicon-ok-sign          |
| Ø          | glyphicon glyphicon-question-sign    |
| 8          | glyphicon glyphicon-info-sign        |
| <b>.</b>   | glyphicon glyphicon-screenshot       |
| (*)        | glyphicon glyphicon-remove-circle    |
| 0          | glyphicon glyphicon-ok-circle        |
| õ          | glyphicon glyphicon-ban-circle       |
| 4          | glyphicon glyphicon-arrow-left       |
| -          | glyphicon glyphicon-arrow-right      |
| ~          | glyphicon glyphicon-arrow-up         |
| т<br>•     | glyphicon glyphicon-arrow-dp         |
| •          | giyphicon giyphicon-arrow-down       |
| <b>~</b>   | glyphicon glyphicon-share-ait        |
| ¥.         | glyphicon glyphicon-resize-full      |
| *          | glyphicon glyphicon-resize-small     |
| θ          | glyphicon glyphicon-exclamation-sign |
|            | glyphicon glyphicon-gift             |
| Ø          | glyphicon glyphicon-leaf             |
| 5)         | glyphicon glyphicon-fire             |
| ۲          | glyphicon glyphicon-eye-open         |
| <b>(</b> ) | glyphicon glyphicon-eye-close        |
| ⋒          | glyphicon glyphicon-warning-sign     |
| ★          | glyphicon glyphicon-plane            |
| 4          | glyphicon glyphicon-export           |
| 1          | glyphicon glyphicon-send             |
| H          | glyphicon glyphicon-floppy-disk      |
| R          | glyphicon glyphicon-floppy-saved     |
| P2         | glyphicon glyphicon-floppy-remove    |
|            | glyphicon glyphicon-floppy-save      |
|            | giyphicon giyphicon-rioppy-open      |
|            | glyphicon glyphicon-transfer         |
| <br>W4     | glyphicon glyphicon-cutlery          |
| н          | glyphicon glyphicon-header           |
| 02         | glyphicon glyphicon-compressed       |
| 5          | glyphicon glyphicon-earphone         |
| 2          | glyphicon glyphicon-phone-alt        |
| ≝          | glyphicon glyphicon-tower            |
| .lı        | glyphicon glyphicon-stats            |
| Ð          | glyphicon glyphicon-sd-video         |
| HD         | glyphicon glyphicon-hd-video         |
| •          | glyphicon glyphicon-subtitles        |
| •          | glyphicon glyphicon-sound-stereo     |
|            | glyphicon glyphicon-sound-dolby      |
|            |                                      |

| glyphicon glyphicon-random                                                                                                    |   |
|----------------------------------------------------------------------------------------------------|---|
| glyphicon glyphicon-comment                                                                                                    |   |
| glyphicon glyphicon-magnet                                                                                                    |   |
| alvabicon alvabicon-chevron-un                                                                                                    |   |
| shaking shaking shares down                                                                                                    |   |
| giypnicon giypnicon-cnevron-down                                                                                                    |   |
| glyphicon glyphicon-retweet                                                                                                    |   |
| glyphicon glyphicon-shopping-cart                                                                                                    |   |
| glyphicon glyphicon-folder-close                                                                                                    |   |
| glyphicon glyphicon-folder-open                                                                                                    |   |
| glyphicon glyphicon-resize-vertical                                                                                                    |   |
| ← glyphicon glyphicon-resize-horizontal                                                                                                    |   |
| glyphicon glyphicon-hdd                                                                                                    |   |
| alyphicon glyphicon-bullhorn                                                                                                    |   |
| alvphicon alvphicon-bell                                                                                                    |   |
|                                                                                                    |   |
| giyphicon giyphicon-certificate                                                                                                    |   |
| ば glyphicon glyphicon-thumbs-up                                                                                                    |   |
| glyphicon glyphicon-thumbs-down                                                                                                    |   |
| glyphicon glyphicon-hand-right                                                                                                    |   |
| glyphicon glyphicon-hand-left                                                                                                    |   |
| glyphicon glyphicon-hand-up                                                                                                    |   |
| glyphicon glyphicon-hand-down                                                                                                    |   |
| glyphicon glyphicon-circle-arrow-righ                                                                                                    | t |
| G glyphicon glyphicon-circle-arrow-left                                                                                                    |   |
| alvabican alvabican-tree-decidus                                                                                                    |   |
| glyphicon glyphicon-cd                                                                                                    |   |
| glyphicon glyphicon-save-file                                                                                                    |   |
| glyphicon glyphicon-open-file                                                                                                    |   |
| glyphicon glyphicon-level-up                                                                                                    |   |
| glyphicon glyphicon-copy                                                                                                    |   |
| <ul> <li>glyphicon glyphicon-paste</li> </ul>                                                                                                    |   |
| - stypeneon pasce                                                                                                    |   |
| glyphicon glyphicon-alert                                                                                                    |   |
| glyphicon glyphicon-alert     glyphicon glyphicon-equalizer                                                                                                    |   |
| glyphicon glyphicon-alert     glyphicon glyphicon-equalizer     glyphicon glyphicon-equalizer                                                                                                    |   |
| glyphicon glyphicon-alert     glyphicon glyphicon-equalizer     glyphicon glyphicon-king     glyphicon glyphicon-king     glyphicon glyphicon-glyphicon-glyphicon |   |
| glyphicon glyphicon-alert     glyphicon glyphicon-equalizer     glyphicon glyphicon-king     glyphicon glyphicon-queen     glyphicon glyphicon-pawn     glyphicon glyphicon-bishop                                                                                                    |   |
| glyphicon glyphicon-alert     glyphicon glyphicon-equalizer     glyphicon glyphicon-equalizer     glyphicon glyphicon-king     glyphicon glyphicon-pawn     glyphicon glyphicon-bishop     glyphicon glyphicon-kinght                                                                                                    |   |
| Image: Style structure population processing structure population processing structure processing structure procesing structure processing structure processing structu                           | a |
| Image: Constraint of the second second se                           | a |
| Image: Structure population point         Image: Structure population point         Image: Structure population point         Image: Structure population point         Image: Structure population population         Image: Structure population population         Image: Structure population population         Image: Structure population population         Image: Structure population population         Image: Structure population population population         Image: Structure population population         Image: Structure population population         Image: Structure population population         Image: Structure population         Image: Structure popu                                                                                                    | a |
| Image: Style stress system         Image: Style stress system         Image: Style stress stress system         Image: Style stress stress stre                                                                                                    | a |
| Image: Style stress style style sty                           | a |
| Image: Style stress style style sty                           | a |
| ▲       glyphicon glyphicon-alert         ▲       glyphicon glyphicon-equalizer         ▲       glyphicon glyphicon-equalizer         ▲       glyphicon glyphicon-equalizer         ▲       glyphicon glyphicon-equalizer         ▲       glyphicon glyphicon-equalizer         ▲       glyphicon glyphicon-pawn         ▲       glyphicon glyphicon-bishop         ▲       glyphicon glyphicon-baby-formul         ▲       glyphicon glyphicon-baby-formul         ▲       glyphicon glyphicon-baby-formul         ▲       glyphicon glyphicon-baby-formul         ▲       glyphicon glyphicon-baby-formul         ▲       glyphicon glyphicon-baby-formul         ▲       glyphicon glyphicon-baby-formul         ▲       glyphicon glyphicon-baby-formul         ▲       glyphicon glyphicon-baby-formul         ▲       glyphicon glyphicon-baby-formul         ▲       glyphicon glyphicon-baby-formul         ▲       glyphicon glyphicon-baby-formul         ▲       glyphicon glyphicon-baby         ●       glyphicon glyphicon-baby         ●       glyphicon glyphicon-erase         ▲       glyphicon glyphicon-hourglass                                                                                                    | a |
| ▲       glyphicon glyphicon-alert         ▲       glyphicon glyphicon-equalizer         ▲       glyphicon glyphicon-equalizer         ▲       glyphicon glyphicon-equalizer         ▲       glyphicon glyphicon-equalizer         ▲       glyphicon glyphicon-king         ▲       glyphicon glyphicon-pawn         ▲       glyphicon glyphicon-bishop         ▲       glyphicon glyphicon-bishop         ▲       glyphicon glyphicon-baby-formul         ▲       glyphicon glyphicon-tent         ➡       glyphicon glyphicon-blackboard         ➡       glyphicon glyphicon-bed         ➡       glyphicon glyphicon-bed         ➡       glyphicon glyphicon-apple         ▲       glyphicon glyphicon-erase         ▼       glyphicon glyphicon-hourglass         ↑       glyphicon glyphicon-lamp                                                                                                    | a |

Color

| *-primary      | *-info             | *-success         |  |  |
|----------------|--------------------|-------------------|--|--|
| blue #007bff   | teal #17a2b8       | green #28a745     |  |  |
| *-warning      | *-danger *-dark    |                   |  |  |
| yellow #ffc107 | red #dc3545        | dark gray #343a40 |  |  |
| *-secondary    | *-light            | *-white           |  |  |
| gray #6c757d   | light gray #f8f9fa | white #ffffff     |  |  |
| Size           |                    |                   |  |  |

| Filling Style       | ualiyel siyle    | warning style     | into style    | SULLESS SLYIE          | uerault style | III IK Style |
|---------------------|------------------|-------------------|---------------|------------------------|---------------|--------------|
| Large Size Buttons  |                  |                   |               |                        |               |              |
| Primary style       | danger           | style war         | ning style    | info style             | success styl  | le           |
| Small Size          |                  |                   |               |                        |               |              |
| Primary style dar   | nger style war   | ning style info s | tyle success  | style default style    | e link style  |              |
| Extra small Size    |                  |                   |               |                        |               |              |
| Primary style dange | er style warning | style info style  | success style | default style link sty | /le           |              |
| Block level buttons |                  |                   |               |                        |               |              |
|                     |                  | F                 | rimary style  |                        |               |              |
|                     |                  | c                 | langer style  |                        |               |              |
|                     |                  | W                 | arning style  |                        |               |              |
|                     |                  |                   | info style    |                        |               |              |
|                     |                  | s                 | uccess style  |                        |               |              |
|                     |                  |                   |               |                        |               |              |

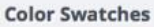

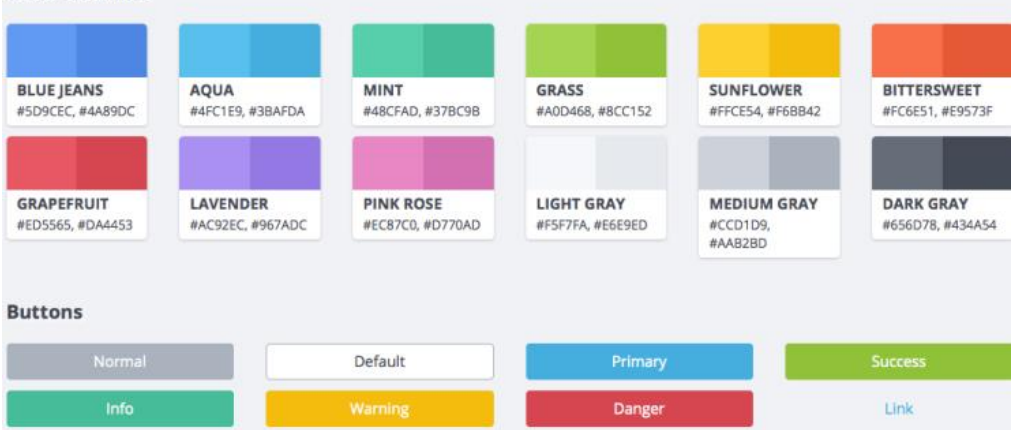

# Google Map

# Embed a map

To get a free access to a google map you can embed a map in your site. The method is very simple. Go to Google map and find the site you wish to show in a map.

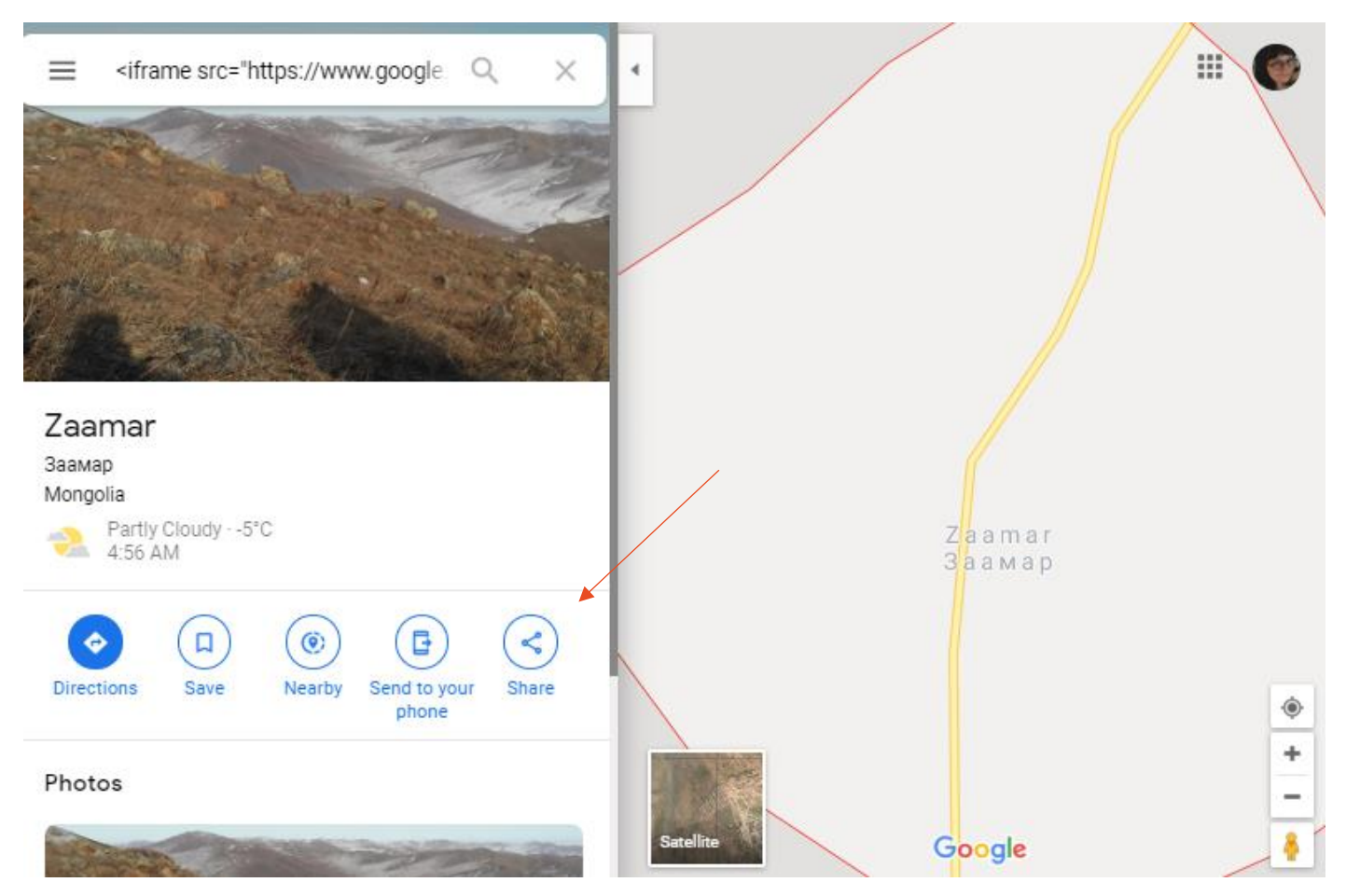

Press share and choose embed a map.

Copy the html part in the map field of the apiary and save.

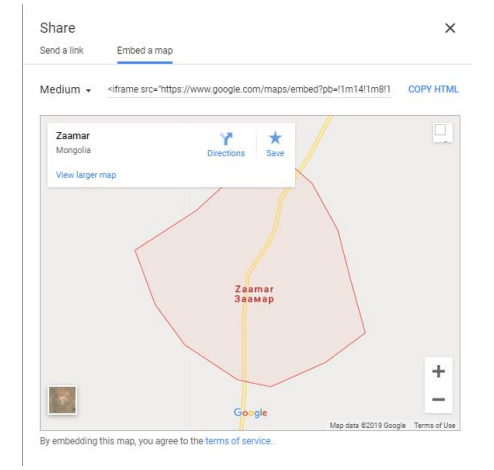

#### Мар

<irrame src="https://www.google.com/maps/embed? pb=!1m18!1m12!1m3!1d10833.031908147488!2d107.53289214066066!3d47.250658516601106!2m3!1f0!2f0!3f0!3m2!1i1024!2i768!4f13.1!3m3!1m2!1s0x5d938f0f1b19efb9%3A0xa00e

In Apiary part, the tab MAP will present the google map of the site.

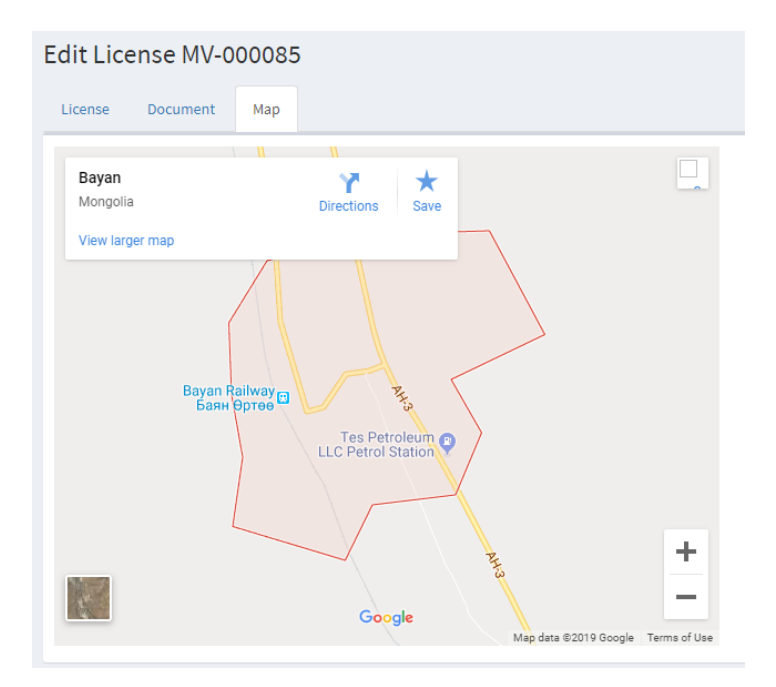

## Google Map API with key

To use google map to show a site, you need to use an API for google map.

If you don't have an API key, you will get the error message: this page didn't load google maps correctly. It means you are not using an API key and will need to sign up for one then configure your site to use it. Websites that started using Google Maps on or after June 22, 2016 require an API key in order for maps to show.

Follow these steps to create and implement a Google Maps API Key. Google gives you a very large amount of <u>free</u> <u>credits</u> every month which makes their maps service virtually free. To date, none of our customers have ever reported needing to pay anything. Even so, you can set <u>limits and alerts</u>.

- 1. Go to the Google Maps Platform welcome page then click Get Started.
- 2. Choose Maps, Routes and Places (all three) then click Continue.
- Log into your Google Account or create a new one, if necessary. You may need to repeat the previous steps after logging in.
- 4. Choose "Create a new project", enter a name, then click Next.
- Set up billing for your new project then proceed to enable your APIs.
   Google gives you such a large amount of <u>free credits</u> every month that to date none of our customers have reported needing to pay.
- 6. Click the API Console link to restrict your key's use to your website only (important).
- Under Application restrictions, choose "HTTP referrers (web sites)" then add the two entries below (replacing yourname.com with your own domain). Type the first entry then hit enter on your keyboard to add it. Repeat to add the second entry. Having both entries (with asterisks) will help ensure your maps work on any URL of your website. yourname.com/\* \*.yourname.com/\*
- 8. Click Save then copy your key that is now shown on the screen.

# Work in Codeigniter

For the call in codeigniter, you need first to copy the googlemap api v3. This seems to be a project that have been abandonned by the community but I was able to correct some errors. To get the map you should insert the API key inside the form.

Application/library/Googlemaps.php and Jsmin.php must be copied first. I had to correct the definition of the Class that needs to be extended now. This version must be for an old Codeigniter version. I also add the API key I created on my google account. The var center should be the province office. It will be the center location for this API.

The site biostall.com have all the information about this method.

```
* CodeIgniter Google Maps API V3 Class
 * Displays a Google Map
* @package
               CodeIgniter
 * @subpackage Libraries
* @category
               Libraries
* @author
               BIOSTALL (Steve Marks)
* @link
               http://biostall.com/codeigniter-google-maps-v3-api-library
* @docs
               http://biostall.com/wp-content/uploads/2010/07/Google_Maps_V3_API_Documentation.pdf
*/
class Googlemaps extends Admin_Controller {
                                   = FALSE;
                                                                // Whether Google Adsense For Content should be enabled
   var $adsense
   var $adsenseChannelNumber
                                   = '';
                                                                // The Adsense channel number for tracking the performance
                                   = 'HALF_BANNER';
   var $adsenseFormat
                                                                // The format of the AdUnit
   var $adsensePosition
                                                                // The position of the AdUnit
                                   = 'TOP_CENTER';
                                   = '';
   var $adsensePublisherID
                                                                // Your Google AdSense publisher ID
                                   = 'AIzaSyDPoOxlwihvTQKW1fLTDZUZjsP3xcfQTgY';
   var $apiKey
                                                                                                        // If you've got
   an API key here: https://code.google.com/apis/console
                                   = '';
   var $backgroundColor
                                                                // A hex color value shown as the map background when til
   var $bicyclingOverlay
                                   = FALSE;
                                                                // If set to TRUE will overlay bicycling information (ie.
                                   = "47.264127, 106.416363";
   var $center
                                                                   // Sets the default center location (lat/long co-ordi
   location set to "auto"
```

64

### The controller Gmaps.php and view map\_view.php are a basic for more work ... You can see the result with

### Localhost:81/xxxxx/index.php/gmaps

```
<?php
                                                                      khtml>
defined('BASEPATH') OR exit('No direct script access allowed');
                                                                       <head><?php echo $map['js']; ?></head>
                                                                       <body><?php echo $map['html']; ?></body>
class Gmaps extends Admin_Controller
{
                                                                       </html>
    public function __construct()
    {
       parent::__construct();
        $this->not_logged_in();
    }
    //--> Redirects to the manage donation_type page
   public function index() {
       $this->load->library('googlemaps');
        $config['center'] = '45.494560, -73.565766';
$config['zoom'] = 'auto';
        $this->googlemaps->initialize($config);
        $marker = array();
$marker['position'] = '45.494560, -73.565766';
        $this->googlemaps->add_marker($marker);
        $data['map'] = $this->googlemaps->create_map();
        $this->load->view('map/map_view', $data);
   }
    }
    25
```

# Some tricks

# Remove trailing spaces in the code

For the trailing whitespaces, I installed an extension for removing whitespaces. You can check this extension: <u>https://marketplace.visualstudio.com/items?itemName=shardulm94.trailing-spaces</u> It automatically removes whitespaces on your code.

# Migration process

We can use Migration facilities in codeigniter to upgrade the database and keep the versioning.

First in /application/config/migration.php

\$config['migration\_enabled'] = TRUE;

\$config['migration\_type'] = 'sequential';

\$config['migration\_version'] = 1;

```
Create a Migration class
```

```
. E application/controllers/Migrate.php 🛱
```

```
... @@ -0,0 +1,21 @@
 1
     + <?php
 2
     + class Migrate extends CI_Controller {
 3
     +
 4
             // TO LOAD MIGRATION: just access the visit "http://yoursite.com/migrate"
     +
     +
 6
     +
             public function index()
 7
             {
     +
 8
                     //LOAD MIGRATION CLASS
     +
 9
                     $this->load->library('migration');
     +
    +
11
     +
                     if (!$this->migration->current())
     +
                     {
                             echo 'Error' . $this->migration->error_string();
     +
14
                     }
     +
                     else
    +
                     {
     +
17
                             echo 'Migrations ran successfully!';
     +
18 +
                     }
             }
     +
     +
21 + } 🖉 🛩
```

This will serve to ensure that the migration is done properly.

Create the module that will update the database. In this example, we change the definition of a field from DATE to DATETIME.

```
29 29 application/migrations/001_add_time_to_date_movement.php
```

```
@@ -0,0 +1,29 @@
       . . .
. . .
          1
             + <?php
          2
              + defined('BASEPATH') OR exit('No direct script access allowed');
          3
          4
              + class migration_add_time_to_date_movement extends CI_Migration {
                      //CHANGE DATA TYPE OF date movement COLUMN OF asset movement TO DATETIME
                      public function up()
              +
                      {
                              $fields = array(
              +
                                       'date_movement' => array(
              +
                                               'type' => 'DATETIME'
                                       ),
              +
                              );
              +
         14
                              $this->dbforge->modify_column('asset_movement', $fields);
              +
                      }
              +
              +
                      //REVERT CHANGES
              +
                      public function down()
              +
                      {
              +
              +
                              $fields = array(
         21
                                       'date_movement' => array(
              +
                                               'type' => 'DATE'
              +
                                       ),
              +
         24
                              );
              +
              +
                              $this->dbforge->modify_column('asset_movement', $fields);
              +
                      }
              +
              +
             + }0+
```

For the migration, to apply the migration just go to the http://{base\_url}/migrate. Codelgniter applies the current migration version on the migrations table on the database. To rollback, just set the version on the migrations table. In our database, I used incremental migration versioning.

https://codeigniter.com/user\_guide/libraries/migration.html

### Tab control

So we have this GET parameters that can be seen on the url and can be used by PHP.

I returned this line in the ajax callback on submit function.

window.location.href = "<?php echo base\_url('asset/update/'.\$asset\_data['asset']['id']) ?>" + "?tab=movement";

•••

and I added a GET parameter tab with a value of movement.

So in Codelgniter we have this Input Class that gets the value of these GET parameters:

In \_\_construct() function of the Asset Controller, I added this line:

public function \_\_construct()
{
 parent::\_\_construct();
 \$this->not\_logged\_in();
 \$this->data['page\_title'] = 'Asset';
 \$this->data['active\_tab'] = \$this->input->get('tab') ?? 'asset';
}

}

**??** is called a Null Coalescing Operator (It is a new feature in PHP7) that functions like isset method. The Null coalescing operator returns its first operand if it exists and is not NULL; otherwise it returns its second operand.

https://www.tutorialspoint.com/php7/php7\_coalescing\_operator.htm

Next, I changed the tabs:

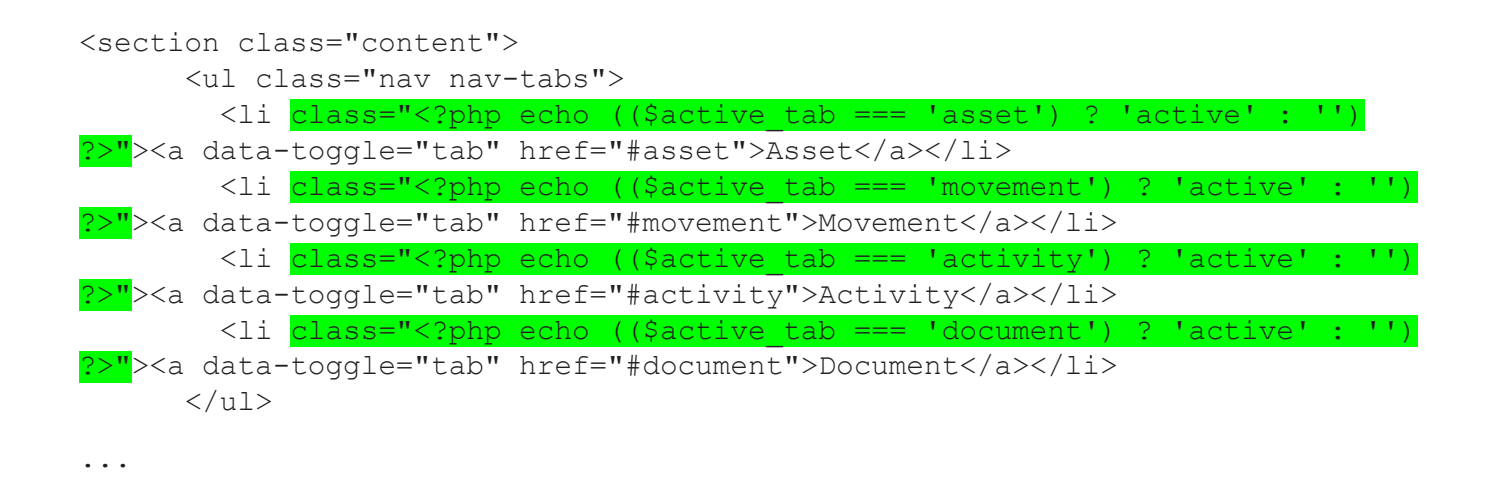

And the tab panes:

<div id="asset" class="tab-pane fade <?php echo ((\$active\_tab === 'asset') ?
'in active' : '') ?>">
...
<div id="movement" class="tab-pane fade <?php echo ((\$active\_tab ===
'movement') ? 'in active' : '') ?>"">
...

| <div< th=""><th>id="activity"</th><th>class="tab-pane</th><th>e fade</th><th><?php</th><th>echo</th><th>((\$active</th><th>tab</th><th></th></th></div<>    | id="activity"   | class="tab-pane  | e fade              | php</th <th>echo</th> <th>((\$active</th> <th>tab</th> <th></th>    | echo | ((\$active | tab |     |
|----------------------------------------------------------------------------------------------------|-----------------|------------------|---------------------|---------------------------------------------------------------------|------|------------|-----|-----|
| 'acti                                                                                                    | .vity') ? 'in ( | active' : '') ?> | • <mark>"</mark> "> |                                                                     |      |            |     |     |
|                                                                                                    |                 |                  |                     |                                                                     |      |            |     |     |
| •••                                                                                                    |                 |                  |                     |                                                                     |      |            |     |     |
|                                                                                                    |                 |                  |                     |                                                                     |      |            |     |     |
|                                                                                                    |                 |                  |                     |                                                                     |      |            |     |     |
| <div< td=""><td>id="document"</td><td>class="tab-pane</td><td>e fade</td><td><?php</td><td>echo</td><td>((\$active</td><td>tab</td><td>===</td></td></div<> | id="document"   | class="tab-pane  | e fade              | php</td <td>echo</td> <td>((\$active</td> <td>tab</td> <td>===</td> | echo | ((\$active | tab | === |
| 'docu                                                                                                    | ument') ? 'in d | active' : '') ?> | •"">                |                                                                     |      |            |     |     |
|                                                                                                    |                 |                  |                     |                                                                     |      |            |     |     |
| •••                                                                                                    |                 |                  |                     |                                                                     |      |            |     |     |

So here I used Shorthand If-Else. https://dzone.com/articles/php-shorthand-if-else-examples

So now we can return to tabs where we came from. You can add + "?tab=activity" on the activity part, etc.

## Mutiple choice for a drop-down list (json)

Here is a method to avoid the creation of sub-form to keep more than one choice for a drop-down list. In this example, it is possible to have more than one origin for the beekeeper. You can see the difference between the foreign key for RATING, which have only one data, so the key will have the same format of the field rating.id int(11).

For keeping more than one information in a field, we need to create a chain. In the case of Origin, the foreing key will be with format TEXT.

Every origin presented in the field origin.id will looks like this:

["1","11"]

The method to create the chain and extract the information will be the following:

For the **view** create, the name will have [] and a criteria multiple.

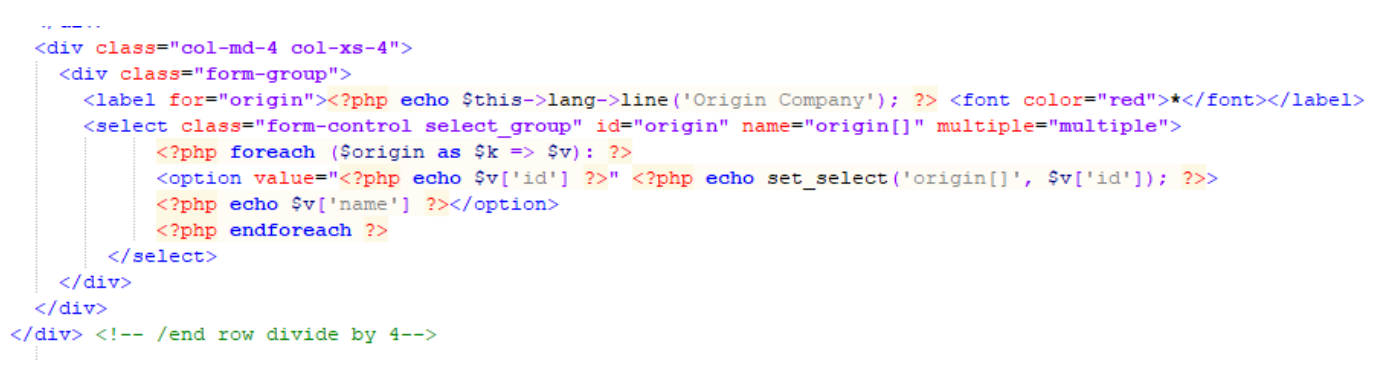

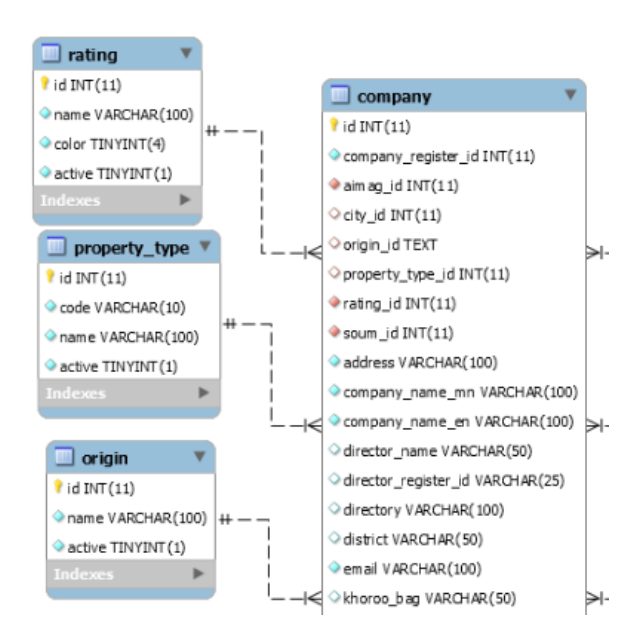

For the update, same treatment except that we need to fill the data from the database. For this purpose, we will need to json\_decode the information:

```
<div class="col-md-4 col-xs-4">
<div class="form-group">
<div class="form-group">
<div class="form-group">
<div class="form-group">
<div class="form-group">
<div class="form-group">
<div class="form-group">
<div class="form-group">
<div class="form-group">
<div class="form-group">
<div class="form-group">
<div class="form-group">
<div class="form-group">
<div class="form-group">
<div class="form-group">
<div class="form-group">
<div class="form-group">
<div class="form-group">
<div class="form-group">
<div class="form-group">
<div class="form-group">
<div class="form-group">
<div class="form-group">
<div class="form-group">
<div class="form-group">
<div class="form-group">
<div class="form-group">
<div class="form-group">
<div class="form-group">
<div class="form-group">
<div class="form-group">
<div class="form-group">
<div class="form-group">
<div class="form-group">
<div class="form-group">
<div class="form-group">
<div class="form-group">
<div class="form-group">
<div class="form-group">
<div class="form-group">
<div class="form-group">
</div class="form-group">
</div class="form-group">
<div class="form-group">
<div class="form-group">
<div class="form-group">
<div class="form-group">
</div class="form-group">
<div class="form-group">
<div class="form-group">
<div class="form-group">
<div class="form-group">
<div class="form-group">
</div class="form-group">
</div class="form-group">
</div class="form-group">
</div class="form-group">
</div class="form-group">
</div class="form-group">
</div class="form-group">
</div class="form-group">
</div class="form-group">
</div class="form-group">
</div class="form-group">
</div class="form-group">
</div class="form-group"</div class="form-group">
</div class="form-group"</div class="form-group">
</div class="form-group"</div class="form-group"</div class="form-group">
</div class="form-group"</div class="form-group"</div class="form-group"</div class="form-group"</div class="form-group"</div class="form-group"</div class="form-group"</div class="form-group"</d
```

In the controller, you need to encode the data before inserting or updating in the database.

'origin\_id' => json\_encode(\$this->input->post('origin')),

The select and where clause will be different:

Here we have a field where more than one District is possible:

\$district\_to\_find = '''.\$district.''';

\$sql = "SELECT apiary FROM apiary WHERE apiary.district\_id LIKE '%\$district\_to\_find%'

In Object Oriented method:

// select with the wildcard %. It is possible to have more // than one district in apiary table. In this case, the information // will appear between bracket ex:["1"]. The search will be // SELECT \* FROM apiary WHERE district\_id LIKE '%["1"]%' \$this->db->select('\*'); \$this->db->from('apiary'); \$this->db->like('province\_id', \$id, 'both'); \$query = \$this->db->get(); \$num\_rows = \$query->num\_rows();

For printing the list of district in a single field, we need to decode and create a chain with all the names

```
foreach ($REP02 as $rs):
    $district_apiary = json_decode($rs->district_id);
    $district_to_print = '';
    // Get the content of each district for the apiary
    if (!$district_apiary == null) {
        foreach($district_apiary as $key=>$value){
            $district_data = $this->model_district->getDistrictData($district_apiary[$key]);
            $district_to_print = $district_to_print.' '.$district_data['name'];}
```

}

### Function for clearing the form with ajax

Here is the method for clearing the form after an error have been detected.

In the create button, add the onclick function. This will make sure that the form is cleared in any situation; if there is an error or not.

The function should be inserted in Javascript, (just before edit function)

The same lines should be inserted in the edit function

```
// edit function
function editFunc(id)
r {
    $("#updateForm")[0].reset();
    $("#updateForm .form-group").removeClass('has-error').removeClass('has-success');
    $(".text-danger").remove();
r $.ajax({
    url: base_url + 'user/fetchUserDataById/'+id,
    type: 'post',
    dataType: 'json',
r $uccess:function(response) {
```

# Bootstrap Tooltip

Tooltips are not CSS-only plugins, and must therefore be initialized with jQuery: select the specified element and call the tooltip() method.

You must fist install tooltip in the javascript <script>

```
<script>
$(document).ready(function(){
$('[data-toggle="tooltip"]').tooltip();
});
</script>
```

You can specify here the tooltip for a specific field. In this example, it will work for every field.

You can use a clickable link for the tooltip, if it's interesting to go to a specific page.

<a href="#" data-toggle="tooltip" title="Hooray!">Hover over me</a>

Or use it under an image as a way to help the user understand what's inside the form.

<img width="25" height="25" data-toggle="tooltip" data-placement="bottom" title="Some information about the client."

src="<?php echo base\_url('assets/images/question.png'); ?>" />

### Installation of a LOG

First you need to create a log table. Here is the example:

CREATE TABLE IF NOT EXISTS `log` ( `id` int(9) NOT NULL AUTO\_INCREMENT, `user\_id` int(11) NOT NULL, `timestamp` datetime NOT NULL, `module` varchar(100) NOT NULL, `action` varchar(100) NOT NULL, `subject\_id` int(11) NOT NULL, `attributes` longtext NOT NULL, PRIMARY KEY (`id`)

The table log will be filled inside the system, where it is needed to keep a trace. It will be mainly used in the controller of the table we want to keep the log.

First indicate the table in the construction of the controller. It will be used to create an entry in the log.

```
class Client extends Admin_Controller
{
    public function __construct()
    {
        parent::_construct();
        sthis->not_logged_in();
        sthis->data['page_title'] = 'Client';
        sthis->data['active_tab'] = $this->input->get('tab') ?? 'client';
        sthis->log_module = 'client';
    }
}
```

For CREATE, you will insert in the log after the succesful insert in the table client. In the attributes, copy the whole set of data that were used to insert in the table.

```
$client_id = $this->model_client->create($data);
if($client_id == false) {
    $msg_error = 'Error occurred';
    $this->session->set_flashdata('error', $msg_error);
    redirect('client/create', 'refresh');}
else {
    //--> Log Action
    $this->model_log->create(array(
        'user_id' => $this->session->user_id,
        'module' => $this->log_module,
        'action' => 'create',
        'subject_id' => $client_id,
        'attributes' => $data
));
```

For UPDATE, you keep the old-data and the new-data so that you can eventually retrace the information.

```
. . .
           _ / ×
                                                     . . .
  //--> Get old data to keep in the log
  $old_data = $this->model_client->getClientData($client_id);
if($update == true) {
   $msg_error = 'Successfully updated';
   $this->session->set_flashdata('success', $msg_error);
   //--> Log Action
    $this->model_log->create(array(
        'user id' => $this->session->user id,
       'module' => $this->log_module,
        'action' => 'update',
       'subject_id' => $client_id,
       'attributes' => array(
             'old' => $old_data,
             'new' => $data
```

For DELETE, keep also the old data set.

)

));
```
if($client_id) {
    //--> Get the old data before deleting
    $old_data = $this->model_client->getClientData($client_id);
    $delete = $this->model_client->remove($client_id);
    if($delete == true) {
        $response['success'] = true;
        $response['messages'] = 'Successfully deleted';
        //--> Log Action
        $this->model_log->create(array(
            'user_id' => $this->log_module,
            'action' => 'delete',
            'subject_id' => $client_id,
            'attributes' => $old_data
        ));
    }
}
```

The LOG can be installed in any tables you wish to keep a log.